## **Oracle MaxRep for SAN**

# ユーザーズガイド

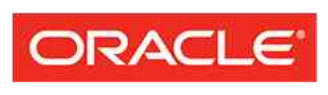

FLASH STORAGE SYSTEMS 部品番号 E62083-01 Oracle MaxRep for SAN リリース 3.0 2014 年 8 月 Copyright © 2005, 2014, Oracle and/or its affiliates. All rights reserved.

このソフトウェアおよび関連ドキュメントの使用と開示は、ライセンス契約の制約条件に従うものとし、知 的財産に関する法律により保護されています。ライセンス契約で明示的に許諾されている場合もしくは法律 によって認められている場合を除き、形式、手段に関係なく、いかなる部分も使用、複写、複製、翻訳、放 送、修正、ライセンス供与、送信、配布、発表、実行、公開または表示することはできません。このソフト ウェアのリバース・エンジニアリング、逆アセンブル、逆コンパイルは互換性のために法律によって規定さ れている場合を除き、禁止されています。

ここに記載された情報は予告なしに変更される場合があります。また、誤りが無いことの保証はいたしかね ます。誤りを見つけた場合は、オラクルまでご連絡ください。

このソフトウェアまたは関連ドキュメントを、米国政府機関もしくは米国政府機関に代わってこのソフトウェアまたは関連ドキュメントをライセンスされた者に提供する場合は、次の通知が適用されます。

U.S. GOVERNMENT END USERS: Oracle programs, including any operating system, integrated software, any programs installed on the hardware, and/or documentation, delivered to U.S. Government end users are "commercial computer software" pursuant to the applicable Federal Acquisition Regulation and agency-specific supplemental regulations. As such, use, duplication, disclosure, modification, and adaptation of the programs, including any operating system, integrated software, any programs installed on the hardware, and/or documentation, shall be subject to license terms and license restrictions applicable to the programs. No other rights are granted to the U.S. Government.

このソフトウェアまたはハードウェアは様々な情報管理アプリケーションでの一般的な使用のために開発されたものです。このソフトウェアまたはハードウェアは、危険が伴うアプリケーション(人的傷害を発生させる可能性があるアプリケーションを含む)への用途を目的として開発されていません。このソフトウェアまたはハードウェアを危険が伴うアプリケーションで使用する際、安全に使用するために、適切な安全装置、バックアップ、冗長性(redundancy)、その他の対策を講じることは使用者の責任となります。このソフトウェアまたはハードウェアを危険が伴うアプリケーションで使用したことに起因して損害が発生しても、Oracle Corporation およびその関連会社は一切の責任を負いかねます。

Oracle および Java はオラクルおよびその関連会社の登録商標です。その他の社名、商品名等は各社の商標 または登録商標である場合があります。

このソフトウェアまたはハードウェア、そしてドキュメントは、第三者のコンテンツ、製品、サービスへの アクセス、あるいはそれらに関する情報を提供することがあります。適用されるお客様とOracle Corporation との間の契約に別段の定めがある場合を除いて、Oracle Corporation およびその関連会社は、第 三者のコンテンツ、製品、サービスに関して一切の責任を負わず、いかなる保証もいたしません。適用され るお客様とOracle Corporation との間の契約に定めがある場合を除いて、Oracle Corporation およびその関 連会社は、第三者のコンテンツ、製品、サービスへのアクセスまたは使用によって損失、費用、あるいは損 害が発生しても一切の責任を負いかねます。

# 目次

|                                                                                                    | 8                                                                          |
|----------------------------------------------------------------------------------------------------|----------------------------------------------------------------------------|
| 表のリスト                                                                                                    | 9                                                                          |
| <b>はじめに</b><br>Oracle リソース<br>表記規則<br>関連ドキュメント                                                                                                    | <b>10</b><br>10<br>11<br>11                                                |
| 第1章: Oracle MaxRep for SAN の概要<br>Oracle MaxRep for SAN<br>Oracle MaxRep for SAN コンポーネントについて<br>Oracle MaxRep for SAN のしくみについて<br>レプリケーションの概念の理解<br>Oracle MaxRep for SAN の要件<br>レプリケーション構成について<br>同期レプリケーション構成について<br>非同期レプリケーションについて                                                                                                    | 12<br>12<br>14<br>15<br>18<br>22<br>25<br>25<br>25<br>27<br>29<br>30<br>32 |
|                                                                                                    |                                                                            |
| <ul> <li>第2章: Oracle FS System およびサーバーの構成</li> <li>Oracle FS System およびサーバー構成について</li> <li>管理者アカウントの作成</li> <li>Oracle MaxRep エージェントについて</li> <li>Oracle MaxRep エージェントの設定</li> <li>ソースおよびターゲット LUN について</li> <li>ソース LUN の作成</li> <li>ターゲット LUN の作成</li> <li>LUN 管理について</li> <li>LUN のアンマップ</li> <li>ホームおよび保持 LUN のサイズ変更の検出</li> <li>ソース LUN のサイズ変更の検出</li> <li>ターゲット LUN のサイズ変更の検出</li> <li>ターゲット LUN のサイズ変更の検出</li> <li>ターゲット LUN のサイズ変更の検出</li> <li>ターゲット LUN のサイズ変更の検出</li> </ul> |                                                                            |

| Oracle MaxRep ユーザーアカウントの作成              | 49 |
|-----------------------------------------|----|
| Oracle MaxRep Replication Engine へのログイン | 50 |
| Oracle FS System のレプリケーションパスワードの変更      | 51 |
| ユーザーアカウントの編集                            | 51 |
| アラート通知設定の編集                             | 52 |
| ユーザーアカウントの削除                            | 53 |
| 容量ベースのライセンスと機能について                      | 53 |
| 容量ベースのライセンスのアップロード                      | 54 |
| ライセンスの適用                                | 54 |
| FC イニシエータとターゲットポートについて                  | 55 |
| 検出されたすべての FC ポートがイニシエータポートであることの検証      | 58 |
| FC ポートの構成                               | 58 |
| サポートされるファブリックゾーニング                      | 59 |
| iSCSI イニシエータとターゲットポートについて               | 60 |
| iSCSI IP アドレスの検証                        | 62 |
| Oracle FS System の登録について                | 62 |
| Oracle FS System の登録                    | 63 |
| 登録された Oracle FS System の管理              | 64 |
| レプリケーションエンジンのレプリケーションパスワードの変更           | 65 |
| Oracle FS System の詳細の表示                 | 65 |
| Oracle MaxRep Replication Engine 設定について | 67 |
| レプリケーションエンジン設定のバックアップ                   | 67 |
| レプリケーションエンジン設定の復元                       | 68 |
| Oracle MaxRep Replication Engine のしきい値  | 68 |
| リモートレプリケーションエンジン構成について                  | 70 |
| リモートレプリケーションエンジンの構成                     | 70 |
| リモートレプリケーションエンジンの接続の検証                  | 70 |
| レプリケーションエンジンクラスタのデータベース同期               | 71 |
|                                         |    |
| 第4章:データ保護の構成                            | 72 |
| 保護計画について                                | 72 |
| 保護計画の作成について                             | 72 |
| 保護計画の前提条件                               | 73 |
| データ保護計画の作成                              | 74 |
| ターゲット LUN の選択                           | 75 |
| レプリケーションのオプションの選択                       | 76 |
| レプリケーションのオプション                          | 77 |
| 保持ポリシーの定義                               | 80 |
| 保護計画の保存およびアクティブ化                        | 82 |
| アプリケーション整合性保護計画について                     | 83 |
| Oracle MaxRep エージェントのインストールの検証          | 83 |
| アプリケーション整合性の保護計画の作成                     | 84 |
| アプリケーション整合性の仮想スナップショットの確認               | 85 |
| データ保護計画の管理                              | 85 |

| 保護計画のサマリーの表示                            | 89  |
|-----------------------------------------|-----|
| 保護計画の詳細の表示                              | 90  |
| 保護計画のアクティブ化                             | 90  |
| 保護計画のレプリケーションオプションの変更                   | 91  |
| 保護計画の保持ポリシーの変更                          | 91  |
| 保護計画の非アクティブ化                            | 91  |
| 保護計画の再同期                                | 92  |
| 保護計画の削除                                 | 92  |
| 保護計画の一時停止または再開                          | 93  |
| プロセスサービスのロードバランシング                      | 93  |
| トラフィックロードのバランシング設定                      | 94  |
| 帯域幅の使用状況の管理                             | 95  |
|                                         | 07  |
| 「あう早、ナーツ休護のモーツー                         |     |
| ナーク休량のモーター                              |     |
| アノリクーンヨノ休護モーグリノク                        |     |
| アノリクーンヨノ休픊へアの衣示                         | 101 |
| LUN 休픊のモータリノク                           |     |
| ノアイルレノリケーションのモータリング                     |     |
| ロールハックまたはステップショットの運捗状況のモーター             |     |
| ロールハックの進捗状況のモーター                        |     |
| ステップショットの進捗状況のモーター                      |     |
| 定期スナッフショットのモニター                         |     |
|                                         |     |
| レフリケーションエンジンの通信のモニター                    |     |
| パージョンと史新                                |     |
| ネットワーク構成の表示                             | 112 |
| レポートについて                                | 113 |
| 帯域幅レポートの表示                              | 113 |
| 健全性レポートの表示                              | 114 |
| カスタムレポートの生成                             | 115 |
| レプリケーションペアのレポートの表示                      | 115 |
| レプリケーションペア設定の構成                         | 116 |
| レプリケーションレポートの設定                         | 116 |
| Oracle MaxRep ログについて                    | 118 |
| ログの管理                                   | 118 |
| ログローテーション設定の編集                          | 119 |
| ホストログの表示                                | 119 |
| Oracle MaxRep Replication Engine のログの表示 | 120 |
| 監査ログの表示                                 | 123 |
| ダウンロードログ                                | 123 |
| アラートについて                                | 124 |
| 電子メール通知の構成                              | 125 |
| SNMP 通知の構成                              | 125 |

| Call-Home 用の SNMP の構成                      | 126 |
|--------------------------------------------|-----|
| アラートと通知                                    | 127 |
| 保護計画のエラー解決方法                               | 130 |
| レプリケーションデータを書き込むことができない                    | 131 |
| 再同期時のレプリケーションの速度低下                         | 131 |
| 差分同期時のレプリケーションの速度低下                        | 132 |
| 統計について                                     | 133 |
| 傾向データ変更率の表示                                | 133 |
| 傾向データ変更率の詳細の表示                             | 134 |
| ネットワークトラフィック率                              | 134 |
| レプリケーションペアの統計の表示                           | 135 |
| レプリケーション統計の設定                              | 135 |
| プロファイリングについて                               | 137 |
| プロファイルの設定                                  | 138 |
| プロファイル結果の解析                                | 139 |
|                                            |     |
| まり早: 休護されにナーダの凹侵                           | 141 |
| ナーク凹復にしいし、                                 | 141 |
| 1022スノッノンヨットに ついて                          | 142 |
| 1仮想スノッノンヨットの1F成                            | 142 |
| 1収忽スノツノンヨットのナスト                            | 144 |
| 物理コヒーにしいて                                  | 145 |
| 物理コピーの作成                                   | 145 |
| 初理コヒーのナスト                                  | 147 |
| ハックアッノによる凹復に しいて                           | 147 |
| ハックアッフシブリオの作成                              | 148 |
| ロールハックシナリオの作成                              | 149 |
| ハックアッフまにはロールハックシナリオの実付                     | 150 |
| ・凹復小1 ノトの有ይ」 ヘーン                           | 151 |
| トフイノと小リュームの凹復について                          | 152 |
| 凹復入ノツノンヨットの入クンユール                          | 153 |
| セガジダリ LUN のロールバックの美行                       | 153 |
| 付録 A: Oracle MaxRep Support User Interface | 156 |
| Support User Interface について                | 156 |
| サポートインタフェースへのログイン                          | 157 |
| MaxRep サポートダッシュボードの表示                      | 158 |
| 「Dashboard」ページ                             | 158 |
| レプリケーションエンジンの監査ログの表示                       | 160 |
| 「Audit Logs」ページ                            | 160 |
| レプリケーションエンジンのタスクステータスの表示                   | 161 |
| 「Task Status」ページ                           | 161 |
| レプリケーションエンジン管理について                         | 162 |
| レプリケーションサービスの停止                            | 163 |
|                                            |     |

| レプリケーションサービスの開始                  |     |
|----------------------------------|-----|
| レプリケーションエンジンの再起動                 | 164 |
| レプリケーションエンジンのシャットダウン             | 165 |
| レプリケーションエンジンのリブート                |     |
| レプリケーションエンジンのホスト名の構成             |     |
| レプリケーションエンジンのネットワークの構成           |     |
| レプリケーションエンジンの DNS サーバーの構成        |     |
| レプリケーションエンジンのタイムゾーンの設定           |     |
| レプリケーションエンジンの NTP サーバーの構成        |     |
| Modify HTTP Server Document Root |     |
| Move Cache Directory             | 171 |
| Change Configuration Server      | 172 |
| Oracle MaxRep の高可用性の構成           | 173 |
| 「Configure MaxRep HA」ページ         | 174 |
| レプリケーションエンジンのファームウェアの更新          | 175 |
| Oracle MaxRep ソフトウェアのダウンロード      | 176 |
| ILOM ネットワークの構成                   | 177 |
| 付録 B: 用語集                        |     |
| 用語集                              |     |
|                                  |     |
| 索引                               | 183 |

# 図のリスト

| 図 1: 非同期 Oracle MaxRep for SAN 構成  | 13  |
|------------------------------------|-----|
| 図 2: Oracle FS MaxRep コンポーネント      | 15  |
| 図 3: 継続的データ保護プロセスフロー               | 16  |
| 図 4: 同期レプリケーションの構成                 | 26  |
| 図 5: 同期レプリケーションの高可用性構成             | 27  |
| 図 6: 非同期レプリケーションの基本構成              | 28  |
| 図 7: マルチホップレプリケーション構成              | 30  |
| 図 8: 1 対多のレプリケーションの基本構成            | 31  |
| 図 9: 多対 1 のレプリケーションの基本構成           | 32  |
| 図 10: レプリケーションエンジンの物理 FC ポートと仮想ポート | 57  |
| 図 11: レプリケーションエンジンの FC ポート構成のページ   | 59  |
| 図 12: 冗長 iSCSI 接続                  | 61  |
| 図 13: オプティカルイーサネット iSCSI 接続        | 62  |
| 図 14: 回復ポイント精度グラフ                  | 152 |

# 表のリスト

| 表 1: Oracle リソース                        | 10  |
|-----------------------------------------|-----|
| 表 2: 特定の内容をマークするための表記規則                 | 11  |
| 表 3: Oracle FS MaxRep の要件               | 22  |
| 表 4: スタンドアロンアプリケーション用のサポートされるエージェント     | 36  |
| 表 5: クラスタ化アプリケーション用のサポートされるエージェント       | 36  |
| 表 6: LUN の可用性のステータスアイコン                 | 66  |
| 表 7: Oracle MaxRep レプリケーションエンジンのしきい値の設定 | 69  |
| 表 8: ファイルタイプ別の圧縮率                       | 79  |
| 表 9: 使用可能なレプリケーションエンジンのログ               | 121 |
| 表 10: 電子メールアラートと通知                      | 128 |

# はじめに

## Oracle リソース

### 表 1: Oracle リソース

| 問い合わせの内容           | 問い合わせ先                                                                                                    |  |
|--------------------|----------------------------------------------------------------------------------------------------|--|
| サポート               | http://www.oracle.com/support<br>(www.oracle.com/support)                                                                                             |  |
| トレーニング             | https://education.oracle.com<br>(https://education.oracle.com)                                                                                        |  |
| ドキュメント             | <ul> <li>Oracle Technology Network ドキュメント:<br/>(http://docs.oracle.com)</li> </ul>                                                                    |  |
|                    | <ul> <li>Oracle FS System Manager (GUI) から:</li> <li>「ヘルプ」 &gt; 「マニュアル」</li> </ul>                                                                    |  |
|                    | <ul> <li>Oracle FS System HTTP アクセスから:<br/>(http://system-name-ip/documentation.php ここ<br/>で system-name-ip はシステムの名前またはパブ<br/>リック IP アドレス)</li> </ul> |  |
| ドキュメントのフィード<br>バック | <i>http://www.oracle.com/goto/docfeedback</i><br>(http://www.oracle.com/goto/docfeedback)                                                             |  |
| Oracle への連絡        | http://www.oracle.com/us/corporate/contact/index.html<br>(http://www.oracle.com/us/corporate/contact/<br>index.html)                                  |  |

## 表記規則

| 表 2: 特正の内容をマークするたのの表記 | 規則 |
|-----------------------|----|
|-----------------------|----|

| 規則           | 意味                                                                                                    |
|--------------|----------------------------------------------------------------------------------------------------|
| イタリック        | 通常のテキスト内では、イタリック体の単語は次のいずれか<br>の項目を示します。                                                                                                    |
|              | • ハイパーテキスト (URL 内の場合など)                                                                                                    |
|              | • 本のタイトルへの参照                                                                                                    |
|              | • 新しい用語や強調された単語                                                                                                    |
|              | ・ コマンド変数                                                                                                    |
| 固定幅フォント      | コンテキストに応じて、次のいずれかを示します。                                                                                                    |
|              | <ul> <li>ファイルの名前またはファイルへのパス</li> </ul>                                                                                                    |
|              | • システムによってコマンド行に表示された <i>出力</i>                                                                                                    |
| 固定幅フォント (太字) | 管理者によってコマンド行で指定された <i>入力</i> 。                                                                                                    |
| >            | Oracle FS System Manager (GUI) でのメニュー項目または<br>ナビゲーションパスを示します。たとえば、「「SAN」>「ス<br>トレージ」>「LUNS」>「アクション」>「クローン」を<br>クリックする」は、GUI の「SAN」ページで「クローン」<br>リンクをクリックすることを示します。                                   |
|              | パスまたはメニュー構造から1つ以上の手順が省略されて<br>いることを示します。この省略記号は、ナビゲーションパス<br>の式またはカスケードメニュー構造内で使用されます。た<br>とえば、「SAN」>「 <b>ストレージ」</b> >「LUNS」>…>「 <b>ク</b><br><b>ローン」</b> メニュー構造の場合、…は1つ以上のメニュー項目<br>が省略されていることを示します。 |

## 関連ドキュメント

次の関連ドキュメントに習熟するようにしてください。

- Oracle FS1-2 Flash Storage System OUU Z J F
- 『Oracle Flash Storage System 管理者ガイド』
- Oracle MaxRep for SAN のハードウェアガイド

## Oracle MaxRep for SAN の概要

### Oracle MaxRep for SAN

Oracle MaxRep for SAN を使用すると、SAN 環境内で Oracle FS System データ をレプリケートおよび復元できます。

SAN レプリケーションでは、ソースとターゲットの LUN から構成される LUN のペアはレプリケーションペアと呼ばれます。LUN は、プライマリとセカンダリ として指定された、単一の場所にある 2 台の Oracle FS System またはリモートに 分散された個別の Oracle FS System に配置できます。

1 台または複数の Oracle MaxRep レプリケーションエンジンは、データレプリケ ーションプロセスを管理し、モニターします。ソース LUN 上のデータが変更さ れると、データの転送が自動的に行われます。それらの変更がターゲット LUN にレプリケートされます。レプリケーションペアは、両方の LUN の整合性が永 続し、LUN の場所間の通信リンクが維持されるかぎり、継続的に更新されます。

Oracle MaxRep for SAN は、同じデータセンター内に存在するか、またはリモートの場所に地理的に分散している Oracle FS System 間でレプリケートできます。 Oracle MaxRep レプリケーションエンジンは2つのサイト間の通信リンクを使用して変更をレプリケートします。

Oracle MaxRep for SAN は同期および非同期の LUN レプリケーションまたはア プリケーション整合ボリュームセットをサポートしています。

- ・ 同期レプリケーションは、1台以上のレプリケーションエンジンが必要で、
   ソースおよびターゲット LUN とレプリケーションエンジンが同じ SAN
   ファブリックに接続されている場合にサポートされます。ソースおよびタ
   ーゲット LUN が拡張 SAN ファブリックによって接続された2つのデー
   タセンター内に存在する場合、レプリケーションは同期にもなります。フ
   ァブリックは、プライマリの場所とセカンダリの場所の間で高密度波長分
   割多重方式 (DWDM)を使用する光ファイバケーブルから構成できます。
- 非同期レプリケーションには、2 台以上のレプリケーションエンジンが必要です。非同期レプリケーションはほとんどの場合、プライマリの場所とセカンダリの場所が地理的に分散しており、各場所に個別のレプリケーションエンジンが存在する状態で通信が WAN (広域ネットワーク) リンク経由であるときにサポートされます。

高可用性 (HA) を保証するために、レプリケーションエンジンを HA ペアで配備 できます。どちらかのレプリケーションエンジンがアクティブモードになりま す。HA ペアのもう一方のレプリケーションエンジンはパッシブモードになり、 アクティブレプリケーションエンジンで障害が発生した場合は引き継ぐ準備がで きています。

#### 図 1: 非同期 Oracle MaxRep for SAN 構成

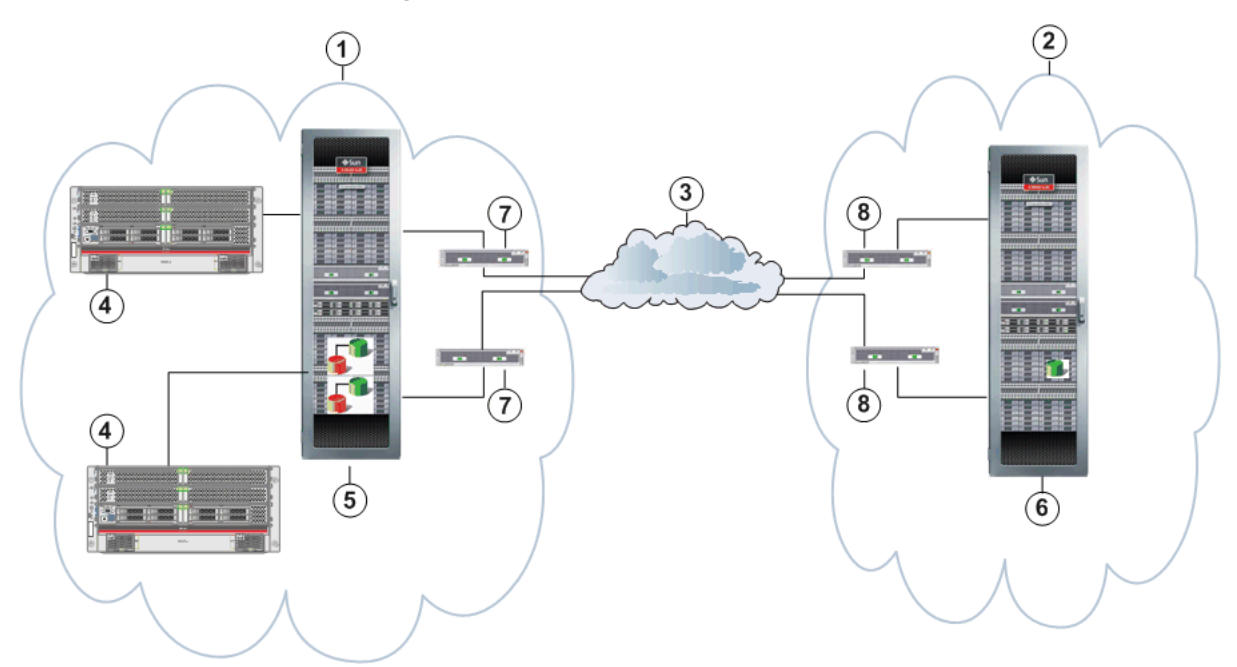

| 凡例 | 1 プライマリサイト | 5 プライマリ Oracle FS System                          |
|----|------------|---------------------------------------------------|
|    | 2 セカンダリサイト | 6 セカンダリ Oracle FS System                          |
|    | 3 WAN 接続   | 7 高可用性のためにクラスタ化されて<br>いるプライマリサイトのレプリケーシ<br>ョンエンジン |
|    | 4ホスト       | 8 高可用性のためにクラスタ化されて<br>いるセカンダリサイトのレプリケーシ<br>ョンエンジン |

データはプライマリサイトまたはセカンダリサイトのいずれかから回復でき、レ プリケーションの方向は反転できます。Oracle MaxRep for SAN を使用すると、 複数のフェイルオーバーおよびフェイルバックシナリオを計画し、実装できます。

#### 関連リンク

Oracle MaxRep for SAN コンポーネントについて Oracle MaxRep for SAN のしくみについて レプリケーションの概念の理解 レプリケーション構成について

### Oracle MaxRep for SAN コンポーネントについて

Oracle MaxRep for SAN は、信頼できるデータ保護と回復のために、いくつかの 重要なハードウェアおよびソフトウェアコンポーネントに依存しています。

Oracle MaxRep for SAN には次のコンポーネントが含まれます。

Oracle FS System Oracle FS System は、ポリシーベースのサービス品質テクノ ロジを使用して、ファイバチャネル (FC) または iSCSI スト レージエリアネットワーク上でアプリケーションストレー ジを使用するアプリケーション対応ストレージソリューシ ョンです。レプリケーションプロセスは保護された LUN への書き込み操作を受け付ける Oracle FS System によって 開始され、書き込み操作をレプリケーションのために Oracle MaxRep レプリケーションエンジンに転送します。

Oracle MaxRep レ レプリケーションエンジンはレプリケーションおよび回復 プリケーションエ プロセスを管理し、モニターする帯域外オフロードエンジン です。レプリケーション操作をガイドする保護計画を作成 します。Web ベースの GUI を使用すると、保護計画を作成、 モニター、および回復できます。使用率および傾向分析レポ ートおよびアラートもレプリケーションエンジンによって 管理されます。

Oracle MaxRep エ オプションの Oracle MaxRep エージェントはアプリケーシ ージェント ョンホストにインストールされ、スケジュールされた単位 で、アプリケーション整合性ブックマークを発行できます。

レプリケーション レプリケーション レプリケーションクラスタ ユーションのオプションのコンポーネントです。このコン ポーネントは、アクティブレプリケーションエンジンの障害 発生時に引き継ぐ準備ができているパッシブレプリケーシ ョンエンジンを含む高可用性機能です。

次の図に、リモートに分散した Oracle FS System の各 Oracle MaxRep for SAN コ ンポーネントの関係を示します。 図 2: Oracle FS MaxRep コンポーネント

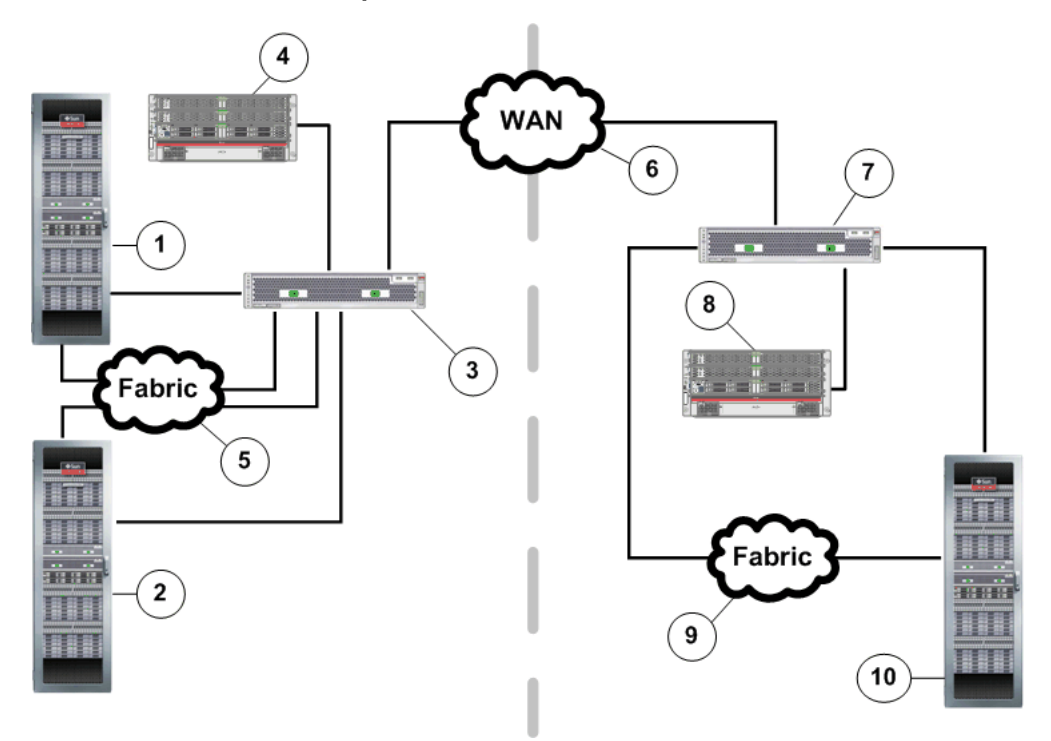

| 凡例 | 1 プライマリ Oracle FS System         | 6 広域通信網 (WAN)                    |
|----|----------------------------------|----------------------------------|
|    | 2 ローカルセカンダリ Oracle FS<br>System  | 7 リモートレプリケーションエンジン               |
|    | 3 レプリケーションエンジン                   | 8リモートホスト                         |
|    | 4ホスト                             | 9 ファブリック (FC) または LAN<br>(iSCSI) |
|    | 5 ファブリック (FC) または LAN<br>(iSCSI) | 10 リモートセカンダリ Oracle FS<br>System |

#### 関連リンク

Oracle MaxRep for SAN レプリケーションの概念の理解

## Oracle MaxRep for SAN のしくみについて

Oracle MaxRep for SAN は継続的データ保護 (CDP) テクノロジを使用していま す。Oracle MaxRep は長距離障害回復要件に加え、運用回復およびバックアップ 要件をサポートするように構成できます。

Oracle MaxRep for SAN はミッションクリティカルな LUN をローカルまたはリ モートのいずれかの1つ以上のセカンダリ LUN にレプリケートします。

次の図は、ローカルサイトを表し、アプリケーションサーバーまたはホストによって、ソース Oracle FS System に書き込まれた新しいデータによって、継続的デ

ータ保護が開始されます。コントローラは1つのコピーをプライマリ Oracle FS System 上の LUN に、他方のコピーをレプリケーションエンジンに伝送すること によって、データをコピー(分割)します。システムはプライマリ LUN にデータ を書き込むと、データが LUN に正常に書き込まれたことの確認応答をアプリケ ーションサーバーに送信します。

レプリケーションエンジンはターゲット LUN の対応する場所を読み取り、新し いソースデータと既存のターゲットデータを比較します。ターゲット LUN で更 新が必要な場合、レプリケーションエンジンはターゲット LUN および保護計画 LUN の保持 LUN、つまりジャーナルを更新します。

保持 LUN は、レプリケーションエンジンの保持ジャーナルを保存する Oracle FS System 上の LUN です。保持ジャーナルには、任意の時点にロールバックできる 時間索引付きのレプリケーションイベントのリストが格納されています。

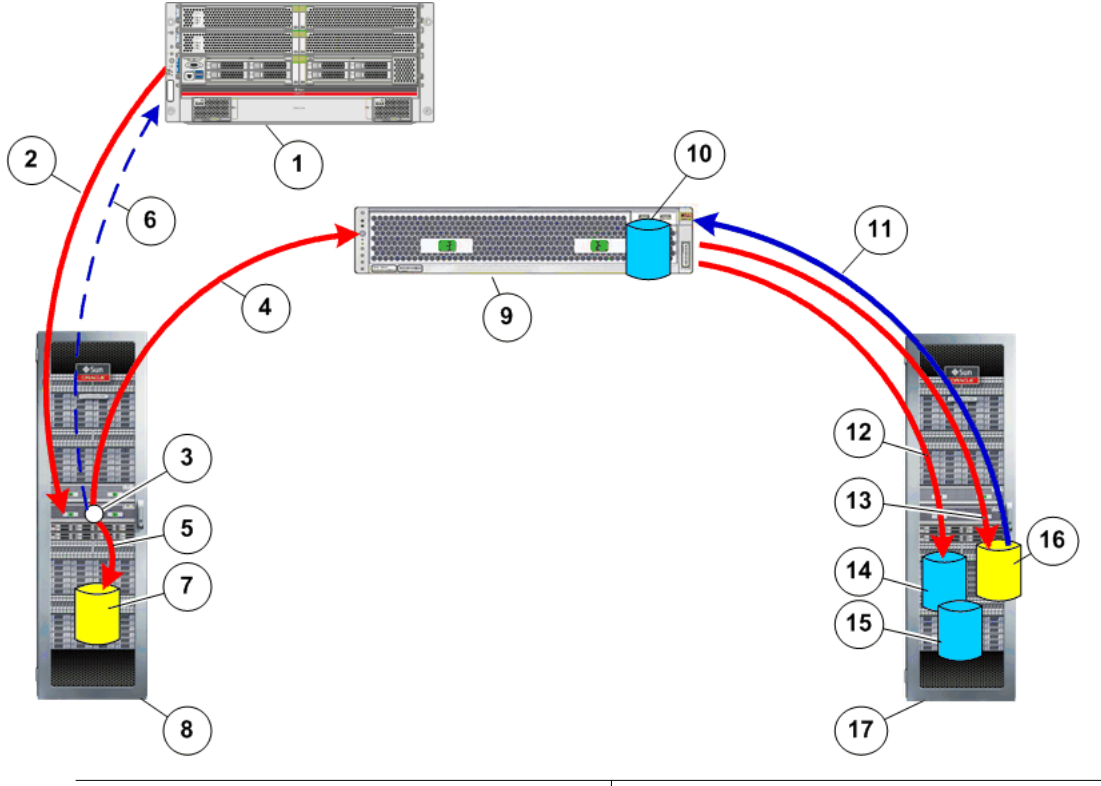

図 3: 継続的データ保護プロセスフロー

| 凡 | 1 アプリケーションサーバー                             | 10 ホーム LUN                       |
|---|--------------------------------------------|----------------------------------|
| 例 | 2 プライマリ Oracle FS System への新<br>しいデータの書き込み | 11 ターゲット LUN データの読み取り            |
|   | 3コントローラの書き込みスプリット                          | 12 レプリケーションジャーナルへの<br>メタデータの書き込み |
|   | 4 レプリケーションエンジンへのデー<br>夕書き込みスプリット           | 13 ターゲット LUN への新しいデータ<br>の書き込み   |

| 5 ソース LUN へのデータ書き込みス<br>プリット  | 14 保持 LUN                 |
|-------------------------------|---------------------------|
| 6 ホストへのターゲット LUN 書き込<br>み確認応答 | 15 バックアップ LUN             |
| 7 ソース LUN                     | 16 ターゲット LUN              |
| 8 プライマリ Oracle FS System      | 17 セカンダリ Oracle FS System |
| 9レプリケーションエンジン                 |                           |

レプリケーションエンジンはソースアプリケーションのデータパスに含まれることはありません。この構成により、障害発生時やレプリケーションエンジンの交換時に、アプリケーションをホストしている本稼働サーバーの操作への影響を回避します。そのような構成の利点は、ビジネスの運用を中断することなく、Oracle MaxRep for SAN を既存の環境に配備できることです。

ソース LUN からターゲットへのデータの初期レプリケーションは、段階的に実 行されます。初期同期は2ステップで実行され、最後のステップではレプリケー トされたデータの違いがチェックされます。これらのステップについては次で詳 しく説明します。

**注:** Oracle MaxRep for SAN GUI では、*同期と再同期という*用語を使用して、それぞれ同期と再同期を表しています。

- 再同期ステップ1 これはソース LUN のベースラインコピーがターゲット LUN にレプリケートされるレプリケーションプロセスの初 期ステップです。高速コピーオプションによって構成され た保護計画では、この初期ステップでは、2 つの Oracle FS System 間のソース LUN とターゲット LUN 間の不一致の データのブロックのみが転送されます。この比較により、完 全コピーを実行することに比べて、初期再同期に必要な時間 とネットワークリソースを大幅に削減できます。
- 再同期ステップ2 再同期ステップ1でソース LUN に書き込まれた追加のデ ータは、再同期ステップ2で処理のためにジャーナリングさ れます。レプリケーションエンジンはキャプチャーした変 更をターゲット LUN にレプリケートします。
- **差分同期** 差分同期ステップでは、Oracle MaxRep for SAN はソース LUN への変更をキャプチャーし、それらをターゲット LUN に送信します。

初期同期後に再同期が必要な場合、システムは同期プロセスと同様に、進行中の 変更をキャプチャーします。Oracle MaxRep for SAN は初期同期ステップで、タ ーゲット LUN に一致しないブロックのみをレプリケートする高速再同期をサポ ートしています。非同期レプリケーションでは、高速再同期機能が使われます。 同期レプリケーションでは、ソース LUN からデータを読み取り、そのデータを 直接ターゲット LUN に書き込む直接再同期が使われます。 ソース LUN の保守アクティビティー時またはソース LUN の実際の障害発生時 に、Oracle MaxRep for SAN はターゲット LUN からソース LUN を回復するため に、方向を切り替えることができます。Oracle MaxRep for SAN は CDP テクノ ロジを使用して、データをレプリケートするため、ソースを保持期間中の任意の 時点に復元できます。オプションの Oracle MaxRep エージェントを使用してい る場合、ターゲット LUN をアプリケーション整合性ブックマークにロールバッ クして、データの整合性を確保することもできます。

Oracle MaxRep は物理ドライブまたは仮想ドライブ上のスナップショット (単一のポイントインタイムコピーに存在していたソース LUN のデータの正確なレプリカ) もサポートしています。

#### 関連リンク

レプリケーションの概念の理解 Oracle MaxRep for SAN の要件

### レプリケーションの概念の理解

Oracle MaxRep for SAN を使用したデータのレプリケーションには、多くの重要な概念とテクノロジが関わっています。

継続的データ保護 継続的データ保護 (CDP)は、データへのすべての変更のコ ピーを保存し、保存したデータのすべてのバージョンをキャ プチャーすることによって、データを継続的にキャプチャー または追跡するテクノロジを表します。これにより、データ を任意の時点に復元できます。これは、データへの変更をキ ャプチャーして、それらを個別のジャーナルに送ります。 CDP ベースのソリューションは、クラッシュ整合イメージ から、ファイル、メールボックス、メッセージ、データベー スファイル、およびログなどの論理オブジェクトまで、復元 可能オブジェクトの詳細な粒度を提供できます。 従来のバックアップにはスケジュールが必要で、データをバ ックアップした時点にしか復元できません。CDP では、ソ ース LUN 上のすべてのデータ変更が継続的に追跡され、タ

ーゲット LUN に送信されるため、スケジュールが必要あり ません。

Oracle MaxRep for SAN はファイルレベルの違いではなく、 ブロックレベルの違いをレプリケートします。これはつま り、100G バイトのファイルの1 バイトを変更すると、その 変更されたブロックのみがレプリケートされます。

CDP テクノロジには次の属性があります。

- 保護されたプライマリサイトへのデータの変更は継
   続的にキャプチャーまたは追跡されます。
- すべてのデータ変更がセカンダリ Oracle FS System に保存されます。

 データ回復はテープバックアップやアーカイブより はるかに時間がかかりません。

**障害回復** 障害回復 (DR) は、会社のインフラストラクチャーのクリテ ィカルなテクノロジにおける致命的な問題発生後にも動作 し続ける機能です。CDP テクノロジを使用する DR ソリュ ーションはデータをセカンダリサイトにレプリケートしま す。障害発生時、障害の瞬間までプライマリサイトに存在し ていたデータにただちにアクセスできます。

レプリケーション Oracle MaxRep for SAN は 3 つのステージでドライブレベ ステージ ルデータをレプリケートします。

> **再同期 (ステップ** ソース LUN にある元のデータがター 1) ゲット LUN にレプリケートされま す。

> 再同期 (ステップ 再同期 (ステップ I) 中のすべてのデー
>  2) タ変更がターゲット LUN にレプリケートされます。

差分同期 差分同期は、ソース LUN のすべての
 変更がターゲット LUN に同時にコピ
 ーされるリアルタイムプロセスです。

 整合データ DR またはバックアップの場合、復元されたデータが元のデ ータと整合している必要があります。バックアップデータ の整合性を確保するため、定期的な時間間隔またはオンデマ ンドでソース LUN に整合ブックマークが発行されます。

整合性には3つのタイプがあります。

整合 クラッシュ整合とも呼ばれます。すべてのポイン トインタイム LUN 情報が使用できることを指定 します。非ブックマークポイントインタイム回復 は整合です。

ファ ブックマークが発行された時点で、ファイルシステ

イル ムがそのキャッシュをディスクにフラッシュした

- **シス**ことを指定します。ファイルシステム整合性では、 テムホストベースの Oracle MaxRep エージェントが使
- 整合 用されます。
- アプ複数のボリュームにまたがる可能性があり、キャッ

**リケ**シュされたデータも含むすべてのアプリケーショ ーシンデータが、その時点でストレージにフラッシュさ

- ·シ ンデータが、その時点でストレージにフラッシュさ 」ン れ、使用できることを指定します。Oracle MaxRep
- ヨン れ、使用できることを指定します。Oracle MaxRep
   整合 for SAN はホストベースの Oracle MaxRep エージェントによるアプリケーション整合性も提供します。

アプリケーションまたはファイルシステムと連携する Oracle MaxRep エージェントのみがブックマークを作成し ます。

保持または CDP 保持ログ (CDP ログとも呼ばれます)は、指定された期間内
 ログ のソース LUN へのデータ変更に関する情報を格納します。
 この期間は、保持期間と呼ばれます。整合ポイントは、保持
 期間内のブックマークとして格納されます。LUN は、この
 保持期間内のアプリケーション整合性のある任意のブック
 マークにロールバックできます。

アプリケーション整合性が必要ない場合は、LUN をこの保 持期間の任意の時点にロールバックできます。この保持期 間内のどのブックマークも使用しないでロールバックされ たアプリケーションは、*クラッシュ整合性*しかありません。

この保持期間に関連付けられる保持ポリシーには4つのタ イプがあります。

- 時間ベース 指定した期間後に、保持期間内のデー タが上書きされます。
- **領域ベース** 保持ドライブ内の領域制限に達したあ とに、保持期間内のデータが上書きさ れます。

時間および領域べ 指定した時間後または指定した領域が ース 使用されたあとのいずれか先に発生し たときに、保持期間内のデータが上書 きされます。

スパース保持 長期間のデータ保持の目的には、スパ ースポリシーが使用されます。スパー スポリシーは、保持ドライブ上の領域 を節約して保持期間を増やすのに役立 ちます。

> 適用されるポリシーのタイプに応じ て、保持期間は、保持ログファイル内 の古いデータ変更を破棄しながら定期 的なブックマークを保持することによ って維持されます。古いデータを破棄 すると、新しいデータ変更のための余 地が生まれます。

スナップショット スナップショットは、保持期間内の単一の時点に存在してい たプライマリ Oracle FS System からのデータのアクセス可 能なレプリカです。スナップショットのタイプには、物理レ プリケーションコピーと仮想スナップショットの2つがあ ります。  物理レプリケーションコピーは、物理 LUN の完全コ ピーです。目的のコピーのサイズは、ターゲット LUN (レプリケーションペア内) 以上になるはずです。

**注**: 物理コピーは物理 LUN が存在する Oracle FS System からマウントします。

 仮想スナップショットは仮想 LUN です。仮想スナッ プショットは vsnap とも呼ばれます。vsnap は必要と するシステムリソースが最小であるため、すばやくロ ードおよびアンロードされます。

注: 仮想スナップショットは、仮想スナップショット をホストしているレプリケーションエンジンから回 復ホストにマウントします。

物理コピーと仮想スナップショットは、次のいずれかのモー ドでアクセスします。

読み取り専用 読み取り専用スナップショットは情報 目的で、書き込みを受け付けたり、保 持したりすることはできません。読み 取り専用オプションは仮想スナップシ ョットにのみ使用できます。物理コピ ーは常に読み取り/書き込みです。

読み取り/書き込 読み取り/書き込み仮想スナップショ
 み ットは書き込みを受け付け、保持します。これは、指定されたとおりに、ローカルドライブの特定の部分にアーカイブログを保存することによって行われます。

読み取り/書き込 仮想スナップショットの場合、読み取 り/書き込み/ジャーナルモードによっ て、データの回復後、仮想スナップシ ョットを別の時点にロールバックでき ます。読み取り/書き込み/ジャーナル オプションは、仮想スナップショット にのみ使用できます。物理コピーは常 に読み取り/書き込みです。

#### 関連リンク

Oracle MaxRep for SAN のしくみについて アプリケーション整合性保護計画について Oracle MaxRep for SAN の要件

## Oracle MaxRep for SAN の要件

Oracle MaxRep for SAN には、レプリケーションが適切に動作するために満たさなければならない多くの要件があります。

| 表 3 | : Ora | acle FS | S MaxRep | の要件 |
|-----|-------|---------|----------|-----|
|-----|-------|---------|----------|-----|

| 項目                                       | 要件                                                                                                    |  |
|------------------------------------------|----------------------------------------------------------------------------------------------------|--|
| Oracle FS System                         | すべてのソースおよびターゲット Oracle FS System は、<br>Oracle FS System Manager リリース 6.0.0 以上を実行して<br>いる必要があります。                                                           |  |
|                                          | <ul> <li>FC のみの場合: システムには、FC SAN ファブリック接続が必要です。</li> </ul>                                                                                                 |  |
|                                          | <ul> <li>iSCSI のみの場合: システムには、Ethernet LAN<br/>接続が必要です。</li> </ul>                                                                                          |  |
|                                          | ドライブエンクロージャーの容量は、レプリケーションソリ<br>ューション用に必要な追加容量を考慮して適切にサイズ設<br>定される必要があります。ドライブエンクロージャースピ<br>ンドル数は、レプリケーションソリューションのパフォーマ<br>ンス要件を考慮して適切にサイズ設定される必要がありま<br>す。 |  |
| Pillar Axiom 500 または<br>Pillar Axiom 600 | すべてのソースおよびターゲット Pillar Axiom システム<br>は、Pillar Axiom Storage Services Manager リリース 5.4.8 以<br>上を実行している必要があります。                                              |  |
|                                          | <ul> <li>FC のみの場合: システムには、FC SAN ファブリック接続が必要です。</li> </ul>                                                                                                 |  |
|                                          | <ul> <li>iSCSIのみの場合:システムには、Ethernet LAN<br/>接続が必要です。</li> </ul>                                                                                            |  |
|                                          | 注: すべての Pillar Axiom システムに関して、Oracle<br>MaxRep レプリケーションエンジン上で実行されるサポー<br>ト対象ファームウェアのリストについては、リリースノート<br>を参照してください。                                         |  |

| 表 3: Uracle FS MaxRep の安件 (続 | さ) |
|------------------------------|----|
|------------------------------|----|

| 項目                             | 要件                                                                                                    |
|--------------------------------|----------------------------------------------------------------------------------------------------|
| Oracle MaxRep レプリケ<br>ーションエンジン | 必要なレプリケーションエンジンの数は、具体的なレプリケ<br>ーションソリューションに基づいて異なります。同じ SAN<br>ファブリックに接続する 2 つの Oracle FS System の間の同<br>期レプリケーションでは、1 つのレプリケーションエンジン<br>だけが必要になる可能性があります。                                         |
|                                | レプリケーションエンジン高可用性 (HA) クラスタリング<br>を使用した1対多または多対1の同期および非同期レプリ<br>ケーションのように複雑な実装では、最大で8つのレプリケ<br>ーションエンジンが含まれることがあります。                                                                                |
|                                | 使用している環境内でレプリケーションのニーズを満たす<br>レプリケーションエンジンの数を確認するには、アカウント<br>担当者にお問い合わせください。                                                                                                    |
| FC SAN ポート                     | プライマリまたはセカンダリ Oracle FS System への FC 接<br>続を使用する各レプリケーションエンジンは、オプションの<br>FC HBA PCIe カード 2 つを使用した 4 つの FC 接続が必要<br>です。これらの接続は、定格が最大 8G ビット/秒であり、<br>レプリケーションエンジンの背面にある小さい (LC) コネク<br>タを介して提供されます。 |
|                                | レプリケーションエンジンが接続する FC スイッチは、ノー<br>ドポート ID 仮想化 (NPIV) をサポートする必要がありま<br>す。                                                                                                    |
| Ethernet ポート                   | 各レプリケーションエンジンには、管理用の 10G ビット<br>Ethernet (10 GbE) RJ45 接続 1 つと、Oracle カスタマサポー<br>トによるコンソールアクセス用の 100BT RJ45 接続 1 つの 2<br>つの RJ45 Ethernet 接続が必要です。                                                 |
|                                | 管理インタフェースの IP ボンディングをサポートするに<br>は、追加で 10 GbE RJ45 Ethernet ポート 1 つが必要です。                                                                                                    |
|                                | ツイストペア (TP) ポートも、1G ビットの速度をサポートします。                                                                                                    |

表 3: Oracle FS MaxRep の要件 (続き)

| 項目        | 要件                                                                                                    |
|-----------|----------------------------------------------------------------------------------------------------|
| iSCSI ポート | プライマリまたはセカンダリ Oracle FS System への iSCSI<br>接続を使用する各レプリケーションエンジンは、6 つの追加<br>Ethernet 接続が必要です。これらの Ethernet 接続は、<br>Ethernet ポートとは別の要件です。これらの接続では、オプ<br>ションの NIC カードを使用する 10 GbE RJ45 ポートまたは<br>10 GbE 光 Ethernet ポートが使用されます。                                                                                                    |
|           | <b>注</b> : Ethernet 接続の追加情報および特定のレプリケーショ<br>ンエンジンハードウェアの配線図については、『 <i>Oracle</i><br><i>MaxRep for SAN のハードウェアガイド</i> 』を参照してくださ<br>い。                                                                                                    |
|           | iSCSI 構成は、255 個のレプリケーションペアに制限されま<br>す。                                                                                                    |
| 電源        | 各レプリケーションエンジンには、C14 コンセントを備えた<br>2 つの IEC320 C13 または IEC 60320 C13 電源コネクタが必<br>要です。                                                                                                    |
|           | 具体的な電源要件については、『Oracle MaxRep for SAN のハ<br>ードウェアガイド』を参照してください。                                                                                                    |
| ラックスペース   | 各レプリケーションエンジンは、 標準的な 2U フォームファ<br>クタを使用しています。                                                                                                    |
| ブラウザ      | レプリケーションエンジンの管理インタフェースへのアク<br>セスは、標準的なインターネットブラウザを介して提供され<br>ます。ブラウザの要件は次のとおりです。                                                                                                    |
|           | • Microsoft Internet Explorer 5.5 以降                                                                                                    |
|           | • Mozilla Firefox 1.5 以降                                                                                                    |
|           | • Adobe Flash Player 10 以降                                                                                                    |
|           | 1024 x 768 ビクセルの画面解像度                                                                                                    |
| 環境<br>    | リモート同期レプリケーション用のサイト間接続には、ロー<br>カル SAN ファブリックの拡張を含める必要があります。<br>これは、高密度波長分割多重方式 (DWDM) テクノロジを使<br>用する、プライマリの場所とセカンダリの場所の間からリモ<br>ートサイトまでの光ファイバケープルで構成されるネット<br>ワークシステムです。ソースデータの変更率や、ターゲット<br>Oracle FS System の書き込みおよびジャーナル処理に対応<br>するには、十分な帯域幅が使用できる必要があります。<br>リモート非同期レプリケーション用のサイト間接続には、ソ<br>ースデータの変更レートに対応するために十分な WAN 帯<br>域幅を含む必要があります。 |

### レプリケーション構成について

Oracle MaxRep for SAN は、レプリケーション構成の3つの基本タイプ(同期、 非同期、およびマルチホップ)をサポートしています。

同期レプリケーションと非同期レプリケーションには個別のライセンスを使用で きます。マルチホップレプリケーションは、同期レプリケーションと非同期レプ リケーションを組み合わせるため、同期ライセンスと非同期ライセンスの両方が 必要です。同期レプリケーションソリューションと非同期レプリケーションソリ ューションは組み合わせて、1対多のレプリケーションと多対1のレプリケーシ ョンを提供することもできます。

#### 関連リンク

非同期レプリケーションについて 同期レプリケーションについて 容量ベースのライセンスと機能について

#### 同期レプリケーションについて

同期レプリケーションは、通常同じ構内または大都市圏内の 100 km 半径内で、 プライマリストレージとセカンダリストレージに同時にデータを保存します。同 期レプリケーションは標準要件または高可用性要件で構成できます。

同期レプリケーションは、1 台以上のレプリケーションエンジンが必要で、ソー スおよびターゲット LUN とレプリケーションエンジンが同じ SAN ファブリッ クに接続されている場合にサポートされます。ソースおよびターゲット LUN が 拡張 SAN ファブリックによって接続された 2 つのデータセンター内に存在する 場合、レプリケーションは同期にもなります。データがプライマリストレージに 書き込まれると常に、そのデータが同時にセカンダリストレージにレプリケート されます。

たとえば、ローカルサイトの一般的な同期レプリケーション構成は、単一の Oracle MaxRep レプリケーションエンジンと同じ SAN ファブリック内に存在す る 2 台の Oracle FS System から構成されます。 図 4: 同期レプリケーションの構成

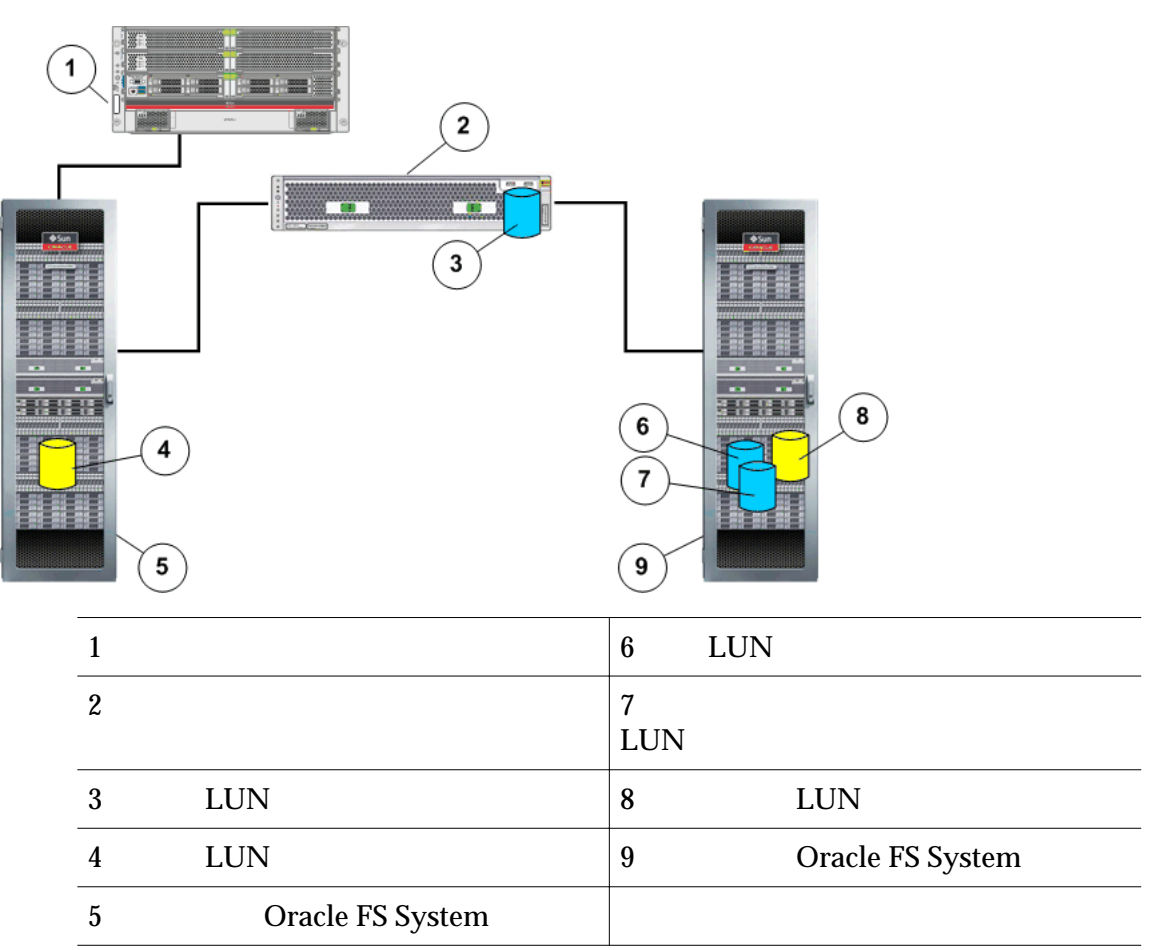

同期レプリケーションの別の例には、レプリケーションエンジンを各既存のレプ リケーションエンジンに追加して、高可用性構成を提供することが含まれます。 2 台のレプリケーションエンジンは、アクティブ/パッシブクラスタを形成しま す。レプリケーションエンジンの一方がアクティブモードになります。他方のレ プリケーションエンジンはパッシブモードになり、アクティブレプリケーション エンジンで障害が発生した場合に引き継ぐ準備がされます。 図 5: 同期レプリケーションの高可用性構成

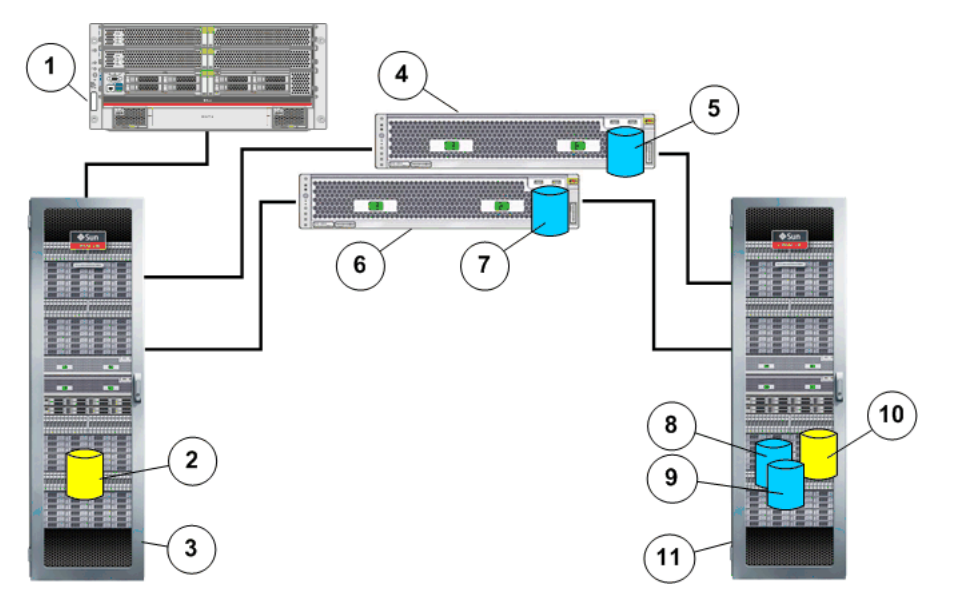

| 凡例 | 1アプリケーションサーバー            | 7 セカンダリホーム LUN            |
|----|--------------------------|---------------------------|
|    | 2 プライマリ Oracle FS System | 8保持LUN                    |
|    | 3 ソース LUN                | 9 構成ファイル用のバックアップ<br>LUN   |
|    | 4アクティブレプリケーションエンジン       | 10 ターゲット LUN              |
|    | 5 ホーム LUN                | 11 セカンダリ Oracle FS System |
|    | 6 パッシブレプリケーションエンジン       |                           |

同期レプリケーションの完全な高可用性構成は2台のレプリケーションエンジン のクラスタと、ともに同じSANファブリック上にある2台のOracle FS System から構成されます。

#### 関連リンク

レプリケーション構成について Oracle MaxRep for SAN コンポーネントについて

### 非同期レプリケーションについて

非同期レプリケーションは、通常プライマリストレージサイトからリモートに存 在するセカンダリストレージサイトに書き込まれる、データの時間差コピーを提 供します。

非同期レプリケーションには、2 台以上のレプリケーションエンジンが必要です。 非同期レプリケーションはほとんどの場合、プライマリの場所とセカンダリの場 所が地理的に分散しており、各場所に個別のレプリケーションエンジンが存在す る状態で通信が WAN (広域ネットワーク) リンク経由であるときにサポートされ ます。データがプライマリストレージに書き込まれると常に、そのデータのコピ ーがあとで WAN 接続経由でセカンダリストレージサイトに転送するために準 備されます。

たとえば、一般的な非同期レプリケーション構成は、インターネットプロトコル (IP) WAN によって接続されたプライマリサイトとセカンダリサイトから構成さ れます。各プライマリおよびセカンダリサイトは、Oracle MaxRep レプリケーシ ョンエンジンおよび Oracle FS System から構成されます。

アプリケーションホストからのデータがプライマリ Oracle FS System に書き込まれると、データのコピーが必要なジャーナル情報とともに、プライマリレプリケーションエンジンへの転送の準備がされます。次に、プライマリレプリケーションエンジンに転送し、データがセカンダリ Oracle FS System に書き込まれます。

図 6: 非同期レプリケーションの基本構成

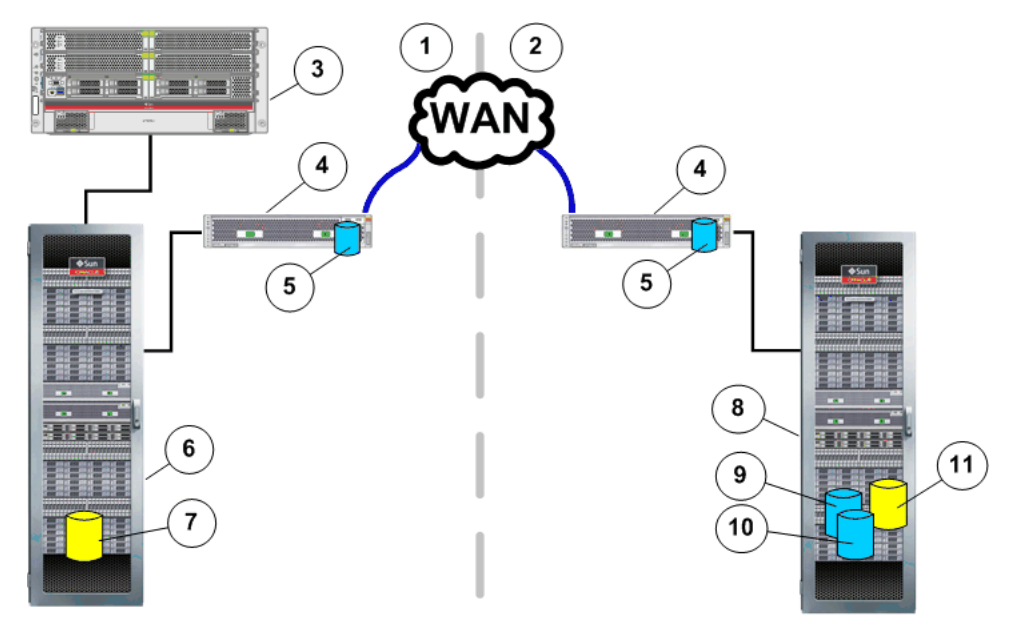

| 凡例 | 1 プライマリサイト               | 7 ソース LUN                |
|----|--------------------------|--------------------------|
|    | 2 セカンダリサイト               | 8 セカンダリ Oracle FS System |
|    | 3ホスト                     | 9保持LUN                   |
|    | 4 レプリケーションエンジン           | 10 バックアップ LUN            |
|    | 5 <b>ホーム</b> LUN         | 11 ターゲット LUN             |
|    | 6 プライマリ Oracle FS System |                          |

非同期レプリケーションの別の例には、レプリケーションエンジンを各既存のレ プリケーションエンジンに追加して、高可用性構成を提供することが含まれます。 2つのレプリケーションエンジンは、アクティブ/パッシブクラスタを形成しま す。各クラスタ化されたペアの一方のレプリケーションエンジンがアクティブモ ードになります。他方のレプリケーションエンジンはパッシブモードになり、ア クティブなレプリケーションエンジンで障害が発生した場合に引き継ぐ準備がされます。

完全な高可用性構成は、2 つのレプリケーションエンジンとプライマリサイト上 のプライマリ Oracle FS System のクラスタから構成されます。セカンダリサイ トには、2 つのレプリケーションエンジンとセカンダリ Oracle FS System のクラ スタから構成されます。高可用性は両方のサイトで必要ではありません。別のレ プリケーションエンジンを追加することによって、任意のレプリケーションエン ジンを高可用性として構成できます。

#### 関連リンク

レプリケーション構成について Oracle MaxRep for SAN コンポーネントについて

#### マルチホップレプリケーションについて

マルチホップレプリケーションは、ソース LUN からターゲット LUN への同期レ プリケーション、およびそのターゲット LUN から追加のターゲット LUN への2 つ目の非同期レプリケーションを提供します。

マルチホップレプリケーションには、同期と非同期の両方の容量ベースのライセンスが必要です。最初のレプリケーションの同期ホップは、同じ物理的場所にあるか、DWDMを使用して SAN ファブリックが拡張されているサイト間で、同じSAN ファブリックに接続されている2台の Oracle FS System 間で行われます。 レプリケーションの2番目のホップは、最初の同期ホップのターゲット Oracle FS System から、WAN を使用して接続されているリモートの場所への非同期になります。

マルチホップ構成は次の点で、1 対多のレプリケーションと異なります。

- マルチホップは、ソース LUN から1つのターゲット LUN にデータをレプ リケートします。次に、このセカンダリターゲット LUN が3番目の LUN にレプリケートされます。
- 1 対多は、プライマリサイトのソース LUN から、複数の場所にある複数の ターゲットにデータをレプリケートします。

たとえば、マルチホップレプリケーション構成は、プライマリサイトに同期レプ リケーション関係で設定された Oracle MaxRep レプリケーションエンジンと 2 台の Oracle FS System から構成されます。さらに、セカンダリサイトの別のレプ リケーションエンジンと Oracle FS System は、プライマリサイトのセカンダリ Oracle FS System と非同期レプリケーション関係で設定されます。

アプリケーションホストからのデータがプライマリサイトのソース LUN に書き 込まれると、レプリケーションエンジンはプライマリサイトにある別の Oracle FS System 上のセカンダリ LUN にすべてのデータ変更をレプリケートします。こ れはマルチホップレプリケーションの同期ホップです。 同期レプリケーションでのターゲット LUN は、マルチホップソリューションの 非同期ホップに対して、ソース LUN として機能します。書き込みが同期レプリ ケーションのターゲット LUN に受け取られると、そのデータとメタデータのコ ピーがセカンダリサイトに存在する Oracle FS System に送信されます。

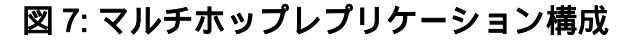

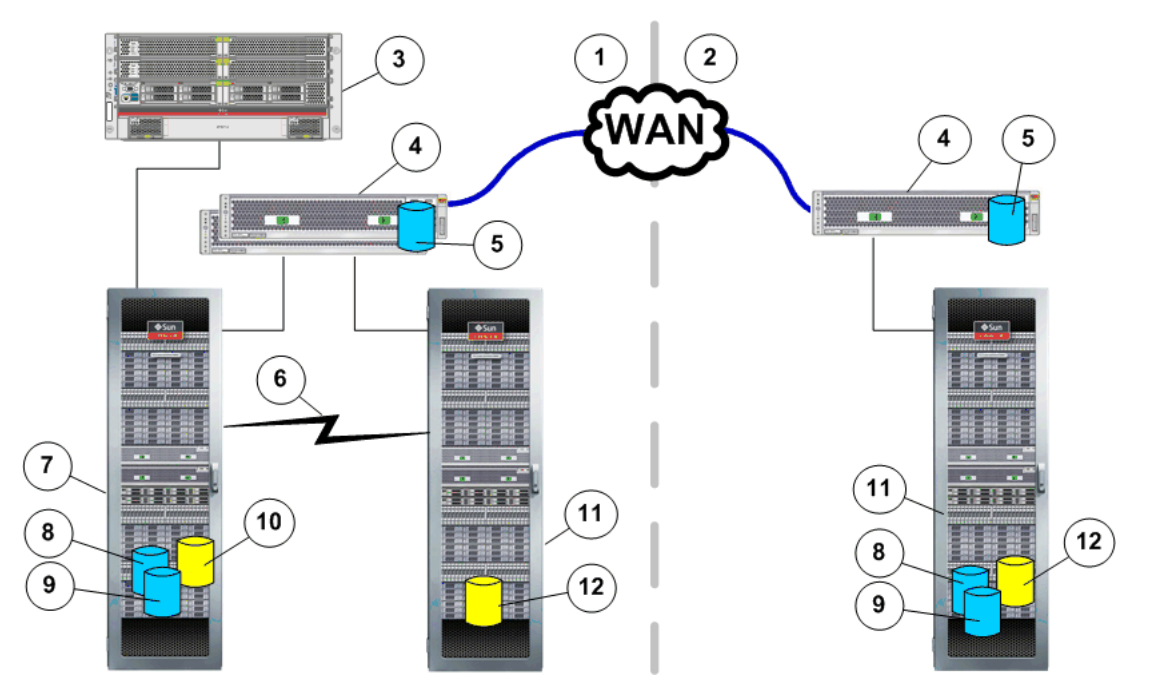

| 凡例 | 1 プライマリサイト     | 7 プライマリ Oracle FS System  |
|----|----------------|---------------------------|
|    | 2 セカンダリサイト     | 8 保持 LUN                  |
|    | 3ホスト           | 9 構成ファイル用のバックアップ<br>LUN   |
|    | 4 レプリケーションエンジン | 10 ソース LUN                |
|    | 5 ホーム LUN      | 11 セカンダリ Oracle FS System |
|    | 6 DWDM 接続      | 12 ターゲット LUN              |

#### 関連リンク

レプリケーション構成について Oracle MaxRep for SAN コンポーネントについて

### 1 対多のレプリケーションについて

1 対多のレプリケーションは、単一のソース Oracle FS System から複数のターゲット Oracle FS System にデータをレプリケートする機能を提供します。1 対多の 構成は、複数のリモート施設のデータを保護します。

1対多の構成は次の点で、マルチホップレプリケーションと異なります。

- 1対多は、プライマリサイトのソース LUN から、複数の場所にある複数の ターゲットにデータをレプリケートします。
- マルチホップは、ソース LUN から1つのターゲット LUN にデータをレプ リケートします。次に、このセカンダリターゲット LUN が3番目の LUN にレプリケートされます。

たとえば、1対多のレプリケーション構成は、高密度波長分割多重方式 (DWDM) を使用する同じ拡張 SAN ファブリックによって接続されているプライマリおよ びセカンダリサイトと、WAN 経由でプライマリに接続されている別のリモート サイトから構成できます。

注: DWDM での iSCSI LUN のレプリケーションはサポートされていません。

SAN ファブリック接続では、リモート同期レプリケーションが可能ですが、WAN 接続では、ターゲット Oracle FS System へのリモート非同期レプリケーションが 可能になります。リモート非同期構成の推奨される制限については、Oracle MaxRep for SAN リリースノートを参照してください。

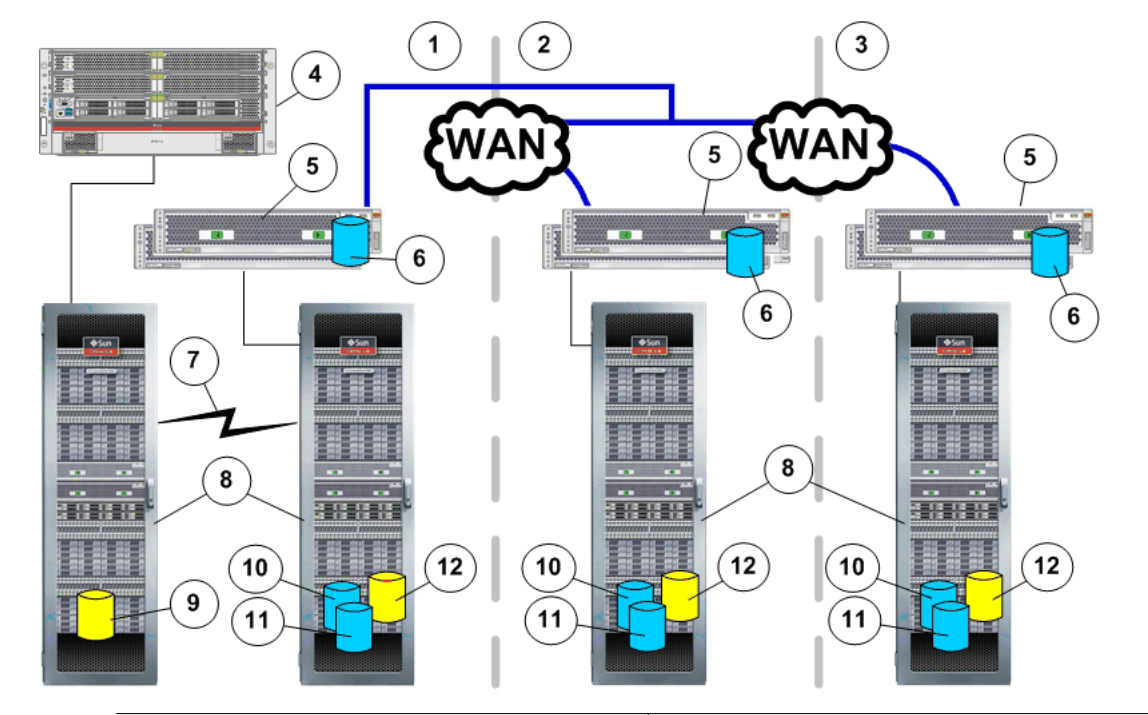

図 8:1 対多のレプリケーションの基本構成

| 凡例 | 1 プライマリサイト     | 7 DWDM 接続                |
|----|----------------|--------------------------|
|    | 2 セカンダリサイト     | 8 Oracle FS System       |
|    | 3サイト「N」        | 9ソース LUN                 |
|    | 4ホスト           | 10 保持 LUN                |
|    | 5 レプリケーションエンジン | 11 構成ファイル用のバックアップ<br>LUN |

6 ホーム LUN

#### 12 ターゲット LUN

非同期レプリケーションの別の例にはには、レプリケーションエンジンを各既存 のレプリケーションエンジンに追加して、高可用性構成を提供することが含まれ ます。2つのレプリケーションエンジンは、アクティブ/パッシブクラスタを形成 します。各クラスタ化されたペアの一方のレプリケーションエンジンがアクティ ブモードになります。他方のレプリケーションエンジンはパッシブモードにな り、アクティブなレプリケーションエンジンで障害が発生した場合に引き継ぐ準 備がされます。

完全な高可用性構成は、2 つのレプリケーションエンジンとプライマリサイト上 のプライマリ Oracle FS System のクラスタから構成されます。セカンダリサイ トには、2 つのレプリケーションエンジンとセカンダリ Oracle FS System のクラ スタから構成されます。高可用性は両方のサイトで必要ではありません。別のレ プリケーションエンジンを追加することによって、任意のレプリケーションエン ジンを高可用性として構成できます。

#### 関連リンク

レプリケーション構成について Oracle MaxRep for SAN コンポーネントについて

#### 多対1のレプリケーションについて

多対1のレプリケーションは、複数のソース Oracle FS System から単一のターゲット Oracle FS System にデータをレプリケートする機能を提供します。多対1 構成は、エンタープライズ全体の統合障害回復機能やバックアップ目的での統合 データに便利です。

たとえば、多対1のレプリケーション構成は、高密度波長分割多重方式 (DWDM) を使用する同じ拡張 SAN ファブリックによって接続されているプライマリおよ びセカンダリサイトと、WAN 経由でプライマリに接続されている別のリモート サイトから構成できます。

注: DWDM での iSCSI LUN のレプリケーションはサポートされていません。

SAN ファブリック接続では、リモート同期レプリケーションが可能ですが、WAN 接続では、ターゲット Oracle FS System へのリモート非同期レプリケーションが 可能になります。リモート非同期構成の推奨される制限については、Oracle MaxRep for SAN リリースノートを参照してください。

図 9: 多対 1 のレプリケーションの基本構成

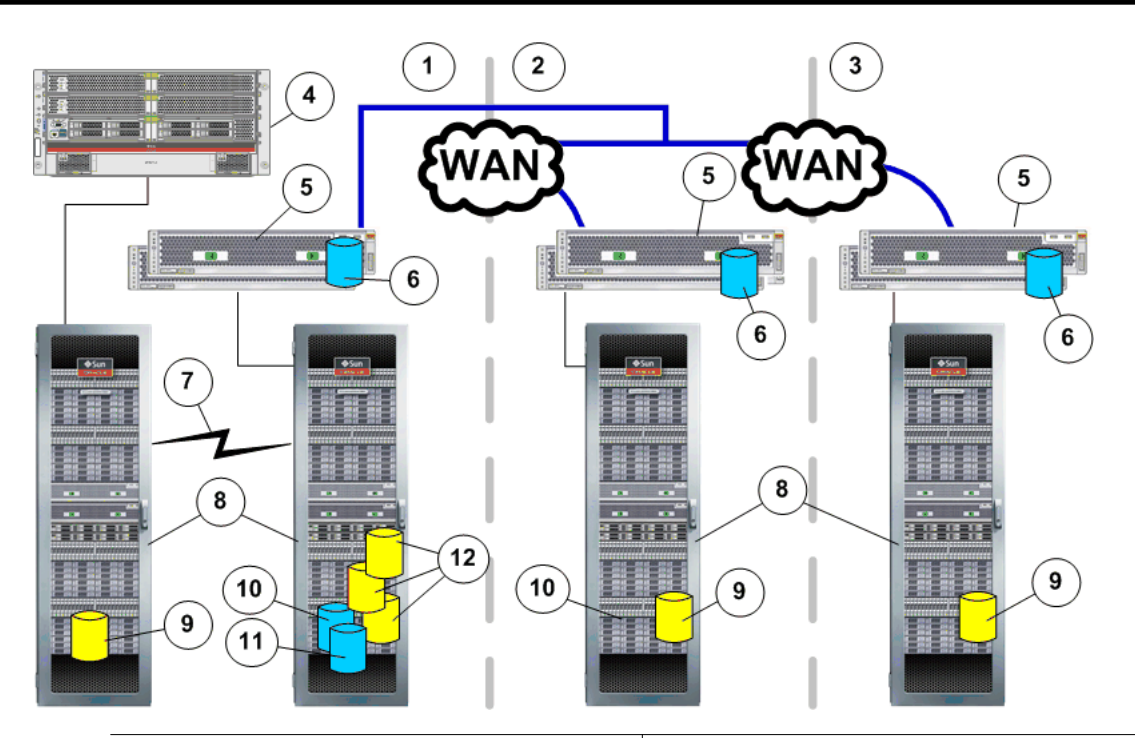

| 凡例 | 1 プライマリサイト     | 7 DWDM 接続                |
|----|----------------|--------------------------|
|    | 2 セカンダリサイト     | 8 Oracle FS System       |
|    | 3サイト「N」        | 9 ソース LUN                |
|    | 4ホスト           | 10 保持 LUN                |
| -  | 5 レプリケーションエンジン | 11 構成ファイル用のバックアップ<br>LUN |
|    | 6 ホーム LUN      | 12 ターゲット LUN             |

多対1のレプリケーションの別の例にはには、レプリケーションエンジンを各既存のレプリケーションエンジンに追加して、高可用性構成を提供することが含まれます。2つのレプリケーションエンジンは、アクティブ/パッシブクラスタを形成します。各クラスタ化されたペアの一方のレプリケーションエンジンがアクティブモードになります。他方のレプリケーションエンジンはパッシブモードになり、アクティブなレプリケーションエンジンで障害が発生した場合に引き継ぐ準備がされます。

#### 関連リンク

レプリケーション構成について Oracle MaxRep for SAN コンポーネントについて

## Oracle FS System およびサーバーの構成

## Oracle FS System およびサーバー構成について

Oracle MaxRep for SAN を構成する前に、レプリケーションのために Oracle FS System を設定し、Oracle MaxRep レプリケーションエンジンにアクセスしたり、 管理したりするアプリケーションサーバーに必要な Oracle MaxRep エージェン トをインストールする必要があります。

最初に、Oracle FS System でレプリケーションペアのソースおよびターゲット LUN を構成する必要があり、さらにアプリケーション整合性を使用する場合は、 Oracle MaxRep エージェントをアプリケーションサーバーにインストールしま す。アプリケーション整合性チェックが必要なアプリケーションサーバーがある 場合は Oracle MaxRep エージェントを使用します。保護するアプリケーション サーバーがない場合は、Oracle MaxRep for SAN がクラッシュ整合回復を提供し ます。

#### 関連リンク

Oracle MaxRep エージェントについて 管理者アカウントの作成

#### 管理者アカウントの作成

ユーザーがさまざまなタスクを Oracle FS System で実行できるように、新しい管理者アカウントを作成できます。

- Oracle FS System Manager (GUI) で、「システム」>「グローバル設定」> 「管理者アカウント」に移動します。
- 2 「アクション」>「作成」を選択します。
- 3 **ログイン名フィー**ルドに、アカウントの名前を入力します。
- 4 「**役割」**リストで役割を選択します。

注: 各役割の詳細な説明については、ダイアログに提供されている「管理者 アカウントの説明」を参照してください。

- 5 アカウント所有者に関する残りの情報を入力します。 必要な情報:
  - ・氏名
  - 電子メールアドレス

- 電話番号
- ・ パスワード
- ・ パスワードの確認

注: 管理者アカウントの電子メールアドレスを入力しない場合、管理者は Oracle FS System Manager の「パスワードのリセット」機能を使用して自 分のパスワードをリセットすることができません。

- 6 (オプション)アカウントを無効にするには、「アカウントの無効化」オプションを選択します。 今すぐアカウントを構成するものの、あとで有効にする場合は、無効化されたアカウントを作成できます。
- 7 「OK」をクリックします。

#### 関連リンク

ソースおよびターゲット LUN について Oracle MaxRep 管理者アカウントについて Oracle MaxRep ユーザーアカウントの作成

#### Oracle MaxRep エージェントについて

Oracle MaxRep エージェントは、Windows、Solaris、または Linux サーバーによってホストされているデータのファイルシステムおよびアプリケーション整合性保護を提供します。エージェントにより、Oracle MaxRep for SAN は整合性ブックマークでデータをタグ付けすることによって、整合性のあるアプリケーションデータをレプリケートできます。

Oracle MaxRep for SAN には OEM (Original Equipment Manufacturer) 製のエ ージェントが付属しています。追加の情報や、特定のオペレーティングシステム 用のエージェントソフトウェアパッケージが必要な場合は、アカウント担当者に 問い合わせてください。

Oracle MaxRep for SAN はスタンドアロンアプリケーションとクラスタ化され たアプリケーション用のアプリケーション整合性エージェントをサポートしてい ます。

| アプリケーション整合性          | アプリケーション                                                                                                    | オペレーティングシステム                                                                               |
|----------------------|----------------------------------------------------------------------------------------------------|--------------------------------------------------------------------------------------------|
| Oracle               | Oracle 11g R2                                                                                                    | Solaris 10 U9<br>RHEL5-U5                                                                  |
| Microsoft Exchange   | Exchange 2007<br>Exchange 2007 SP1<br>Exchange 2007 SP2<br>Exchange 2007 SP3<br>Exchange 2010<br>Exchange 2010 SP1                                                                                       | Windows 2003<br>Windows 2003 SP2<br>Windows 2008<br>Windows 2008 R2<br>Windows 2008 R2 SP1 |
| Microsoft SQL Server | SQL 2005<br>SQL 2005 SP1<br>SQL 2005 SP2<br>SQL 2005 SP3<br>SQL 2005 SP4<br>SQL 2008<br>SQL 2008 SP1<br>SQL 2008 SP2<br>SQL 2008 SP3<br>SQL 2008 R2<br>SQL 2008 R2<br>SQL 2008 R2 SP1<br>SQL 2008 R2 SQ2 | Windows 2003<br>Windows 2003 SP2<br>Windows 2008<br>Windows 2008 R2<br>Windows 2008 R2 SP1 |
| ファイルサーバー             | <br>該当なし                                                                                                    | Windows 2003<br>Windows 2003 SP2<br>Windows 2008<br>Windows 2008 R2<br>Windows 2008 R2 SP1 |

表 4: スタンドアロンアプリケーション用のサポートされるエージェント

## 表 5: クラスタ化アプリケーション用のサポートされるエージェント

| アプリケーション整合<br>性    | アプリケーション                                                                                                    | オペレーティングシステム                                                          |
|--------------------|----------------------------------------------------------------------------------------------------|-----------------------------------------------------------------------|
| Oracle             | Oracle 11g R2 + VCS 5.1                                                                                            | Solaris 10 U9<br>RHEL5-U5                                             |
| Microsoft Exchange | Exchange 2007<br>Exchange 2007 SP1<br>Exchange 2007 SP2<br>Exchange 2007 SP3<br>Exchange 2010<br>Exchange 2010 SP1 | Windows 2008 クラスタ<br>Windows 2008 R2 クラスタ<br>Windows 2008 R2 クラスタ SP1 |
| アプリケーション整合<br>性 | アプリケーション                                                                                                    | オペレーティングシステム                                                          |
|-----------------|----------------------------------------------------------------------------------------------------|-----------------------------------------------------------------------|
| SQL             | SQL 2005<br>SQL 2005 SP1<br>SQL 2005 SP2<br>SQL 2005 SP3<br>SQL 2005 SP4<br>SQL 2008<br>SQL 2008 SP1<br>SQL 2008 SP2<br>SQL 2008 SP3<br>SQL 2008 R2<br>SQL 2008 R2 SP1<br>SQL 2008 R2 SQ2 | Windows 2008 クラスタ<br>Windows 2008 R2 クラスタ<br>Windows 2008 R2 クラスタ SP1 |
| ファイルサーバー        | 該当なし                                                                                                    | Windows 2008 クラスタ<br>Windows 2008 R2 クラスタ<br>Windows 2008 R2 クラスタ SP1 |

表 5: クラスタ化アプリケーション用のサポートされるエージェント (続き)

### 関連リンク

Oracle MaxRep エージェントの設定 レプリケーションエンジンの通信のモニター Oracle MaxRep エージェントのインストールの検証 ホストログの表示

# Oracle MaxRep エージェントの設定

Oracle MaxRep レプリケーションエンジンエージェントを構成できます。

Oracle MaxRep for SAN GUI からエージェント設定を表示するには、「設定」 > 「設定」 > 「エージェント設定」に移動します。

エージェント設定

**サーバー** プライマリおよびセカンダリ Oracle FS System を示します。

エージェントタイ Oracle FS System にインストールされているエージェント プ のタイプを示します。

**エージェントタイ** ユーザーに通知アラートを送信する前にエージェントが待 ムアウト 機する秒数を示します。

**ファイルエージェ** レプリケーションエンジンの IP アドレスを識別します。 ントのレプリケー

ションエンジンの IP

レプリケーション レプリケーションエンジンのネットワークアドレス変換 **エンジンの** NAT (NAT) テーブルの IP アドレスを識別します。 IP

別名 レプリケーションエンジンの簡単に理解できる別名を指定 できます。

保存 画面に対する変更を保持できます。

### プロセスサービス

**IP** Address プロセスサービスの名前および IP アドレスを識別します。

NAT の IP アドレ プロセスサービスのネットワークアドレス変換 (NAT) テー ブルの IP アドレスを識別します。 ス

画面に対する変更を保持できます。 保存

### 保持予約領域設定

未使用領域 LUN 保持用に割り当てるストレージ量を指定できます。

#### 関連リンク

Oracle MaxRep エージェントのインストールの検証 ホストログの表示

# ソースおよびターゲット LUN について

レプリケーションペアは、ソース LUN とターゲット LUN の 2 つの LUN から構 成されます。

ほとんどの場合、ソース LUN はすでに存在し、保護作業のために LUN を使用し ているホストにマップされています。

ソース LUN は次のいずれかになることがあります。

- Oracle FS System に存在している既存の LUN。
- レプリケーションペアのソースとして明示的に設定された新しい LUN。

ターゲット LUN は、ソース LUN 以上のサイズが必要です。

レプリケーションペアの作成の一部として、Oracle MaxRep for SAN は次の項目 を自動的に作成します。

- Oracle FS System 内の必要なすべてのホストの関連付け。
- ソースおよびターゲット LUN の Oracle MaxRep レプリケーションエンジ ンヘのマッピング。

レプリケーションペアの作成時に、Oracle MaxRep for SAN はターゲット LUN のほかのホストへの既存の LUN マッピングも削除します。データ整合性の目的 で、ターゲット LUN はレプリケーションエンジンにのみマッピングできます。

**注**: マルチホップレプリケーションでは、ターゲット LUN は非同期構成で2台の レプリケーションエンジンにマップされます。

### 関連リンク

LUN 管理について 保護計画について ソース LUN の作成 ターゲット LUN の作成

### ソース LUN の作成

レプリケーションペアを作成するときに LUN がソース Oracle FS System 上にま だ存在しない場合は、ソース LUN を作成します。

- レプリケーションペアのソースシステムで、Oracle FS System Manager GUI を開始します。
- 2 『『Oracle Flash Storage System 管理者ガイド』』の LUN を作成するための手順に従います。

#### 関連リンク

ソースおよびターゲット LUN について 管理者アカウントの作成

# ターゲット LUN の作成

レプリケーションペアを作成するときに LUN がターゲット Oracle FS System 上 にまだ存在しない場合は、ターゲット LUN を作成します。

ターゲット LUN は、ソース LUN 以上のサイズにする必要があります。ターゲット LUN は正確に適切なサイズで作成するようにしてください。ソース LUN を 作成するために使用したものと同じ QoS 設定および初期リクエスト LUN サイ ズをターゲット LUN で使用します。この戦略により、ターゲットが正確に適切 なサイズになる可能性が高まります。

**注:** 作成したターゲット LUN がソース LUN よりも小さい場合は、ターゲット LUN を変更し、割り当てられたアドレス可能な論理容量を 1G バイトずつ増やし ます。

- 1 レプリケーションペアのターゲットシステムで、Oracle FS System Manager GUI を開始します。
- 2 『『Oracle Flash Storage System 管理者ガイド』』の LUN を作成するための手順に従います。

ターゲット LUN を作成したら、Oracle MaxRep GUI の「サポート」タブで「Oracle **ストレージの管理」>「再検出」**オプションを使用して LUN を再検出し、Oracle ストレージを管理します。

**関連リンク** *ソースおよびターゲット LUN について 登録された Oracle FS System の管理 管理者アカウントの作成* 

# LUN 管理について

Oracle MaxRep for SAN は、Oracle MaxRep レプリケーションエンジンによって 管理されている LUN を管理するための多様なツールを提供します。

次の LUN 管理ツールを「設定」タブの「Toolkit for MaxRep」オプションから 使用できます。

マップ 登録済みの Oracle FS System の保持およびホーム LUN を レプリケーションエンジンにマップできます。

- **アンマップ**登録済みの Oracle FS System とレプリケーションエンジン 間のマッピング構成を削除できます。このオプションを使 用して、保護計画のメンバーである LUN 上のマッピングを 削除することはできません。
- **サイズ変更の検出** レプリケーションペアに関連付けられている LUN のサイ ズを変更したら、このオプションにより、保護計画内の LUN のサイズを調整できます。
- iSCSI **ログイン** Oracle FS System のターゲット iSCSI ポートで、iSCSI セッ ションを開始できます。

**書き込みスプリッ**保護計画で使用できない LUN 上の書き込みスプリットを トのクリア クリアできます。

### 関連リンク

ソースおよびターゲット LUN について LUN 保護のモニタリング ホームおよび保持 LUN のサイズ変更の検出 ソース LUN のサイズ変更の検出 ターゲット LUN のサイズ変更の検出 LUN のマップ LUN のアンマップ 書き込みスプリットのクリア Oracle FS System の iSCSI セッションの開始

# LUN のマップ

保持、バックアップ、およびオプションのホーム LUN をマップするには、「LUN のマップ」機能を使用します。レプリケートされたペアの物理バックアップコピーに使用される LUN をマップすることもできます。

**注:**「LUN のマップ」機能は、レプリケーションペアで使用されるソースまたは ターゲット LUN をマップするときには使用されません。これらの LUN は、「保 護計画の作成」プロセス中に自動でマップされます。

LUN をマップする前に、次の点を検討します。

- LUN をマッピングすると、Oracle FS System は LUN の既存のホストマッ ピングを削除します。
- Oracle MaxRep for SAN は、第3および第4世代の Linux ファイルシステム (*ext3*および *ext4*)をサポートします。Linux オペレーティングシステムはファイルシステムをジャーナルするため、これらのファイルシステムは、データの破損時に回復される可能性があります。
- LUN は、常にターゲットのアプライアンスイニシエータ (AIT) ポートグル ープにマップされます。AIT ポートグループは、レプリケーションエンジ ンにマウントされた保持およびバックアップ LUN (およびオプションでホ ーム LUN) にアクセスするために使用されます。

LUN をフォーマットしてマウントしたり、LUN がすでにフォーマットされてい る場合はマウントしたり、マップして Oracle MaxRep for SAN からスキャンを開 始したりすることができます。

- 1 「設定」>「Oracle ストレージ」>「Toolkit for MaxRep」を選択します。
- 2 「MaxRep オプションの選択」ページで、「マップ」を選択し、「次へ」をク リックします。
- 3 「Oracle ストレージの選択」リストで、マップする LUN が含まれる Oracle FS System を選択します。
- 4 「MaxRep の選択」リストで、レプリケーションエンジンを選択します。 「マッピングする LUN の選択」表に、使用可能な LUN が一覧表示されます。
- 5 LUN を含む Oracle FS System のエントリを展開します。
- マッピングする LUN を選択し、「次へ」をクリックします。
   LUN がすでにマップされている場合はアクションによって選択した LUN がアンマップされることを知らせる警告メッセージが表示されます。
- 7 ローカルで使用される LUN の場合 (保持、バックアップ、オプションのホ ームファイルシステムなど)、「マウントポイント」パスを指定します。LUN をマッピングすると、システムによって LUN が指定されたパスにマウント されます。

8 「フォーマットが必要」オプションを指定します。システムによってマッピング後に LUN がフォーマットされるようにする場合は、このオプションを選択します。

注: LUN が正常にマウントされるには、フォーマットする必要があります。 注意: フォーマットによって、LUN からファイルシステムデータが削除されます。

9 ローカルで使用される LUN の場合 (保持、バックアップ、オプションのホ ームファイルシステムなど)、「物理 FC ポートへのマップ」を使用するかど うかを指定します。

**注**: 保持、バックアップ、およびオプションのホーム LUN の場合は、この オプションをお勧めします。

10 オペレーティングシステムでサポートされている「ファイルシステム」プロトコルを選択します。

**注**: ローカル (保持、バックアップ、およびオプションのホーム) LUN の場 合は推奨ファイルシステム (*ext4*) を使用することをお勧めします。

11 マッピングを開始するには、「送信」をクリックします。

操作のステータスを表示するには、「設定」>「Oracle ストレージ」>「Toolkit for MaxRep」の順に移動し、「履歴の表示」をクリックします。「ステータス」列に、操作の状態 (保留中、進行中、成功、または失敗) が表示されます。

### 関連リンク

LUN 管理について ソースおよびターゲット LUN について FC イニシエータとターゲットポートについて LUN のアンマップ

# LUN のアンマップ

LUN マッピングを Oracle MaxRep レプリケーションエンジンから削除するに は、「アンマップ」オプションを使用します。

Oracle MaxRep レプリケーションエンジンに、次の条件を満たす LUN が一覧表示されます。

- 「MaxRep 用ツールキット」から LUN のマップオプションを使用してマッ プされた LUN。
- 保護計画のメンバーではない LUN。
- 1 「設定」>「Oracle ストレージ」>「Toolkit for MaxRep」を選択します。
- 2 「MaxRep オプションの選択」ページで、「アンマップ」を選択し、「次へ」 をクリックします。

- <sup>3</sup>「Oracle ストレージの選択」リストで、アンマップする LUN が含まれる Oracle FS System を選択します。
- 4 「MaxRep の選択」リストで、レプリケーションエンジンを選択します。 「マッピングする LUN の選択」表に、使用可能な LUN が一覧表示されます。
- 5 LUN を含む Oracle FS System のエントリを展開します。
- 6 アンマップする LUN を選択し、「次へ」をクリックします。
- <sup>7</sup> 「送信」をクリックします。

操作のステータスを表示するには、「設定」>「Oracle ストレージ」>「Toolkit for MaxRep」の順に移動し、「**履歴の表示」**をクリックします。「ステータス」列 に、操作の状態 (保留中、進行中、成功、または失敗) が表示されます。

#### 関連リンク

LUN 管理について ソースおよびターゲット LUN について LUN のマップ

# ホームおよび保持 LUN のサイズ変更の検出

Oracle MaxRep for SAN では、容量の変更について保持およびホーム LUN をスキャンし、保護計画でそれらの変更を反映できます。

- 1 「設定」>「Oracle ストレージ」>「Toolkit for MaxRep」を選択します。
- 2 「MaxRep オプションの選択」ページで、「サイズ変更の検出」を選択し、 「次へ」をクリックします。
- 3 「Oracle ストレージの選択」リストから、レプリケーションペアのサイズを 変更するソース LUN を含む Oracle FS System を選択します。
- 4 LUN を含む Oracle FS System のエントリを展開します。
- 5 LUN ナビゲーションツリーから、ホームまたは保持 LUN を選択します。 ヒント:「+」記号をクリックして、使用可能な LUN のリストを展開します。

**注**:「LUN スキャンオプションの選択」テーブルには、レプリケーション ペアで使用される LUN のみが表示されます。

- 6 LUN を選択したら、**「次へ」**をクリックします。
- 7 正しい LUN を選択していることを確認し、「送信」をクリックします。 システムに、「LUN のサイズ変更のポリシー履歴」ページが表示されます。

- 8 「ポリシー履歴」のステータスに、「保留中」に続いて「成功」が表示されていることを確認します。
- 9 「モニター」タブをクリックし、「アラートと通知」で可能性のあるエラー を確認します。

操作のステータスを表示するには、「設定」>「Oracle ストレージ」>「Toolkit for MaxRep」の順に移動し、「**履歴の表示」**をクリックします。「ステータス」列 に、操作の状態 (保留中、進行中、成功、または失敗) が表示されます。

### 関連リンク

LUN 管理について

### ソース LUN のサイズ変更の検出

ソース LUN のサイズを変更するには、保護計画のソース LUN のサイズを更新す る必要があります。保護計画のソース LUN のサイズを調整するには、「MaxRep 用ツールキット」を使用します。

レプリケーションペア LUN のサイズを変更する場合、次の順序で LUN のサイズ を変更します。

- ・ ターゲット LUN のサイズを変更します
- Oracle MaxRep for SAN GUI でターゲット LUN のサイズ変更を検出しま
   す
- ソース LUN のサイズを変更します
- GUI でソース LUN のサイズ変更を検出します

<sup>『『Oracle Flash Storage System 管理者ガイド』』で説明されている手順に従って、 LUN のサイズを変更します。</sup>

- 1 「設定」>「Oracle ストレージ」>「Toolkit for MaxRep」を選択します。
- <sup>2</sup>「MaxRep オプションの選択」ページで、「サイズ変更の検出」を選択し、「次へ」をクリックします。
- <sup>3</sup>「Oracle ストレージの選択」リストから、レプリケーションペアのサイズを 変更するソース LUN を含む Oracle FS System を選択します。
- 4 LUN を含む Oracle FS System のエントリを展開します。
- 5 LUN ナビゲーションツリーから、レプリケーションペアのソース LUN を 選択します。 ヒント:「+」記号をクリックして、使用可能な LUN のリストを展開しま す。
- 6 LUN を選択したら、「次へ」をクリックします。
- 7 正しい LUN を選択していることを確認し、「送信」をクリックします。 システムに、「LUN のサイズ変更のポリシー履歴」ページが表示されます。

- 8 「ポリシー履歴」のステータスに、「保留中」に続いて「成功」が表示されていることを確認します。
- 9 「モニター」タブをクリックし、「アラートと通知」で可能性のあるエラー を確認します。

システムに次のエラーが表示される場合は、サイズ変更の手順に従い、ターゲット LUNのサイズ変更を検出します。

The source Devices (/dev/mapper/...) has been reconfigured upon resize and the following replication pair is paused. Please resize your target LUN to greater than or equal to the source LUN and then resume the replication pair.

# 関連リンク

LUN 管理について ターゲット LUN のサイズ変更の検出

ターゲット LUN のサイズ変更の検出

Oracle MaxRep for SAN では、容量の変更についてターゲット LUN をスキャンし、保護計画でそれらの変更を反映できます。

レプリケーションペア LUN のサイズを変更する場合、次の順序で LUN のサイズ を変更します。

- ターゲット LUN のサイズを変更します
- Oracle MaxRep for SAN GUI でターゲット LUN のサイズ変更を検出しま
   す
- ソース LUN のサイズを変更します
- GUI でソース LUN のサイズ変更を検出します

<sup>『『</sup>Oracle Flash Storage System *管理者ガイド*』。で説明されている手順に従って、 LUN のサイズを変更します。

- 1 「設定」>「Oracle ストレージ」>「Toolkit for MaxRep」を選択します。
- MaxRep オプションの選択」ページで、「サイズ変更の検出」を選択し、
   「次へ」をクリックします。
- <sup>3</sup>「Oracle ストレージの選択」リストから、レプリケーションペアのサイズを 変更するソース LUN を含む Oracle FS System を選択します。
- 4 LUN を含む Oracle FS System のエントリを展開します。
- 5 LUN ナビゲーションツリーから、レプリケーションペアのターゲット LUN を選択します。

**ヒント:「+」**記号をクリックして、使用可能な LUN のリストを展開します。

**注**:「LUN スキャンオプションの選択」テーブルには、レプリケーション ペアで使用されるターゲット LUN のみが表示されます。

- 6 LUN を選択したら、「次へ」をクリックします。
- 7 正しい LUN を選択していることを確認し、「送信」をクリックします。 システムに、「LUN のサイズ変更のポリシー履歴」ページが表示されます。
- 8 「ポリシー履歴」のステータスに、「保留中」に続いて「成功」が表示されていることを確認します。
- 9 「モニター」タブをクリックし、「アラートと通知」で可能性のあるエラー を確認します。

必要に応じて、レプリケーションペアのデータ保護を再開します。

操作のステータスを表示するには、「設定」>「Oracle ストレージ」>「Toolkit for MaxRep」の順に移動し、「**履歴の表示」**をクリックします。「ステータス」列 に、操作の状態 (保留中、進行中、成功、または失敗) が表示されます。

#### 関連リンク

LUN 管理について ソース LUN のサイズ変更の検出

### Oracle FS System の iSCSI セッションの開始

Oracle MaxRep for SAN から Oracle FS System への iSCSI ログイン問題を調査 するときは、「iSCSI ログイン」オプションを使用します。

- 1 「設定」>「Oracle ストレージ」>「Toolkit for MaxRep」を選択します。
- 2 「MaxRep オプションの選択」ページで、「iSCSI ログイン」を選択し、「次 へ」をクリックします。
- 3 「Oracle ストレージの選択」ページで、リストから Oracle FS System を選 択します。
- 4 ログイン操作を開始するには、「送信」をクリックします。
- 5 確認プロンプトで、「OK」をクリックします。

操作のステータスを表示するには、「設定」>「Oracle ストレージ」>「Toolkit for MaxRep」の順に移動し、「履歴の表示」をクリックします。「ステータス」列 に、操作の状態 (保留中、進行中、成功、または失敗) が表示されます。

### 関連リンク

LUN 管理について iSCSI イニシエータとターゲットポートについて

### 書き込みスプリットのクリア

レプリケーションペアのメンバーではなくなった Oracle FS System で構成され ている LUN がある場合は、その LUN の書き込みスプリットをクリアする必要が あります。 新しい保護計画を作成するときには、ソース LUN にすでに書き込みスプリット が含まれていることがあります。「**書き込みスプリットのクリア」**オプションによ り、書き込みスプリットがクリアされるため、保護計画の作成を再開できます。

- 1 「設定」>「Oracle ストレージ」>「Toolkit for MaxRep」を選択します。
- <sup>2</sup>「MaxRep オプションの選択」ページで、「書き込みスプリットのクリア」 を選択し、「次へ」をクリックします。
- 3 現在のログインセッションの「パスワード」を入力します。
- 4 リストから Oracle FS System を選択します。
- 5 リストからレプリケーションエンジンを選択します。 システムに、使用可能な LUN のリストが表示されます。
- 6 影響を受ける LUN を選択し、「強制削除」をクリックします。

関連リンク

LUN 管理について

# Oracle MaxRep for SAN の構成

# 初期構成について

Oracle MaxRep ソフトウェアは Oracle MaxRep レプリケーションエンジンに事前インストールされています。

ハードウェアの設置とソフトウェアの初期インストールについては、『Oracle MaxRep for SAN のハードウェアガイド』を参照してください。

Oracle MaxRep for SAN の初期構成にはこれらのタスクが含まれます。

- ユーザーアカウントを設定します。
- レプリケーションエンジン HBA ポートを構成します。
- Oracle FS System を登録します。
- レプリケーションエンジン設定を構成します。
- リモートレプリケーションエンジンが設置されている場合に構成します。
- 制御サービスが実行しているレプリケーションエンジンに Oracle MaxRep for SAN ライセンスをインストールします。

# 関連リンク

Oracle MaxRep 管理者アカウントについて FC イニシエータとターゲットポートについて iSCSI イニシエータとターゲットポートについて Oracle FS System の登録について Oracle MaxRep Replication Engine 設定について リモートレプリケーションエンジン構成について 容量ベースのライセンスと機能について

# Oracle MaxRep 管理者アカウントについて

Oracle MaxRep for SAN ソフトウェアには組み込みのデフォルトの管理者アカ ウントがあります。必要な数だけ追加の管理者およびモニターアカウントを作成 できます。

デフォルトの Oracle MaxRep for SAN 管理者アカウントはフル管理者権限を持ちます。Administrator 役割を持つユーザーは、ソフトウェアのすべての機能に

フルアクセスできます。ユーザーアカウントを作成、削除、または編集できるの は管理者だけです。

Monitor 役割を持つユーザーは、Oracle MaxRep ソフトウェアへの制限付きアク セスができます。Monitor 役割の権限には、次が含まれます。

- 「保護」タブ上の機能へのアクセス権なし
- 「モニター」タブ上の機能へのフルアクセス
- 「回復」タブ上の機能へのアクセス権なし
- 「設定」タブ上の機能への制限付きアクセス

#### 関連リンク

Oracle MaxRep ユーザーアカウントの作成 管理者アカウントの作成 Oracle MaxRep Replication Engine へのログイン

### Oracle MaxRep ユーザーアカウントの作成

Oracle MaxRep for SAN システムの新しい管理者またはモニターユーザーアカ ウントを作成できます。

管理者ユーザーアカウントまたはモニターユーザーアカウントを作成するには、 「ユーザーアカウントの追加」ページを使用します。

注: セキュリティーの理由から、Oracle MaxRep システムの管理者ごとに個別の アカウントを作成することをお勧めします。その後、各ユーザーに適切な管理者 アクセス権を付与できます。ログイン資格証明を共有したり、すべての管理者が デフォルトの admin ユーザーアカウントにログインしたりすることはお勧めで きません。

ユーザーの役割には次の制限があります。

- 管理者の役割は、任意のユーザーアカウントを編集できます。
- モニターの役割は、いくつかのアカウント設定のみ(たとえばパスワード)
   を変更できます。
- 1 「設定」>「ユーザー管理」>「ユーザーの管理」を選択します。 現在のユーザーのリストを含む「ユーザーの管理」テーブルが表示されます。
- 2 「**ユーザーアカウントの追加」**をクリックします。
- 3 新しいユーザーの「氏名」を入力します。 ユーザーアカウントに UID (一意の ID) が自動的に生成されます。
- 4 新しいユーザーの「**ユーザー名」**を入力します。ユーザー名は、Oracle MaxRep システムにログインするために使用されます。
- 5 (オプション) このユーザーに管理者権限を許可する場合は、「管理アクセ ス」を選択します。

注: 管理者の役割は、ユーザーに Oracle MaxRep のフル機能へのフルアク セスを提供します。モニターの役割を持つユーザーは、限定的なアクセス 権を持ちます。

6 ユーザーを認証するには、「**ローカルデータベース」**を選択します。

**注**: Oracle MaxRep では Microsoft AD (Active Directory) 認証サービスは 無効であるため、「ローカルデータベース」が唯一の使用可能なオプション です。

- 7 ユーザーの「パスワード」を入力 (および再入力) します。
- 8 ユーザーの「電子メールアドレス」を入力します。 これは、このユーザーに電子メールアラートを配信するためにレプリケー ションエンジンが使用する電子メールアドレスです。
- 9 「保存」をクリックします。

### 関連リンク

Oracle MaxRep 管理者アカウントについて ユーザーアカウントの編集 ユーザーアカウントの削除

### Oracle MaxRep Replication Engine へのログイン

Oracle MaxRep for SAN ソフトウェアを使用するには、先に Oracle MaxRep レプ リケーションエンジンにログインする必要があります。

 ブラウザのアドレスフィールドで、レプリケーションエンジンの IP アドレ スまたは名前を入力します。 例:
 http://10.24.102.154

http://10.24.192.154

- 2 ログインページに適切な資格証明を入力します。 デフォルトの管理者アカウントの場合は、次を使用します。
  - ユーザー名: admin
  - ・ パスワード: password
- 3 「ログイン」をクリックします。

#### 関連リンク

Oracle MaxRep 管理者アカウントについて ユーザーアカウントの編集 ユーザーアカウントの削除 レプリケーションエンジンのレプリケーションパスワードの変更

# Oracle FS System のレプリケーションパスワードの変更

Oracle FS System レプリケーションパスワードの有効期限が切れたら、パスワードを変更します。これは、Oracle FS System にアクセスするためにレプリケーションエンジンが使用するパスワードです。

**前提条件** Oracle MaxRep レプリケーションエンジンに登録されてい る Oracle FS System の IP アドレスまたはドメインネームサ ーバー (DNS)。

セキュリティーの理由から、Oracle FS System のレプリケーションパスワードは、 システム管理者によって保守されるポリシーに基づいて定期的に有効期限が切れ ます。レプリケーションアカウントには、Oracle FS System で限定的な権限を持 ちます。パスワードは Oracle FS System Manager GUI から変更します。

- 1 プライマリ管理者のユーザー名およびパスワードを使用して、Oracle FS System Manager GUI にログインします。
- 2 「システム」タブで、「グローバル設定」>「管理者アカウント」をクリックします。
- 3 「管理者アカウント」リストで、アカウント名 replication を選択します。
- 4 「**アクション」**>「変更」をクリックします。
- 5 「**パスワード」**および「**パスワードの確認」**フィールドの両方に、新しいパ スワードを入力します。
- 6 変更を保存するには、「OK」をクリックします。

Oracle FS System のレプリケーションアカウントのパスワードが変更されたら、 レプリケーションエンジンでパスワードレコードも変更する必要があります。

### 関連リンク

Oracle MaxRep 管理者アカウントについて レプリケーションエンジンのレプリケーションパスワードの変更

# ユーザーアカウントの編集

パスワードの変更、通知されるイベントの定義、ユーザーアカウント情報の設定 を行うには、ユーザーアカウントを編集します。

- 1 「**設定」**> 「ユーザー管理」> 「ユーザーの管理」を選択します。 現在のユーザーのリストを含む「ユーザーの管理」テーブルが表示されま す。
- <sup>2</sup>編集するアカウント名を特定し、「アカウントの編集」をクリックします。
- 3 このユーザーの必要なフィールドを更新します。
- 4 (オプション) アラート通知用に構成された電子メールアドレスをテストするには、「テストメール」をクリックします。

**注:「テストメール」**ボタンは、電子メールアドレスを入力すると表示されます。

5 変更を保存するには、「保存」をクリックします。

#### 関連リンク

ユーザーアカウントの削除 Oracle MaxRep ユーザーアカウントの作成

### アラート通知設定の編集

アラート通知設定では、ユーザーが Oracle MaxRep レプリケーションエンジンか ら受信するアラートを指定します。

現在のログインユーザーのアラート通知のみを編集できます。プライマリ管理者 アカウントには、ほかのユーザーのアラート通知設定を編集する権利はありませ ん。

- 1 「設定」>「ユーザー管理」>「ユーザーの管理」を選択します。 現在のユーザーのリストを含む「ユーザーの管理」テーブルが表示されます。
- 2 編集するユーザーで、「設定」をクリックします。
- 3 「アラート通知」エントリで、「編集」をクリックします。
- 4 「アラートカテゴリ」リストで、アラートを受信する項目を選択します。 使用可能なアラートカテゴリ:

**電子メール** アラートを指定された電子メールアドレスに送信します。

トラップ アラートを構成済みの SNMP トラップに送信します。

**モニターページに** アラートを「モニター」ページに表示します。 **表示する** 

**ヒント**: リスト内のすべての項目を選択するには、列の先頭にあるチェック ボックスにチェックマークを付けます。

- 5 変更を保存するには、「保存」をクリックします。
- 6 (オプション)「電子メールの件名」フィールドで、「編集」をクリックしま す。
- 7 (オプション)電子メールの件名の新しいテキストを入力し、「保存」をクリ ックします。
- 8 (オプション)「構成済みのトラップリスナー」フィールドで、「編集」をク リックします。
- 9 (オプション)新しいトラップリスナーの情報を入力します。
  - ・ トラップリスナー

・ トラップポート

10 変更を保存するには、「追加」をクリックします。

# 関連リンク

アラートについて Oracle MaxRep ユーザーアカウントの作成

# ユーザーアカウントの削除

ユーザーアカウントを使用しなくなった場合は、削除できます。

管理者だけがユーザーアカウントを削除できます。デフォルトの管理者アカウン トは削除できません。

- 1 「設定」>「ユーザー管理」>「ユーザーの管理」を選択します。
- 2 「構成済みのシステムユーザー」表で、削除するユーザーアカウントを探します。
- 3 ユーザーアカウントと同じ行の「削除」列にある「削除」をクリックします。

### 関連リンク

ユーザーアカウントの編集 Oracle MaxRep ユーザーアカウントの作成

# 容量ベースのライセンスと機能について

Oracle MaxRep for SAN の購入されたすべての構成には、容量ベースのライセン スが含まれています。このライセンスを使用すると、管理者はレプリケートされ たデータ容量をモニターし、この容量をそのシステムのために購入されたライセ ンス済み容量と比較することができます。このライセンスは、制御サービスを実 行している Oracle MaxRep レプリケーションエンジンにインストールします。 この制御サービスレプリケーションエンジンが、ほかのレプリケーションエンジ ンのライセンスサーバーになります。ライセンスキーは、受注に記載されている 連絡先に電子メールで送信されます。

Oracle MaxRep for SAN では、アプリケーション保護を含むか、または含まない 同期および非同期レプリケーションライセンスが使用できます。使用可能なライ センスには次のものがあります。

- 同期データ保護
- 非同期データ保護
- アプリケーション整合性付き同期データ保護
- アプリケーション整合性付き非同期データ保護

使用するレプリケーションのタイプを有効にすることに加えて、各ライセンスは、 レプリケーションへの使用が承認されるデータ容量を指定します。 容量ベースの ライセンスはテラバイト (TB) 増分で販売されています。 Oracle MaxRep for SAN の購入時にリクエストしたライセンスは別途提供され るため、レプリケーションエンジンにインストールする必要があります。ライセ ンスのアップロードおよび適用の手順については、次のセクションで説明してい ます。

追加のライセンスを取得するには、アカウント担当者に問い合せてください。

**関連リンク** *容量ベースのライセンスのアップロード ライセンスの適用* 

### 容量ベースのライセンスのアップロード

容量ベースのライセンスをインストール、アップグレード、または交換するには、 制御サービスを実行する Oracle MaxRep レプリケーションエンジンに新しいラ イセンスをアップロードする必要があります。制御サービスは、レプリケーショ ンプロセスおよびポリシーを構成するために使用されるプライマリサービスで す。

ライセンスファイルを受け取ったら、ローカルワークステーションにコピーし、 制御サービスレプリケーションエンジン上の Oracle MaxRep for SAN GUI にロ グインします。

**注**: 制御サービスレプリケーションエンジンの IP アドレスは、「モニター」ページ の「制御サービス」タブにあります。

- 1 「設定」>「設定」>「ライセンス管理」を選択します。
- 2 「**ライセンスアップロード」**表で、「参照」をクリックし、ライセンスファ イルに移動します。
- 3 ライセンスファイル名に移動して選択します。
- 4 「**アップロード」**をクリックします。

ライセンスがインストールされ、レプリケーションエンジンおよびホストに適用 する準備が整います。

#### 関連リンク

容量ベースのライセンスと機能について ライセンスの適用

### ライセンスの適用

ライセンスをアップロードしたら、Oracle MaxRep レプリケーションエンジンお よびその他のプロセスサービスレプリケーションエンジンに適用できます。

ライセンスを適用するには、Oracle MaxRep for SAN ソフトウェアを使用しま す。

1 「設定」>「設定」>「ライセンス管理」を選択します。

2 「**ライセンスの適用」**タブをクリックします。

- <sup>3</sup>「ライセンスのないホスト」表で、ライセンスを適用するレプリケーション エンジンを選択し、「ライセンスの設定」をクリックします。 「ライセンスのないホスト」表のすべてのホストにライセンスを適用する場 合は、「すべてのホストにライセンスを適用」をクリックします。
- 4 ライセンスを選択し、「適用」をクリックします。 サーバーの名前、ライセンス名、エージェントのタイプ、およびその他の 詳細が「ライセンスのあるホスト」表に表示されます。
- 5 (オプション)別のレプリケーションエンジンまたはホストで使用するため にライセンスを解放するには、「ライセンスのあるホスト」表でサーバーを 選択し、「ライセンスの解放」をクリックします。

注: レプリケーションエンジンでライセンスを解放すると、そのレプリケー ションエンジンでアクティブな保護計画がすべて削除されます。

関連リンク

容量ベースのライセンスと機能について 容量ベースのライセンスのアップロード

# FC イニシエータとターゲットポートについて

Oracle MaxRep レプリケーションエンジンは、Oracle FS System へのファイバチャネル (FC)、iSCSI、または両方のインタフェースの組み合わせで構成できます。 次に、FC インタフェースの構成について説明します。

保護計画を作成する前に、レプリケーションエンジンで FC ポートを構成する必要があります。ポートの構成は簡単な操作ですが、構成の問題がある場合、次の情報が理解に役立ちます。設置時、4 つすべての FC ポートはイニシエータポートとして構成されます。レプリケーションでは、レプリケーションエンジンはソースおよびターゲット LUN 用のイニシエータ FC ポートとターゲット FC ポートを必要とします。

FC 接続用に構成されているレプリケーションエンジンは、2 つの FC ポートがある 2 つの FC HBA で、計 4 つの FC ポートを搭載します。

拡張 LUN アクセスサポートを提供し、各レプリケーションエンジンで必要な物 理ポート数を減らすために、Oracle MaxRep for SAN はノードポート (または N\_Port) ID 仮想化 (*NPIV*) を使用して、取り付けられている HBA の 2 つの FC ポ ートにまたがる仮想イニシエータを作成します。

レプリケーションエンジンはさらに 3 つのタイプのホストバスアダプタ (HBA) ポートに分けられます。

イニシエータポー レプリケーションエンジン上のポートのデフォルトの構成
 ト (AIS)
 は、ソース LUN アクセス用のアプライアンスイニシエータ
 ポート (AIS) です。イニシエータポートは、SAN ファブリック内のゾーン設定されたターゲットポートとのみ通信します。適切な構成後、レプリケーションエンジンには、AIS

ポートとして使用可能な4つの仮想化 NPIV ポートが備え られます。レプリケーションエンジンに登録されている Oracle FS System 上のすべてのコントローラポートに AIS ポートをゾーン設定してください。

イニシエータポートは、次の通信に使われます。

- 初期同期の再同期ステップ1またはステップ2で、 AIS ポートはソース LUN への読み取り専用アクセス に使われます。
- 再同期のステップ1またはステップ2で、AISポート はソース LUN への読み取り専用アクセスに使われま す。
- 差分同期モードで、保護計画に使用されているキャッシュが保護計画の差分ファイルしきい値設定を超えた場合、AIS ポートはソース LUN への読み取り専用アクセスに使われます。
- データ回復時に、AIS ポートはターゲット LUN から のデータの読み取りに使われます。

ターゲット LUN ターゲット LUN アクセス用のアプライアンスイニシエー マッピング用イニ タポート (AIT) は、SAN ファブリック内のゾーン設定され シエータポート (AIT) たターゲットポートとのみ通信します。レプリケーション エンジンに登録されている Oracle FS System 上のすべての コントローラポートに AIT ポートをゾーン設定してくださ い。適切な構成後、レプリケーションエンジンには AIT ポ ートとして使用可能な4つの仮想化 NPIV ポートが備えら れます。

> ターゲット用のイニシエータポートは、次のタイプの通信に 使用されます。

- 初期同期、再同期、および差分同期モードのすべての フェーズでのターゲット LUN への書き込みアクセ ス。
- Oracle FS System 上のホーム、バックアップ、および 保持 LUN への読み取り/書き込みアクセス。
- データ回復時のソース LUN への書き込み操作。
- **ターゲットポート** アプライアンスターゲット (AT) ポートは、SAN ファブリッ (AT) ク内のゾーン設定されたイニシエータポートとのみ通信し ます。適切な構成後、レプリケーションエンジンには、AT ポートとして使用可能な2つの物理ポートが備えられます。 ゾーン設定されたイニシエータポートには次が含まれます。
  - レプリケーションエンジンに登録されている Oracle FS System からのすべてのコントローラポー ト。

- レプリケーションエンジンからエクスポートされた 仮想スナップショットをマウントするすべてのホス ト。
- ターゲットポートは、次のタイプの通信に使用されます。
  - 差分同期モード時に、AT ポートは、プライマリ Oracle FS System のコントローラ上のスプリッタドラ イバを使用して、ソース LUN への書き込みを受け入 れます。
  - 仮想スナップショットがホストにエクスポートされると、ホストはATポート経由で仮想スナップショットにアクセスします。

*NPIV* は単一の物理 FC ポートから複数の仮想ポートを提供します。NPIV は複数の物理ポートにまたがる仮想ポートを作成しません。各 HBA でポート1 は、4 つの仮想化 AIS ポートと4 つの仮想化 AIT ポートの物理ポートとして使用されます。合計 16 個 (8 つの AIS と 8 つの AIT) の仮想化 NPIV ポートはすべてこれらの2 つの物理ポート上に構成されます。レプリケーションエンジンは各 HBA のポート 2 を専用 AT ポートとして使用します。

図 10: レプリケーションエンジンの物理 FC ポートと仮想ポート

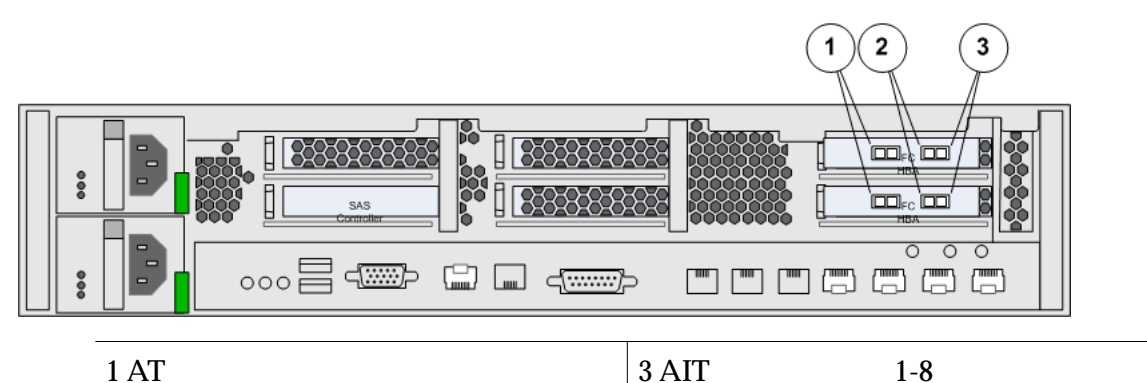

2 AIS ポート、仮想ポート 1-8

ゾーン設定と SAN ファブリック管理の詳細については、使用している SAN ファ ブリックの SAN スイッチユーザーマニュアルを参照してください。

注: レプリケーションエンジンが接続されているファブリックは、NPIV をサポートし、レプリケーションエンジンが接続されているポートで、NPIV が有効にされている必要があります。

### 関連リンク

Oracle MaxRep for SAN のしくみについて サポートされるファブリックゾーニング 検出されたすべての FC ポートがイニシエータポートであることの検証

### 検出されたすべての FC ポートがイニシエータポートであることの検証

初期インストール中に、Oracle MaxRep レプリケーションエンジン上のすべての FC ポートはイニシエータポートとして構成されます。レプリケーションエンジ ン上のすべての HBA ポートが検出され、イニシエータポートとして構成されて いることを検証する必要があります。

レプリケーションエンジン上のすべての FC ポートが「イニシエータポート」表 に表示されることを検証すると、ハードウェアが正しく検出されていることが検 証されます。

- 1 「**設定」**>「**詳細構成」**>「**レプリケーションエンジンのポート構成」**を選 択します。
- 2 構成しているレプリケーションエンジンのエントリを展開します。
- 3 すべての FC ポートが「イニシエータポート」表に表示されていることを検証します。

**注**:「イニシエータポート」表に表示されないポートがある場合は、Oracle カスタマサポートにお問い合わせください。

### 関連リンク

FC イニシエータとターゲットポートについて FC ポートの構成

# FC ポートの構成

Oracle MaxRep レプリケーションエンジンがすべてのファイバチャネル (FC) イ ニシエータポートを認識したことを検証したら、ソース (AIS) およびターゲット (AIT) のアプライアンスイニシエータポート、およびレプリケーションエンジン で使用されるアプライアンスターゲット (AT) ポートを構成します。

FC イニシエータポートの構成は、自動プロセスです。

- 1 「設定」>「詳細構成」>「レプリケーションエンジンのポート構成」を選 択します。
- 2 「レプリケーションエンジン」リストで、構成しているレプリケーションエンジンを選択します。
- 3 「構成」をクリックします。 システムに「レプリケーションエンジンのポート構成」ダイアログが表示 され、ターゲット (AT)、アプライアンスイニシエータソース (AIS)、および アプライアンスイニシエータターゲット (AIT) ポートの表が更新されま す。
- 4 「完了」をクリックします。

**注:** この操作が完了するまでに数分かかることがあります。システムがポートを 構成している間、ポートの状態は「一時保留中」であると表示されます。

次の図に、構成された FC ポートのリストを示します。

図 11: レプリケーションエンジンの FC ポート構成のページ

| Replication Engine: CO-   | NMAGE-51 -                                       |                                        |                                             |                                              |                               |                                 |                               |            |
|---------------------------|--------------------------------------------------|----------------------------------------|---------------------------------------------|----------------------------------------------|-------------------------------|---------------------------------|-------------------------------|------------|
| Initiator Ports           | (1)                                              |                                        |                                             |                                              |                               |                                 |                               |            |
| Node WWN / IP             | Port WWN / FQDN                                  |                                        | Symb                                        | olic Name                                    |                               | State                           | State                         |            |
| 20:00:00:24:ff:3e:ce:60   | 21:00:00:24:ff:3e:ce:60                          | 371-4325-02 Sun StorageTek 8Gb EC PCIe |                                             | HBA, dual port Being used by Process Service |                               | Online                          |                               |            |
| 20:00:00:24:ff:3e:cf:10   | 21:00:00:24:ff:3e:cf:10                          | 371-4325-02                            | 2 Sun StorageTek 8Gb FC PCIe HBA, dual port |                                              | Being used by Process Service |                                 | Online                        |            |
| Target Ports              | (2)                                              |                                        |                                             |                                              |                               |                                 |                               |            |
| Node WWN / IP             | Port WWN / FQDN                                  | Symbolic Name                          |                                             | State                                        |                               | Path State                      |                               |            |
| 20:00:00:24:ff:3e:ce:61   | 21:00:00:24:ff:3e:ce:61                          | 371-4325-02                            | Sun StorageTek 8Gb FC PCIe HBA, dual port   |                                              | Being used by Process Service |                                 | Online                        |            |
| 20:00:00:24:ff:3e:cf:11   | 21:00:00:24:ff:3e:cf:11                          | 371-4325-02                            | Sun Storage                                 | Tek 8Gb FC PCIe                              | HBA, dual port                | Being used by Process           | Service                       | Online     |
| 192.168.10.11             | iqn.2010-11.com.maxrep.at:4f89a0bb8579           |                                        |                                             |                                              |                               | Being used by Process           | Being used by Process Service |            |
| Initiator Ports For Sour  | ce LUN Mapping                                   |                                        |                                             | (                                            | 2                             |                                 |                               |            |
| Node WWN / IP             | Port WWN / FQDN                                  |                                        | Physical                                    | Port WWN                                     | SAN                           | Host Name                       | State                         | Path State |
| 20:00:00:24:ff:3e:cf:10   | 50:02:38:30:05:d2:74:c2                          |                                        | 21:00:00:24                                 | 4:ff:3e:cf:10                                | CO-INMAGE-5                   | AI FOR SOURCE1                  | Stable                        | Online     |
| 192.168.10.14             | ign.2010-11.com.maxrep.aiforsource:202111        | 11386e                                 | e N/A CO-INMAGE                             |                                              | CO-INMAGE-5                   | AI FOR SOURCE1                  | Stable                        | Online     |
| 20:00:00:24:ff:3e:ce:60   | 50:02:38:30:03:d4:1e:ac                          | 21:00:00:24:ff:3e:ce:60 CO-INMAGE-     |                                             | AI FOR SOURCE1                               | Stable                        | Online                          |                               |            |
| 20:00:00:24:ff:3e:ce:60   | 50:02:38:30:04:7f:01:39                          | 21:00:00:24:ff:3e:ce:60 CO-INMAGE      |                                             | CO-INMAGE-5                                  | AI FOR SOURCE2                | Stable                          | Online                        |            |
| 20:00:00:24:ff:3e:cf:10   | 50:02:38:30:0a:17:3d:78                          | 21:00:00:24:ff:3e:cf:10 CO-INMAGE-5    |                                             | AI FOR SOURCE2                               | Stable                        | Online                          |                               |            |
| 20:00:00:24:ff:3e:cf:10   | 50:02:38:30:07:35:a4:8f                          |                                        | 21:00:00:24:ff:3e:cf:10 CO-INMAGE-5         |                                              | AI FOR SOURCE3                | Stable                          | Online                        |            |
| 20:00:00:24:ff:3e:ce:60   | 50:02:38:30:00:59:8f:09                          |                                        | 21:00:00:24:ff:3e:ce:60 CO-INMAGE-5         |                                              | AI FOR SOURCE3                | Stable                          | Online                        |            |
| 20:00:00:24:ff:3e:cf:10   | 50:02:38:30:07:e6:de:46                          |                                        | 21:00:00:24                                 | 4:ff:3e:cf:10                                | CO-INMAGE-5                   | AI_FOR_SOURCE4                  | Stable                        | Online     |
| 20:00:00:24:ff:3e:ce:60   | 50:02:38:30:03:28:80:4f                          | 21:00:00:24:ff:3e:ce:60 CO-INMAGE-5    |                                             | 1_AI_FOR_SOURCE4 Stable                      |                               | Online                          |                               |            |
| Initiator Ports For Targe | et LUN Mapping                                   |                                        |                                             |                                              |                               |                                 |                               |            |
| Node WWN / IP             | Port WWN / FODN                                  | Physical P                             | Port WW                                     | SAN                                          | Host Name                     | State                           |                               | Path State |
| 192, 168, 10, 15          | ign. 2010-11.com.maxrep.aifortarget: 3c024b02c22 | N                                      | /Α                                          | CO-INMAGE-S1 AL EOR TARGET                   |                               | 1 Being used by Process Service |                               | Online     |
| 20:00:00:24:ff:3e:ce:60   | 50:02:38:30:01:b8:f3:f5                          | 21:00:00:24                            | Eff:3e:ce:60 CO-INMAGE-51_AL_FOR_TARGE      |                                              | 1 AI FOR TARGET               | Being used by Process Service   |                               | Online     |
| 20:00:00:24:ff:3e:cf:10   | 50:02:38:30:09:67:2f:e8                          | 21:00:00:24                            | 21:00:00:24:ff:3e:cf:10 CO-INMAGE-51        |                                              | 1 AI FOR TARGET               | 1 Being used by Proc            | ess Service                   | Online     |
| 20:00:00:24:ff:3e:ce:60   | 50:02:38:30:02:7b:a3:12                          | 21:00:00:24:ff:3e:ce:60                |                                             | CO-INMAGE-51 AI FOR TARGET2                  |                               | Stable                          |                               | Online     |
| 20:00:00:24:ff:3e:cf:10   | 50:02:38:30:06:8e:fc:0f                          | 21:00:00:24:ff:3e:cf:10                |                                             | CO-INMAGE-51_AI_FOR_TARGET2                  |                               | Stable                          |                               | Online     |
| 20:00:00:24:ff:3e:ce:60   | 50:02:38:30:01:0b:d0:17                          | 21:00:00:24:ff:3e:ce:60                |                                             | CO-INMAGE-51 AI FOR TARGET3                  |                               | Stable                          |                               | Online     |
| 20:00:00:24:ff:3e:cf:10   | 50:02:38:30:08:a8:2c:23                          | 21:00:00:24:ff:3e:cf:10                |                                             | CO-INMAGE-51_AI_FOR_TARGET3                  |                               | Stable                          |                               | Online     |
| 20:00:00:24:ff:3e:cf:10   | 50:02:38:30:0a:c3:33:34                          | 21:00:00:24                            | :ff:3e:cf:10                                | CO-INMAGE-51_AI_FOR_TARGET                   |                               | Stable                          |                               | Online     |
| 20:00:00:24:ff:3e:ce:60   | 50:02:38:30:05:29:e8:12                          | 21:00:00:24:ff:3e:ce:60 CO-            |                                             | CO-INMAGE-51_AI_FOR_TARGET4                  |                               | Stable                          |                               | Online     |
|                           |                                                  | Config                                 | jure                                        |                                              |                               |                                 |                               |            |

| · · · · · · · · · · · · · · · · · · · |                     |
|---------------------------------------|---------------------|
| 2 FC ポート 2 AT ポート                     | 4 AIT ポート、仮想ポート 1-8 |
|                                       |                     |

# 関連リンク

FC イニシエータとターゲットポートについて 検出されたすべての FC ポートがイニシエータポートであることの検証

# サポートされるファブリックゾーニング

各 Oracle MaxRep レプリケーションエンジンには2つの HBA が内蔵されてい ます。HBA ごとに個別の冗長 SAN ファブリックを使用することをお勧めしま す。

次の推奨事項が適用されます。

- サポートされる SAN ファブリックゾーニングでは、各 HBA ポートおよび 各 NPIV ポートを各 Oracle FS System コントローラポートにゾーニングし ます。
- サポートされる構成では、1つめの HBA のすべてのポートを SAN ファブ リックの1つに接続し、2つめの HBA のすべてのポートを別の SAN ファ ブリックに接続します。

関連リンク

FC イニシエータとターゲットポートについて 検出されたすべての FC ポートがイニシエータポートであることの検証

# iSCSI イニシエータとターゲットポートについて

Oracle MaxRep レプリケーションエンジンは、Oracle FS System への FC、iSCSI、 または両方のインタフェースの組み合わせで構成できます。次に、iSCSI インタ フェースの構成について説明します。

保護計画を作成して使用する前に、レプリケーションエンジン iSCSI ポートをネットワークに接続し、IP アドレスを構成します。レプリケーションでは、レプリケーションエンジンはソース LUN、ターゲット LUN、およびターゲットポート用のイニシエータ iSCSI ポートを必要とします。

iSCSI レプリケーションの場合、レプリケーションエンジンは3つのタイプの iSCSI ポートを必要とします。

イニシエータポー イニシエータポートは、次の通信に使われます。

► (AIS)

- 初期同期の再同期ステップ1またはステップ2で、 AIS ポートはソース LUN への読み取り専用アクセス に使われます。
- 再同期のステップ1またはステップ2で、AISポート はソース LUN への読み取り専用アクセスに使われま す。
- 差分同期モードで、保護計画に使用されているキャッシュが保護計画の差分ファイルしきい値設定を超えた場合、AIS ポートはソース LUN への読み取り専用アクセスに使われます。
- データ回復時に、AIS ポートはターゲット LUN からのデータの読み取りに使われます。

**ターゲット** LUN ターゲット用のイニシエータポートは、次のタイプの通信に マッピング用イニ 使用されます。

**シエータポート**(AIT)
・ 初期同期、再同期、および差分同期モードのすべての
フェーズでのターゲット LUN への書き込みアクセ
ス。

- Oracle FS System 上のホーム、バックアップ、および 保持 LUN への読み取り/書き込みアクセス。
- データ回復時のソース LUN への書き込み操作。

**ターゲットポート** ターゲットポートは、次のタイプの通信に使用されます。 (AT)

- 差分同期モード時に、AT ポートは、プライマリ Oracle FS System のコントローラ上のスプリッタドラ イバを使用して、ソース LUN への書き込みを受け入 れます。
- 仮想スナップショットがホストにエクスポートされると、ホストはATポート経由で仮想スナップショットにアクセスします。

すべてのレプリケーションエンジンには、eth0 と eth2 の管理結合で使用できる ターゲット (AT) ポートがあります。必要に応じて、ソースおよびターゲット Oracle FS System を接続するために iSCSI を使用できます。FC 専用で構成され ているレプリケーションエンジンには iSCSI イニシエータ機能がありません。 iSCSI レプリケーション構成を提供または拡張するには、iSCSI ネットワークイン タフェース (NIC) カードを取り付ける必要があります。

RJ45 上で iSCSI のツイストペア接続が望ましい場合は、レプリケーションエンジンに 2 枚のデュアルポートネットワークインタフェース (NIC) カードを取り付けます。

### 図 12: 冗長 iSCSI 接続

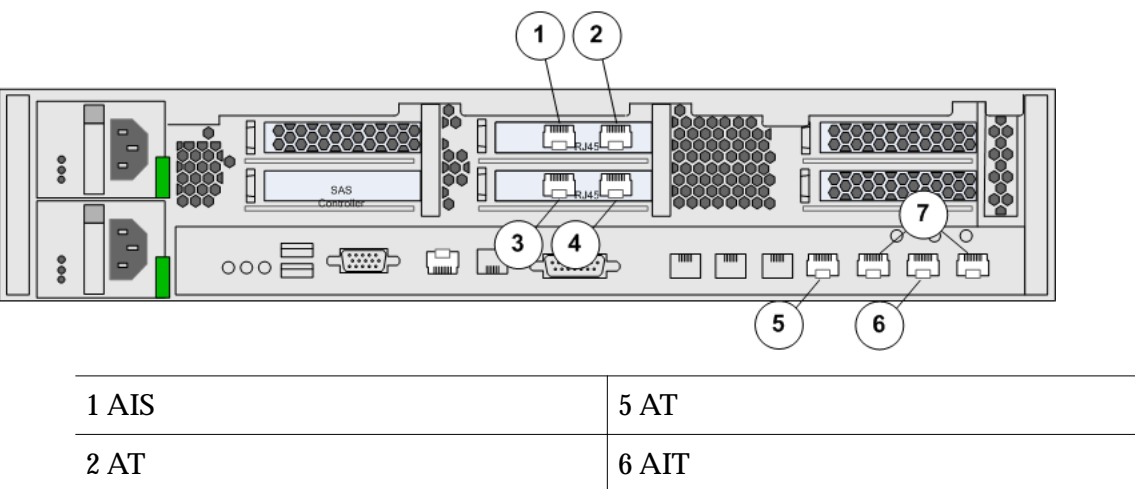

| $2 \operatorname{AI} \sqrt{-1}$ | 0  AII  |
|---------------------------------|---------|
| 3 AIT ポート                       | 7 管理ポート |
| 4 AIS ポート                       |         |

オプティカルイーサネット接続を提供するには、3 枚の iSCSI デュアルポート NIC カードをレプリケーションエンジンに取り付けます。

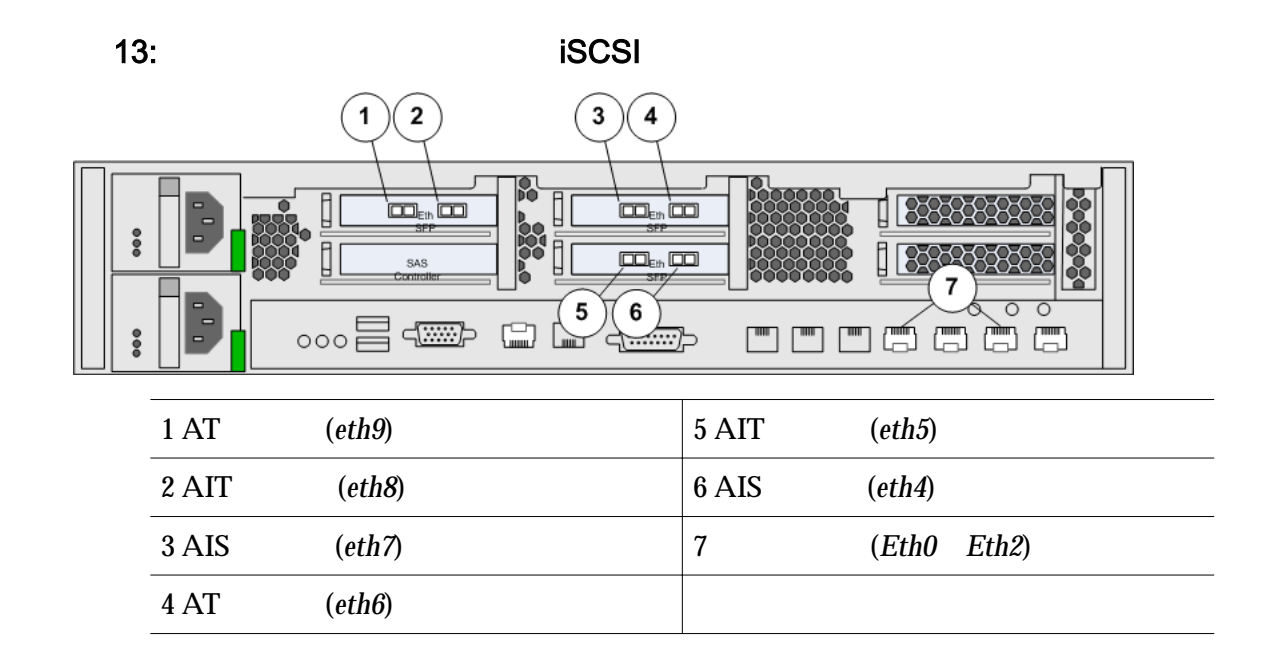

# 関連リンク

iSCSI IP アドレスの検証

# iSCSI IP アドレスの検証

Oracle MaxRep for SAN は、インストール中に初期 iSCSI ポートインタフェース を作成しています。これらのポートが存在することを検証します。

- 1 「**設定」**>「**詳細構成」**>「**レプリケーションエンジンのポート構成」**を選 択します。
- 2 「**レプリケーションエンジン」**リストで、構成しているレプリケーションエ ンジンを選択します。
- 3 1つの結合 iSCSI インタフェースの IP アドレスが、次のそれぞれのセクションに存在することを検証します。
  - ・ ターゲットポート
  - ソース LUN マッピング用のイニシエータポート
  - ターゲット LUN マッピング用のイニシエータポート

iSCSI インタフェースの構成設定に変更が必要な場合は、『Oracle MaxRep for SAN のハードウェアガイド』を参照してください。

# 関連リンク

iSCSI イニシエータとターゲットポートについて

# Oracle FS System の登録について

Oracle MaxRep for SAN によってデータをレプリケートする前に、Oracle FS System を Oracle MaxRep レプリケーションエンジンに登録します。

Oracle FS System のパイロット IP アドレスを登録すると、Oracle MaxRep が Oracle FS System を検出できます。

Oracle FS System が登録されると、そのシステム上の LUN を使用して、保持 LUN をマップしたり、保護計画を構成したりすることができます。登録済みの Oracle FS System の詳細や履歴を表示し、登録済みの Oracle FS System アドレス および資格を変更し、以前に登録された Oracle FS System を登録解除することが できます。複数のレプリケーションエンジンを単一の Oracle FS System に登録 できます。

# 関連リンク

Oracle FS System の詳細の表示 Oracle FS System の登録 登録された Oracle FS System の管理

# Oracle FS System の登録

レプリケーションに使用している各 Oracle FS System を Oracle MaxRep レプリ ケーションエンジンに登録します。

**前提条件** Oracle FS System レプリケーションアカウント名のパスワ ード。

レプリケーションエンジンに登録する各 Oracle FS System は特定のアカウント 名 *replication* を使用します。レプリケーションアカウントは、Oracle FS System 上で特定のレプリケーション機能 (LUN 上での書き込みスプリットの作成、レプ リケーション用の LUN のマップなど) を実行します。

制御サービスレプリケーションエンジンにログインし、Oracle FS System の登録 を開始します。

- 1 「設定」>「Oracle ストレージ」>「Oracle ストレージの登録」を選択し ます。
- Oracle FS System を登録するには、Oracle ストレージの IP アドレスを入力 します。
   Oracle FS System Pilot に対するパブリックインタフェースの IP アドレス を使用します。
- 3 Oracle FS System **パスワード** を入力します。
- 4 「プロセスサービス」メニューで、この Oracle FS System の制御サービスレ プリケーションエンジンとして機能するレプリケーションエンジンの IP アドレスを選択します。
- <sup>5</sup> 「送信」をクリックします。

「Oracle ストレージの管理」ページで、登録したばかりの Oracle FS System が「登 録解除された Oracle ストレージ」表の先頭に「保留中」として表示されます。登 録タスクが完了すると、Oracle FS System は「登録されている Oracle ストレー ジ」表に表示されます。

### 関連リンク

Oracle FS System の登録について Oracle FS System の詳細の表示 登録された Oracle FS System の管理 Oracle FS System のレプリケーションパスワードの変更

# 登録された Oracle FS System の管理

Oracle FS System を Oracle MaxRep レプリケーションエンジンに登録したら、 Oracle MaxRep for SAN グラフィカルユーザーインタフェース (GUI)で Oracle FS System を管理できます。

「Oracle ストレージの管理」ページには、次のアクティビティーを実行できるオ プションが表示されます。

- 新しく追加された LUN を検出します。
- 複数のレプリケーションエンジンを1つの Oracle FS System に登録します。
- Oracle FS System IP アドレスを変更します。
- レプリケーションエンジンユーザーパスワードを更新します。
- Oracle FS System の情報および詳細を確認します。
- アクティビティー履歴を確認します。
- 1 「設定」>「Oracle ストレージ」>「Oracle ストレージの管理」を選択し ます。
- 2 「登録されている Oracle ストレージ」表の「アクション」列で、次のいず れかを選択します。
  - **表示** 登録されている Oracle FS System からの LUN 情報を表示できる 「Oracle ストレージ LUN エクスプローラ」ページを表示します。
  - 再検出 選択した Oracle FS System が登録されたあとに作成された LUN を検出します。レプリケーションエンジンは、新しい LUN を6時間ごとに自動的に検出します。

  - **変更** 選択した Oracle FS System の IP アドレスまたは資格証明を変更 します。
  - **情報** 選択した Oracle FS System の詳細なステータス情報を表示します。
  - **履歴** 選択した Oracle FS System の履歴情報を表示します。

### 関連リンク

Oracle FS System の登録について Oracle FS System の詳細の表示 Oracle FS System の登録 Oracle FS System のレプリケーションパスワードの変更

# レプリケーションエンジンのレプリケーションパスワードの変更

Oracle FS System のパスワードの有効期限が切れたら、Oracle MaxRep レプリケ ーションエンジンのレプリケーションパスワードを変更します。

前提条件 Oracle MaxRep レプリケーションエンジンに登録されてい る Oracle FS System の IP アドレスまたはドメインネームサ ーバー (DNS)。

セキュリティーの理由から、Oracle FS System のレプリケーションパスワードは、 システム管理者によって保守されるポリシーに基づいて定期的に有効期限が切れ ます。Oracle FS System に登録されているレプリケーションエンジンパスワード を更新します。

- 1 「設定」>「Oracle ストレージ」>「Oracle ストレージの管理」を選択し ます。
- 2 更新が必要なレプリケーションエンジンの「**変更」**を選択します。
- 3 新しい「**パスワード」**を入力します。
- 4 変更を保存するには、「送信」をクリックします。

### 関連リンク

Oracle MaxRep 管理者アカウントについて Oracle FS System のレプリケーションパスワードの変更

### Oracle FS System の詳細の表示

Oracle MaxRep レプリケーションエンジンに登録されている Oracle FS System の詳細を表示します。

Oracle ストレージシステムの詳細を表示するには、「**保護」**>「Oracle **ストレー ジ」**>「Oracle **ストレージの表示」**に移動します。

Oracle ストレージシステムの詳細は、「Oracle ストレージ LUN エクスプローラ」 に表示されます。「Oracle ストレージ LUN エクスプローラ」(エクスプローラ) には、登録された Oracle FS System およびレプリケーション LUN の詳細情報が 表示されます。

エクスプローラをでは、次のアクティビティーを実行できます。

- Oracle FS System のリストをフィルタして1つの Oracle ストレージシス テムにします。
- LUN を表示する階層ツリーを折りたたみます。
- Oracle FS System を管理します。
- 検出されたホストバスアダプタ (HBA) ポートおよび使用可能な LUN のリ ストを更新します。
- Oracle FS System、HBA、および LUN のリストをスクロールします。項目 を選択すると、エクスプローラページの右側に詳細情報が表示されます。

「Oracle **ストレージ** LUN **エクスプローラ」**には、次の情報が階層形式で表示され ます。

Oracle ストレージ 登録された Oracle FS System に関する情報を識別します。

- **システム名** Oracle FS System のシリアル番号
  - モデル番号
  - IP アドレス

HBA **ポートの** 検出された HBA ポートの WWN を識別します。ポートは Worldwide Name 次のようにグループ化されます。 (WWN)

アンマップ済み SAN ホストと関連付けられていない LUN のリストを示します。

**グローバルマップ** 複数の SAN ホストにマップされてい 済み る LUN のリストを示します。

LUN 詳細な LUN 情報を識別します。リストの各 LUN には、可 用性のステータスを識別するアイコンがあります。次の表 でアイコンについて説明します。

表 6: LUN の可用性のステータスアイコン

| アイコン | 説明                                                       |
|------|----------------------------------------------------------|
|      | LUN が現在のレプリケーションエンジン<br>によって保護されていることを示します。              |
|      | LUN が別のレプリケーションエンジンに<br>よって保護されていて、保護に使用できな<br>いことを示します。 |
|      | LUN が保護に使用できることを示します。                                    |

### 関連リンク

Oracle FS System の登録について 登録された Oracle FS System の管理 Oracle FS System の登録

# Oracle MaxRep Replication Engine 設定について

Oracle MaxRep for SAN GUI は Oracle MaxRep レプリケーションエンジンを使用するために構成するオプションを提供しています。レプリケーションエンジン に変更を加える前後に、バックアップコピーで構成設定を保護します。

Oracle MaxRep は次のようなレプリケーションエンジンを構成するためのさま ざまな方法を提供しています。

- レプリケーションエンジン設定のバックアップと復元
   致命的な更新や修復後に、レプリケーションエンジン構成を復元できるように、レプリケーションエンジン構成を Oracle FS System にバックアップします。
- ファイルレプリケーションログのクリア
   システムによって削除されるまでのレプリケーションログの最長有効期間 を指定します。
- ドライブ領域警告しきい値
   電子メールアラートをトリガーするドライブ領域使用率を指定します。
- FTP モード

レプリケーションエンジンがファイル転送に使用するファイル転送プロト コル (FTP) のタイプを選択できます。

# 関連リンク

Oracle MaxRep Replication Engine のしきい値 レプリケーションエンジン設定のバックアップ レプリケーションエンジン設定の復元

# レプリケーションエンジン設定のバックアップ

Oracle MaxRep レプリケーションエンジンの設定を構成したら、構成をファイル にバックアップします。このファイルを使用すると、必要なときに構成設定を復 元できます。

- 1 「設定」>「設定」>「レプリケーションエンジンの設定」を選択します。
- 2 「レプリケーションエンジン設定のバックアップ/復元」表で、構成バック アップファイルの名前を入力します。
- <sup>3</sup>「バックアップ」をクリックして、新しい構成バックアップを作成します。 システムによってバックアップファイルが作成され、このファイルをワー クステーションに保存して安全に保管できます。

- 4 ファイルダウンロードのダイアログで、「保存」をクリックします。
- 5 ローカルワークステーションへの宛先パス名を選択し、「OK」をクリック します。

### 関連リンク

Oracle MaxRep Replication Engine 設定について レプリケーションエンジン設定の復元

# レプリケーションエンジン設定の復元

Oracle MaxRep レプリケーションエンジン設定を元の場所に復元できます。

- 1 「設定」>「設定」>「レプリケーションエンジンの設定」を選択します。
- 2 「レプリケーションエンジン設定のバックアップ/復元」表で、「参照」をク リックします。
- <sup>3</sup>「アップロードするファイルの選択」ダイアログで、バックアップファイル に移動して選択し、「OK」をクリックします。
- 4 「復元」をクリックして、以前のバックアップから構成を復元します。

### 関連リンク

Oracle MaxRep Replication Engine 設定について レプリケーションエンジン設定のバックアップ

### Oracle MaxRep Replication Engine のしきい値

Oracle MaxRep レプリケーションエンジンのしきい値を設定して、特定のイベントで設定された制限を超えたことを登録されたユーザーにアラートします。

レプリケーションエンジンでは次のしきい値を設定できます。デフォルトの設定 については、「説明」を参照してください。設定を変更する場所については、「場 所」を参照してください。

注: 明記しないかぎり、しきい値の設定は、「保護の追加」の「レプリケーション (ステップ 3)」オプションページにあります。

| しきい値                 | 説明                                                                                                    | 場所                                                             |  |  |
|----------------------|----------------------------------------------------------------------------------------------------|----------------------------------------------------------------|--|--|
| 再同期フ<br>ァイル          | 保護計画の初期同期中、再同期ファイルしきい<br>値または差分ファイルしきい値のどちらかを<br>超えるか、またはレプリケーションエンジン上<br>のキャッシュディレクトリが 80%の容量を超<br>えた場合、LUN ペアはデータフロー制御モー<br>ドに入ります。                                                                                                    | 保護計画の「レプリケー<br>ションオプション」で、<br>デフォルトの再同期ファ<br>イルしきい値を設定しま<br>す。 |  |  |
|                      | データフロー制御モードでは、処理されるデー<br>タの量を事前に定義されたレベル内に維持し、<br>かつ Oracle MaxRep キャッシュの要件が使用<br>可能な容量を超えないようにするために、ソー<br>ス LUN からターゲット LUN へのデータ同期<br>プロセスの速度が低下します。<br>保護計画のデフォルトの再同期ファイルしき<br>い値は、16G バイトです。                                                                                                    |                                                                |  |  |
| 差分                   | 保護計画の初期同期中、再同期ファイルしきい<br>値または差分ファイルしきい値のどちらかを<br>超えるか、またはレプリケーションエンジン上<br>のキャッシュディレクトリが 80% の容量を超<br>えた場合、LUN ペアはデータフロー制御モー<br>ドに入ります。<br>データフロー制御モードでは、処理されるデー<br>タの量を事前に定義されたレベル内に維持し、<br>かつ Oracle MaxRep キャッシュの要件が使用<br>可能な容量を超えないようにするために、ソー<br>ス LUN からターゲット LUN へのデータ同期<br>プロセスの速度が低下します。<br>保護計画のデフォルトの再同期ファイルしき<br>い値は、16G バイトです。 | 保護計画の「レプリケー<br>ションオプション」で、<br>デフォルトの再同期ファ<br>イルしきい値を設定しま<br>す。 |  |  |
| RPO                  | 回復ポイント目標 (RPO) が指定された制限を<br>超えると、システムは RPO 警告アラートに登<br>録したユーザーに対し、電子メールアラートを<br>送信します。                                                                                                    | 保護計画の「レプリケー<br>ションオプション」で、<br>RPO しきい値を設定し<br>ます。              |  |  |
| <b>デ</b> ィスク<br>領域警告 | ディスク使用状況が使用可能な容量の 80% を<br>超えると、システムはディスク警告アラートに<br>登録したユーザーに対し、電子メールアラート<br>を送信します。                                                                                                    | 「設定」>「レプリケーシ<br>ョンエンジンの設定」で、<br>デフォルトのしきい値を<br>設定します。          |  |  |

表 7: Oracle MaxRep レプリケーションエンジンのしきい値の設定

関連リンク

Oracle MaxRep Replication Engine 設定について

# リモートレプリケーションエンジン構成について

制御サービスを実行する Oracle MaxRep レプリケーションエンジンは制御サー ビスレプリケーションエンジンと呼ばれます。制御サービスレプリケーションエ ンジンにインストールされたライセンスは、ほかのすべてのレプリケーションエ ンジンに適用されます。

「設定」タブのリモートレプリケーションエンジン詳細構成設定ページには、制御 サービスによって検出されたリモートレプリケーションエンジンが一覧表示され ます。

# 関連リンク

Oracle MaxRep Replication Engine 設定について 容量ベースのライセンスと機能について リモートレプリケーションエンジンの構成 リモートレプリケーションエンジンの接続の検証 ライセンスの適用

# リモートレプリケーションエンジンの構成

セカンダリ Oracle MaxRep レプリケーションエンジンの HBA ポートをイニシ エータポート、ターゲット LUN マッピングのイニシエータポート、およびター ゲットポートとして構成します。

リモートレプリケーションシナリオで、制御サービスレプリケーションエンジン から次のリモートレプリケーションエンジン設定を完了します。

「設定」タブの「ポートの構成」ページで、イニシエータポート、ターゲットポー ト、および LUN マッピングのターゲットポートを設定します。

# 関連リンク

FC イニシエータとターゲットポートについて iSCSI イニシエータとターゲットポートについて ライセンスの適用 リモートレプリケーションエンジンの接続の検証

# リモートレプリケーションエンジンの接続の検証

システムにリモート Oracle MaxRep レプリケーションエンジンをインストール したら、制御サービスのステータスを検証します。

- 1 「設定」>「詳細構成」>「リモートレプリケーションエンジン」を選択します。
- 2 レプリケーションエンジンのステータスが適切に表示されていることを検証します。 有効なステータスは次のとおりです。

構成済みレプリケーション エンジンが制御サービスを実行しているとき エンジン に表示されます。

スタンバイレプリケーショ エンジンが制御サービスを実行していないと ンエンジン きに表示されます。

関連リンク

リモートレプリケーションエンジン構成について リモートレプリケーションエンジンの構成

### レプリケーションエンジンクラスタのデータベース同期

Oracle MaxRep レプリケーションエンジンクラスタ間のリンクが不要になった 場合、このリンク間のデータベース同期を無効にします。必要に応じて、データ ベース同期を有効にします。

- 1 「設定」>「Oracle **ストレージ」**>「Toolkit for MaxRep」を選択します。
- 2 「設定」>「詳細構成」>「レプリケーションエンジンクラスタ」を選択します。
- 3 データベース同期を無効にするには、「DB 同期の無効化」を選択します。
- 4 (オプション) データベース同期を有効にするには、「DB **同期の有効化」**を 選択します。
- 5 確認ダイアログで、「OK」をクリックします。

第4章

# データ保護の構成

# 保護計画について

1つ以上のレプリケーションペアの保護を構成する保護計画を作成します。

アプリケーションまたはデータのコレクション(データセットと呼ばれる)に、レ プリケートする必要があるいくつかのボリュームが含まれ、これらの各ボリュー ムに同じ保護ポリシーを適用する場合、それらのボリュームのレプリケーション ペアを同じ保護計画に配置できます。ほかのアプリケーションまたはデータセッ ト内のボリュームで異なる保護ポリシーが必要な場合は、これらのボリューム用 に個別の保護計画を作成できます。

保護計画により、さまざまなレプリケーションペアのグループにさまざまな保護 ポリシーを適用でき、ポリシー変更をグループ全体に一度に適用できます。

たとえば、アプリケーション A に関連付けられたデータのボリュ ームは同じ保護要件を持つため、これらのボリュームのレプリケ ーションペアをまとめて同じ保護計画にグループ化することがで きます。アプリケーション B に関連付けられたボリュームの保護 要件は異なるため、これらのボリュームのレプリケーションペア を別々の保護計画に含めることができます。

アプリケーション A に関連付けられているボリュームのパフォ ーマンス向上の変更など、保護ポリシーを変更する必要がある場 合、各レプリケーションペアに個別に同じ変更を適用するのでは なく、パフォーマンス計画に一度にその変更を適用できます。ア プリケーション B 保護計画のレプリケーションは影響を受けませ ん。

**関連リンク** アプリケーション整合性保護計画について 保護計画の作成について データ保護計画の管理

# 保護計画の作成について

データ保護計画はレプリケーションのパラメータを指定します。保護計画の作成 は、同期および非同期 Oracle MaxRep for SAN システムで同じプロセスです。
保護計画の作成は5ステップのプロセスです。

- ・ ソース LUN を選択します
- ・ ターゲット LUN を選択します
- レプリケーションオプションを指定します
- 保持ポリシーを定義します
- 保護計画をアクティブ化します

#### 関連リンク

アプリケーション保護モニタリング 保護計画の前提条件 データ保護計画の作成 Oracle FS System の登録

## 保護計画の前提条件

保護計画を作成する前に、システムが LUN をレプリケートできる準備が整って いることを確認します。

システム内の次の項目に対処していることを検証します。

| Oracle FS | <ul> <li>同期レプリケーションの場合、ソースおよびターゲット</li> </ul> |
|-----------|-----------------------------------------------|
| System    | Oracle FS System を同じ Oracle MaxRep レプリケーショ    |
| 5         | ンエンジンに登録します。                                  |

 非同期レプリケーションの場合、ソース Oracle FS System をプライマリレプリケーションエンジンに登録し、ターゲ ット Oracle FS System をセカンダリレプリケーションエン ジンに登録します。

**レプリケーシ** 次の各ポートタイプのうち少なくとも1つでレプリケーション ヨンエンジン エンジンポートを構成します。

- ポート
- ・ イニシエータポート
- ターゲット LUN マッピング用のイニシエータポート
- ターゲットポート

レプリケーションエンジンポートを Oracle FS System コントロ ーラポートにゾーニングします。

- 同期レプリケーションの場合、レプリケーションエンジンの4個の物理 HBA ポートすべてと16個の NPIV ポートすべてが、プライマリおよびセカンダリ Oracle FS Systemの各 SAN ポートにゾーニングされる必要があります。
- 非同期レプリケーションの場合、プライマリレプリケーションエンジンの4個の物理 HBA ポートすべてと16 個の

NPIV ポートすべてが、プライマリ Oracle FS System の各 SAN ポートにゾーニングされる必要があります。また、セ カンダリレプリケーションエンジンの 4 個の物理 HBA ポ ートすべてと 16 個の NPIV ポートすべてが、セカンダリ Oracle FS System の各 SAN ポートにゾーニングされる必 要があります。

- 1つのイニシエータを1つのターゲットへゾーニングする ことをベストプラクティスとしてお勧めします。1つのイ ニシエータをゾーニングすることが常に要件であることに 注意してください。
- 保持 LUN 保持 LUN を適切なサイズに構成し、「設定」タブの「MaxRep 用 ツールキット」オプションを使用してターゲットレプリケーショ ンエンジンにマップされていることを確認します。
- **ソースおよび** レプリケーションペアを形成するソースおよびターゲット LUN **ターゲット** を識別します。 LUN

**注:** 保護計画は、ターゲット LUN のホストマッピングを削除しま す。ソース LUN へのマッピングは、保護計画の影響を受けませ ん。

#### 関連リンク

保護計画の作成について データ保護計画の作成

## データ保護計画の作成

保護計画の作成は、プライマリ Oracle FS System でソース LUN を選択すること から始めます。

保護計画を作成するには、制御サービス Oracle MaxRep レプリケーションエンジンにログインします。

- 1 「**保護」**>「Oracle **ストレージ」**>「**保護計画の作成」**を選択します。
- 2 保護計画の名前を指定し、「次へ」をクリックします。
- 3 「保護の追加」ページで、計画の説明を入力します。
- <sup>4</sup>「Oracle ストレージの選択」リストで、プライマリ Oracle FS System を選択します。
   Oracle FS System を選択すると、「プライマリ LUN の選択」表に、使用可能なプライマリ LUN のリストが表示されます。
- 5 「**プライマリ** LUN **の選択」**リストで、保護する各ソース LUN を選択しま す。

**注:** LUN 名の横にチェックマークが表示されている場合は、LUN を選択しています。

6 (オプション) ソースまたはターゲットのネットワークアドレス変換 IP (NAT IP) オプションを選択します。

有効なオプション:

ソースに対するプ プライマリ Oracle FS System およびレプリケーショ
 ライマリレプリケ ンエンジンが異なるネットワークにある場合、このオーションエンジン プションを有効にし、プライマリ Oracle FS System との NAT IP アドレ レプリケーションエンジンとの通信を確立します。
 スの使用 「エージェント設定」ページでレプリケーションエンジンの NAT IP アドレスを更新する必要もあります。

ターゲットに対す レプリケーションエンジンおよびセカンダリ るプライマリレプ Oracle FS System が異なるネットワークにある場合、 リケーションエン ジンの NAT IP ア ドレスの使用 イロジェント設定」ページでレプリケーションエンジ ンの NAT IP の NAT IP を更新し、このオプションを 有効にする必要があります。このオプションにより、 レプリケーションエンジンとセカンダリ Oracle FS System との間の通信を確立します。

<sup>7</sup> 「次へ」をクリックします。

保護計画の作成を続行するには、ターゲット LUN を選択します。

### 関連リンク

保護計画について 保護計画の作成について 保護計画の前提条件 ターゲット LUN の選択

## ターゲット LUN の選択

ソース LUN を選択したら、対応するターゲット (セカンダリ) LUN をターゲット Oracle FS System から選択します。

1 **「セカンダリ** Oracle **ストレージ」**リストで、Oracle FS System を選択しま す。

**重要:「小さいサイズのターゲットを選択できるようにする」**を選択しない でください。このオプションは、データ回復用に予約されています。

2 「セカンダリ LUN の選択」表で、セカンダリ LUN を選択します。
 使用できる方法:

選択 使用可能な LUN のリストを表示します。
 最適な LUN の使 システムがセカンダリ LUN を選択できるようにしま
 用 す。

3 (オプション) ソースまたはターゲットのネットワークアドレス変換 IP (NAT IP) オプションを選択します。 指定可能なオプション:

| ソースに対するセ<br>カンダリレプリケ<br>ーションエンジン<br>の NAT IP アドレ<br>スの使用   | プライマリ Oracle FS System およびレプリケーショ<br>ンエンジンが異なるネットワークにある場合、このオ<br>プションを有効にし、プライマリ Oracle FS System と<br>レプリケーションエンジンとの通信を確立します。<br>「エージェント設定」ページでレプリケーションエン<br>ジンの NAT IP アドレスを更新する必要もあります。                     |
|------------------------------------------------------------|----------------------------------------------------------------------------------------------------|
| ターゲットに対す<br>るセカンダリレプ<br>リケーションエン<br>ジンの NAT IP ア<br>ドレスの使用 | レプリケーションエンジンおよびセカンダリ<br>Oracle FS System が異なるネットワークにある場合、<br>「エージェント設定」ページでレプリケーションエン<br>ジンの NAT IP の NAT IP を更新し、このオプション<br>を有効にする必要があります。このオプションによ<br>り、レプリケーションエンジンとセカンダリ<br>Oracle FS System との間の通信を確立します。 |

4 **「次へ」**をクリックします。

保護計画の作成を続行するには、レプリケーションオプションを選択します。

関連リンク

ソースおよびターゲット LUN について データ保護計画の作成 レプリケーションのオプションの選択

## レプリケーションのオプションの選択

ソースおよびターゲット LUN を選択したら、保護計画で制御されるレプリケー ションペアの各種オプションを設定できます。

- (非同期レプリケーション)「プライマリレプリケーションエンジンからセ カンダリレプリケーションエンジンへのデータ転送をセキュリティー保 護」チェックボックスにチェックマークを付けます。
- 2 「**バッチ再同期」**フィールドで、再同期する同時ペア数を指定します。
- 3 保護計画を自動的に再同期するには、再同期が必要なときに、「自動再同期 を開始する」フィールドで時間枠を設定します。 システムリソースへの影響が最小限となる時間を選択します。たとえば、 休み時間や業務時間後です。

**注**: 時間枠を設定しないと、保護計画で再同期が必要になった場合に手動介入が必要になります。

- <sup>4</sup>「同期オプション」を検証します。 レプリケーションのタイプに応じて、同期オプションが自動的に選択されます。
  - 同期レプリケーションの場合は、「直接コピー」
  - ・ 非同期レプリケーションの場合は、「高速コピー」
- 5 (*非同期レプリケーション*)「**圧縮」**オプションを選択します。

有効なオプション:

- **無効**
- 有効
- 6 「ファイルしきい値の再同期」を設定します。ほとんどの場合、デフォルト 設定の16Gバイト(16,384Mバイト)で充分です。

**注:「ファイルしきい値の再同期」**を高すぎる値に設定すると、レプリケー ションエンジンのリソースに悪影響がある可能性があります。しきい値を 小さすぎる値に設定すると、高データロード時の回復ポイント目標 (RPO) 時間が増加することがあります。

- <sup>7</sup> データモードからメタデータモードに切り替える前に、ソースレプリケー ションエンジンキャッシュ内に格納できるデータの量を制限するため、 「RPO しきい値」を設定します。 ペアが同期モードに後退すると、レプリケーションエンジンは管理者への アラート送信を開始します。
- 8 (オプション) Oracle カスタマサポートに指示された「差分ファイルしきい 値」を設定します。ほとんどの場合、デフォルト設定の 64G バイト (65,536M バイト) で充分です。
- <sup>9</sup> 「次へ」をクリックします。

保護計画の作成を続行するには、保持ポリシーを定義します。

## 関連リンク

レプリケーションのオプション 保持ポリシーの定義 データ保護計画の作成

## レプリケーションのオプション

Oracle MaxRep for SAN 保護計画オプションを通じて、さまざまなレプリケーションパターン用にレプリケーションペアを構成できます。

使用可能なレプリケーションのオプションには、同時に再同期されるペアの数や、 プライマリ Oracle MaxRep レプリケーションエンジンからセカンダリレプリケ ーションエンジンへの圧縮データ転送などがあります。これらのオプションにつ いて、次のリストで説明します。

**注**: レプリケーションエンジンの同期または非同期構成によって、使用可能なレ プリケーションのオプションが決まります。すべての構成ですべてのオプション を使用できるわけではありません。

プライマリプロセスサー プロセスサービスレプリケーションエンジンに転送 ビスからセカンダリプロ する前にデータを暗号化します。 セスサービスへのデータ 転送をセキュリティー保 護する **重要:** 暗号化された転送には暗号化されない転送と比 べてパフォーマンス上の不利益があることがあるた め、ソースおよびターゲットストレージ間の WAN リ ンクが専用のセキュア WAN である場合は、暗号化を お勧めしません。WAN 接続の非同期レプリケーシ ョン用に公衆通信事業者を使用している場合に暗号 化を有効にします。

**バッチ再同期** 保護計画で同時に再同期されるレプリケーションペ アの数を指定します。

> たとえば、バッチ再同期の値が2で、保護計画に4つ のペアがある場合、ペアのうち2つに対して再同期が 開始し、残りの2つのペアは「キュー」状態のままに なります。ペアが差分同期に達すると、次のペアは再 同期プロセスのステップ1を開始します。回復ポイ ントは、ペアの構成時間からではなく、再同期の開始 時間からのみ発生します。

自動再起動オプション レプリケーションデータの不整合を自動的に修正す るかどうかを指定します。不整合が発生すると、「モ ニター」ページの「アラートと通知」パネルに警告メ ッセージが表示され、ペアは再同期が必要であるとマ ークされます。

> 「自動再起動オプション」が有効で「再同期が必要」 オプションを「はい」に設定すると、システムは「次 の時間の間に開始します」の時間枠内で強制再同期を 実行する前に、指定された期間(デフォルトは 30 分) 待機します。この待機によってデータの整合性が保 証され、手動の介入が最小限で済みます。

> 注:保護計画で「自動再起動オプション」が構成され ないと、再同期が必要な場合は手動の介入が必要で す。

同期オプション同期オプションでは、ソースおよびターゲット LUN<br/>のデータがはじめて相互に同期されることをレプリ<br/>ケーションエンジンが保証する方法を定義します。<br/>ソースおよびターゲット LUN が同期しない場合、こ<br/>れらの LUN は将来同期状態に戻ることがあります。

- 高 プライマリサーバーの CPU リソースを多く使
- 速 用する代わりに、基本的な再同期よりも高速な 同 再同期を実行します。
- **期** 注:「高速同期」オプションは、非同期構成の 場合のみ使用できます。

「高速同期」オプションは、Oracle MaxRep で ソース LUN 上のデータブロックを読み取り、 一致しないデータをハッシュ内に計算するよ うに指定します。システムは次に、ターゲット LUN 上の同じデータブロックを読み取り、対 応するハッシュを計算します。このハッシュ は、ソースとターゲットのレプリケーションエ ンジン間をネットワーク経由で転送されます。

これらのデータハッシュが一致した場合、ター ゲット LUN にデータは転送されません。デ ータハッシュが一致しなかった場合は、レプリ ケーションエンジン間をネットワーク経由で データが転送されます。このプロセスによっ てレプリケーションエンジン間を異なるデー タだけが転送されるため、システム間のネット ワークトラフィックが最小限に抑えられ、再同 期時間が大幅に短縮される場合があります。

- データをソースおよびターゲット LUN 間で

   接コピーし、検証は必要ありません。

このオプションは、ソースとターゲット LUN の両方が同じレプリケーションエンジンまた はレプリケーションエンジンのクラスタ化さ れた高可用性ペアからアクセス可能な場合に 使用できます。直接コピーは、同期レプリケー ション構成の場合のみ発生します。

WAN で転送されるデータに圧縮を使用するかどう かを定義します。圧縮によりレプリケーションエン ジン上の貴重なシステムリソースが消費される可能 性があるため、帯域幅に限界のある WAN 上の非同期 レプリケーション環境でのみレプリケーションエン ジンを使用することを推奨します。サイズ設定の考 慮事項については、Oracle カスタマサポートにお問い 合わせください。

データ圧縮効率は、圧縮しているデータのタイプによって大きく異なります。通常は、さまざまなデータタ イプについて、次の表で定義されるように圧縮率を見 込むことができます。

表 8: ファイルタイプ別の圧縮率

| ファイルタイプ           | 圧縮率 |
|-------------------|-----|
| 一般的なファイル          | 2:1 |
| データベース            | 4:1 |
| グラフィックスおよびメディア    | 1:1 |
| メッセージング (電子メールなど) | 4:1 |

圧縮

ファイルしきい値の再同 しきい値再同期キャッシュのフォルダサイズを指定 期 します。再同期キャッシュフォルダがこのサイズを 超えると、ソースとターゲットの LUN 間のデータ転 送率は調整されます。デフォルト値は 16G バイトで す。

注:「ファイルしきい値の再同期」を高すぎる値に設定すると、レプリケーションエンジン上で使用可能なシステムリソースに悪影響がある可能性があります。しきい値を小さすぎる値に設定すると、高データロード時の回復ポイント目標 (RPO) 時間が増加することがあります。

**差分ファイルしきい値** しきい値差分同期キャッシュのフォルダサイズを指 定します。差分キャッシュフォルダがこのサイズを 超えると、ソースとターゲットの LUN 間のデータ転 送率は調整されます。高データ変更率の LUN を除 くすべての LUN で、デフォルト値は 65G バイトで す。

> 注: Oracle カスタマサポートから指示がないかぎり、 「差分ファイルしきい値」オプションを設定しないで ください。

RPO **しきい値** しきい値回復ポイント目標 (RPO) を分数で指定しま す。RPO は、レプリケーションペアが同期モードに 後退できる最大時間を表します。RPO がこの制限を 超えて増加すると、Oracle MaxRep システムは GUI インタフェースにメッセージを送信します。この設 定がレプリケーションに与える影響はありません。

> 注: Oracle カスタマサポートから指示がないかぎり、 「RPO しきい値」オプションを設定しないでください。

#### 関連リンク

アプリケーション整合性保護計画について データ保護計画の管理 レプリケーションのオプションの選択

### 保持ポリシーの定義

保護計画の作成の最後のステップは、保護されるデータを保持する期間を指定す る保持ポリシーを定義することです。

保持ポリシーで必要な領域の量は、次の要因に応じて幅広く変化します。

- レプリケートしているデータの量
- そのデータの変更率

- レプリケートされるデータが格納される時間
- スパース保持が使用されるかどうか

保持ポリシーは、「保護の追加」ページの「保持ポリシー」および「保持ストレー ジパスの指定」セクションで定義します。

1 「保持ポリシー」表の「**すべてのデータを保持する期間」**フィールドで、初期 Continuous Data Protection (CDP) 保持期間を定義します。

このフィールドは、ソースとターゲット LUN の間の書き込み忠実度を維持 する期間を示します。数字を入力し、その数字が時間数、日数、週数、月 数、年数のいずれであるのかを指定します。この数字は、すべてのデータ 変更を保持する期間を示します。この設定に定義する時間の正確な長さ は、アプリケーション回復要件によって決定されますが、通常は48時間未 満に制限されます。

- 2 初期 CDP 保持期間よりも古いデータのスパースデータを保持する場合は、 「古いデータのブックマークのみを保持します」を選択します。 ブックマークだけを保持することで、Oracle MaxRep レプリケーションエ ンジンは保持ログの LUN で発生するあらゆる書き込みを保存するのでは なく、LUN を特定の定義済み時点に復元するための履歴書き込みデータの みを維持します。
- 3 「制限する保持ストレージ領域の量」フィールドで、保持ログのストレージ スペースの量を指定します。 このストレージスペース制限を使用して、1つの保護計画内で保護されてい る LUN が保持ログ領域の不要な部分を占めないようにします。

注: システムが「制限する保持ストレージ領域の量」警告を処理する方法を 指定するには、「不十分なストレージスペース」オプションを指定します。

- 4 「不十分なストレージスペース」リストで、不十分なストレージオプション を選択します。 有効な選択肢:
  - ・ 古い保持ログをパージします
  - ・ レプリケーションの一時停止

不十分なストレージスペースがある場合は、古い保持ログをパージするか、 レプリケーションを一時停止できます。同期レプリケーションの場合は、 「古い保持ログをパージします」を選択することをお勧めします。Oracle MaxRep レプリケーションエンジンが古い保持ログを削除する場合、シス テムは保持期間を満たしていないことを示すアラートを送信します。

- 5 「ストレージスペースの使用率が次に達したときにアラート」フィールドで、保持ログが使用可能なストレージの割合に到達したときにアラートを送信するしきい値を設定します。 デフォルトの 80%の設定を維持することをお勧めします。
- 6 「保持ストレージパスの指定」表の「**ストレージパス」**リストで、適切な保 持ボリュームへのパスを選択します。

ボリュームは、「保持ボリューム」表に表示されます。表が空の場合は、次 の点を確認します。

- ターゲット Oracle FS System で保持 LUN が作成されていることを 確認します。
- 保持 LUN がセカンダリレプリケーションエンジンにマップされていることを確認します。「設定」タブの「MaxRep 用ツールキット」の「LUN のマップ」オプションを使用します。
- 7 「次へ」をクリックします。

保護計画を完了するには、設定を保存し、計画をアクティブ化します。

#### 関連リンク

容量ベースのライセンスと機能について データ保護計画の管理 データ保護計画の作成 保護計画の保存およびアクティブ化

## 保護計画の保存およびアクティブ化

保護計画の作成の最後のステップは、設定を確認し、保護計画を保存します。保 護計画を保存するときは、保護ポリシーをただちにアクティブ化するのかあとで 行うオプションがあります。

- 1 「サマリー」ページの「保護計画」表で、設定を確認します。
- 「保護の詳細」表で、プライマリおよびセカンダリ LUN および Oracle MaxRep レプリケーションエンジンの設定を確認します。
- 3 (オプション)保護計画を変更するには、「戻る」をクリックします。
- 4 保護計画設定を保存します。 有効な保存オプション:
  - **保存してあとでアクティ**データ保護を開始せずに、保護計画を保存しま プ化す。

保存してアクティブ化 保護計画を保存し、データ保護をただちに開始 します。

保護計画を保存すると、「保護計画の管理」ページが表示されます。このページでは、保護計画の進捗状況を表示したり、必要に応じて計画の詳細を編集したりすることができます。

**関連リンク** 保護計画について データ保護計画の管理 データ保護計画の作成

# アプリケーション整合性保護計画について

保護されたペアに Oracle MaxRep エージェントによってサポートされるアプリ ケーションからのデータが含まれる場合、エージェントはホストサーバーにイン ストールできます。Oracle MaxRep エージェントはブックマークを作成します が、それらは保持ログでアプリケーション整合コピーを作成するために使用され ます。これらのブックマークを使用すると、ターゲット LUN を以前の時点にロ ールバックしたり、仮想スナップショットをマウントして、レプリケーションが 予想どおりに動作していることを検証したりすることができます。

アプリケーション整合性は次の要因に依存します。

 保護された LUN にアクセスするサーバーに Oracle MaxRep エージェント がインストールされている。

注: Oracle MaxRep エージェントは、保護計画を作成したあとインストール できます。

- Oracle MaxRep エージェントが制御サービスレプリケーションエンジンに 登録されている。
- 保護計画が作成され、整合性ポリシーで構成されている。
- アプリケーション整合性設定が回復スナップショットでテストされている。

## 関連リンク

Oracle MaxRep エージェントについて Oracle MaxRep エージェントのインストールの検証 データ保護計画の作成

## Oracle MaxRep エージェントのインストールの検証

Oracle MaxRep エージェントを実行しているアプリケーションホストが制御サ ービス Oracle MaxRep レプリケーションエンジンに登録されていることを検証 します。

- 1 制御サービスを実行している制御サービスレプリケーションエンジン上の Oracle MaxRep for SAN GUI にログインします。
- 2 「設定」>「設定」>「ライセンス管理」>「ライセンスの適用」を選択します。
- 3 ホストの名前が「ライセンスのあるホスト」のリストに表示されることを 検証します。

関連リンク

Oracle MaxRep エージェントについて Oracle MaxRep エージェントの設定

### アプリケーション整合性の保護計画の作成

整合性ポリシーを既存のデータ保護計画に追加することで、保護するデータを指 定し、ロールバックのターゲットとしてデータ内にブックマークを作成できます。

アプリケーション整合性の保護計画を作成する前に、同期または非同期のデータ 保護計画をあらかじめ作成しておく必要があります。

- 1 「保護」>「保護計画の管理」を選択し、以前に作成したデータ保護計画を 特定します。
- 2 「整合性ポリシーの管理」をクリックします。
- 3 「**整合性の追加」**をクリックします。
- 4 「**整合オプション」**表で、「ホストの選択」ドロップダウンリストからアプ リケーションサーバーの名前を選択します。
- 5 設定するアプリケーション整合性ポリシーのタイプを選択します。

- ント · Microsoft Exchange Server 2003、2007、または 2010
  - Microsoft SQL Server 2000、2005、または 2008
  - Oracle (Unix/Linux)、RAC、CFS

その他の 特定アプリケーションではなく特定ボリュームの整合性ブッ ボリュー クマークを作成するには、このフィールドでホスト上の実際の ム ボリュームを指定します。

- 6 「保存」をクリックします。 整合性ポリシーが「整合性ポリシー」リストに表示され、「整合オプション」列には「整合オプション」表で入力した情報に対応するコマンド行が示されます。
- 7 「整合性ポリシー」リストの「アクション」列にある「アクティブ化」をク リックして、整合性ポリシーをアクティブ化します。
- 8 整合性ポリシーがアクティブ化されたことを検証します。
  - 「モニター」>「ファイルレプリケーション」を選択します。
  - 「ファイル保護のステータス」表で、作成した整合性ポリシージョブ を展開します。
  - ジョブの「ステータス」が「完了」であること、および「開始時間」 と「終了時間」が整合性ポリシーの作成に対応していることを検証し ます。
- 9 ホストアプリケーションのイベントログで、タグが正常に送信されたこと を報告するイベントを検証します。 InMageVssProvider イベントのプロパティーを表示し、ブックマークタグ がリモートサーバーに正常に送信されたことを検証します。

#### 関連リンク

アプリケーション整合性保護計画について データ保護計画の作成

#### アプリケーション整合性の仮想スナップショットの確認

仮想スナップショットを作成し、アプリケーション整合性のブックマークが想定 どおりに作成されたことを確認することにより、障害回復 (DR) 側またはネット ワークでブックマークにロールバックできることを検証します。

- 1 「回復」>「その他」>「ディスク/ボリュームの回復」>「回復スナップショットの作成」を選択します。
- 2 検証するレプリケーションペアを選択し、「回復」をクリックします。
- <sup>3</sup>「回復のオプション」表で、「次に基づく回復」列の「アプリケーションの 整合性およびイベントベースの使用」を選択します。
- 4 下にスクロールして、レプリケーションペアのブックマークが存在すること、およびそれらのブックマークの「精度」列が緑色のフラグでマークされていることを検証します。
- 5 「**取消し」**をクリックします。

#### 関連リンク

アプリケーション整合性保護計画について 仮想スナップショットの作成

## データ保護計画の管理

保護計画の作成に成功すると、Oracle MaxRep for SAN GUI には「保護計画の管理」ページが表示されます。このページでは、保護計画の詳細を表示したり、ステータスを確認したり、計画の変更や削除を行なったりすることができます。

「保護計画の管理」ページに移動するには、**「保護」**>「Oracle **ストレージ」**> 「**保護計画の管理」**を選択します。

## 保護

「保護」表には、保護計画に関する情報が表示され、保護計画プロパティーを管理 できるアクションが用意されています。

- すべての保護計画を表示します。
- すでに完了している計画に保護を追加します。
- 既存の保護計画の回復シナリオを作成します。
- 保護計画の整合性ポリシーを管理します。
- 保護計画を変更します。
- 保護計画を削除します。
- 保護計画の名前を編集します。

- 保護計画のサマリーを表示します。
- 保護計画をアクティブ化およびアクティブ化解除します。
- 計画を再アクティブ化します。
- 保護計画の現在の状態を確認します。

次のボタンを使用すると、保護計画を変更できます。

保護の追加 1 つまたは複数のソース LUN から保護計画を作成します。
既存の計画でこれらのいずれかのアクションを実行するときに、1 対多保護計画を作成します。

- 別のセカンダリ Oracle FS System を追加します。
- 既存のセカンダリ Oracle FS System でターゲット LUN を追加します。

回復シナリオの作 保護計画の回復シナリオのタイプを定義します。使用可能 成 なシナリオは次のとおりです。

> ロールバックシナ レプリケーション中に書き込み保護さ リオの作成 れるターゲット LUN を管理できま す。

> **データ検証とバッ**データの仮想および物理バックアップ クアップの作成 を管理できます。

- 整合性ポリシーの 新しいアプリケーション整合性ポリシーを作成して実行し
   管理 たり、既存のアプリケーション整合性ポリシーを管理したり することができます。
- 計画の詳細 保護計画の設定およびレプリケーションの健全性の概要を 表示します。

「保護」表には、保護計画に関する次の詳細を表示します。

保護タイプ 保護計画用に選択された保護のタイプを表示します。

- **サーバー** 保護計画の一部であるレプリケーションエンジンを表示します。
- **アプリケーション**保護計画用に選択されたアプリケーションを表示します。

アクション 次の保護計画操作を提供します。

- サマリー 保護計画の読み取り専用のサマリーを 提供します。サマリーを確認後、「戻 る」をクリックすると、「保護計画の管 理」ページに戻ります。
- **アクティブ化** 保護計画をアクティブ化します。 保護計画オプションを確認したり、準 備状況のチェックを実行したりするこ ともできます。

「保護計画の管理」ページでは、失敗し た保護計画をアクティブ化または再ア クティブ化することもできます。この ページのプロンプトでは、失敗した保 護計画に関する特定の問題を解決でき ます。

保護計画に変更を加えることができま す。「**変更」**をクリックすると、ダイア ログに次のオプションが表示されま す。

レプリケ 保護計画のレプリケー

**ーション** ションオプションを変 オプショ 更できます。

ンの変更

保持ポリ 保護計画の保持ポリシシーの変 ーを指定できます。データをバックアップしている保護計画の保持ストレージパスを変更することはできません。

**保護の一**保護計画を一時停止、再 時停止/開、または再起動できま 再開す。

再同期の レプリケーションが停
 再開 止したあとでデータ保
 護を開始できます。

保護計画の作成処理中にセカンダリ Oracle FS System を選択しておきなが ら、保護計画のすべてのフィールドを 設定しなかった場合、「変更」アクショ ンによって次の保護計画状態になりま す。

作 保護計画が不完全であること
 成 を示します。リンクを選択す
 が ると、最後の不完全フィール
 不 ドから保護計画を編集できま
 完 す。
 全

非保護計画は完了したものの、
 アクティブではないことを示
 クします。このリンクを選択す
 テると、保護計画のすべてを編
 イ集できます。

変更

- 保護計画は完了していてアク
- **ク**ティブであることを示しま

ア

削除

- テ す。このリンクを選択する
- イ と、保護計画を編集すること
   ブ はできますが、新しいプライ

マリ Oracle FS System を選 択したり保持ストレージパス を変更したりすることはでき ません。

削除するために保護計画または保護シ ナリオを表示できます。保護シナリオ を削除すると、保護計画によって管理 されるレプリケーションペアも削除さ れます。このオプションでは、「CDP の保持」のログをパージすることもで きます。

注:保持ジャーナルをパージせずに保 護計画を削除すると、レプリケーショ ンエンジンが解放しない保持ストレー ジパス上にレガシーのジャーナル済み データが作成されます。このレガシー のジャーナル済みデータによって、そ の他の保護計画の保持ジャーナル用に 使用可能なストレージ容量は削減され ます。レプリケーションエンジンから 残存するジャーナルをクリアする方法 については、Oracle カスタマサポート にお問い合わせください。

赤色の十字アイコン(x)は、不完全な 保護計画を示します。このアイコンを クリックすると、計画が削除されます。

- **非アクティブ化** 必要に応じて保護計画を一時停止でき ます。このオプションでは、「CDPの 保持」のログをパージすることもでき ます。
- **アクティブ化のス**保護計画の状態を表示します。「非アクティブ」ステータス **テータス**の場合は、「アクティブ化」アクションを使用して計画をア クティブ化できます。「不完全」ステータスの場合は、「変 更」アクションを使用して保護計画の作成を完成させること ができます。各「アクティブ化のステータス」に必要な適切 なアクションについては、下の表を参照してください。

作成が完了してい 保護は完全に作成されていません。 ません 「変更」アクションを使用して、保護計 画を完了します。

88

**非アクティブ** 保護計画は完了しましたが、アクティ ブ化されていません。計画がアクティ ブでないときは、データ保護は発生し ません。「アクティブ化」オプションを 使用して、データ保護を開始します。

> アプリケーションデータは、保護の詳 細とポリシーを使用して保護されてい ます。このステータスを選択すると、 次の使用可能なアクションが表示され ます。

- 保護設定を変更します
- 保護を削除します
- 回復シナリオを作成します
- 既存の回復シナリオを実行します

非アクティブ化の 管理者は、保護計画のアクティブ化解 保留中 除を開始しました。このステータスを 選択すると、計画を強制削除すること ができる「強制アクティブ化解除」リ ンクが表示されます。

> **注**: 強制削除では、「CDP の保持」のロ グはパージされず、その他の保護計画 で使用可能な保持ストレージ容量が削 減されます。

削除の保留中 管理者は、保護計画の削除を開始しました。このステータスを選択すると、 計画を強制削除することができる「強 制アクティブ化解除」リンクが表示されます。

最終変更時間 保護計画が変更された最新時間を示します。

Active

関連リンク

保護計画について データ保護計画の作成

#### 保護計画のサマリーの表示

Oracle MaxRep for SAN 保護計画のサマリーを表示できます。保護計画の内容の概要を即座に把握したいときにこのページを表示します。

注:「サマリー」ページで保護計画に変更を加えることはできません。

- 1 「**保護」**>「Oracle **ストレージ」**>「**保護計画の管理」**を選択します。
- 2 「保護」表で、編集する保護計画を選択します。

<sup>3</sup>「サマリー」をクリックします。 システムには、保護計画の詳細が表示されます。

## 関連リンク

*データ保護計画の管理* アプリケーション保護モニタリング

## 保護計画の詳細の表示

Oracle MaxRep for SAN 保護計画の詳細を表示できます。情報には、レプリケー ションペアの健全性ステータス、計画に適用される保持ポリシー、および保護計 画に適用可能な回復シナリオがあります。

このページには、保護計画を管理するためのアクションが含まれます。有効なア クションは次のとおりです。

- 保護計画を管理します。
- 回復シナリオを管理します。
- レプリケーションペアのサマリーを表示します。
- レプリケーションペアの詳細を表示します。
- 1 「**保護」**>「Oracle **ストレージ」**>「**保護計画の管理」**を選択します。
- 2 「保護」表で、編集する保護計画を選択します。
- 3 計画の詳細を表示するには、「計画の詳細」をクリックします。 システムには、保護計画の詳細が表示されます。

#### 関連リンク

*データ保護計画の管理* アプリケーション保護モニタリング

## 保護計画のアクティブ化

必要な数の保護計画を作成しておき、必要なときにアクティブ化できます。保護 計画のアクティブ化により、計画に含まれるレプリケーションペアのデータのレ プリケーションが開始します。

- 1 「**保護」**>「Oracle **ストレージ」**>「**保護計画の管理」**を選択します。
- 2 「**保護」**表から、アクティブ化する保護計画を特定します。
- 3 保護計画の「アクション」列で、「アクティブ化」をクリックします。
- 4 「サマリー」ページで、「保存」をクリックします。 「アクティブ化のステータス」は、新しく作成された保護計画の場合は「タ ーゲットの準備の保留中」に、アクティブ化した既存の保護計画の場合は 「アクティブ」に変更されます。

**関連リンク** データ保護計画の管理 データ保護計画の作成

## 保護計画のレプリケーションオプションの変更

変更が既存の保護計画を対象としているときは、保護計画のレプリケーションオ プションを変更します。変更には、セカンダリ Oracle FS System への転送のセキ ュリティー保護や自動再同期の設定などが含まれることがあります。

- 1 「保護」>「Oracle ストレージ」>「保護計画の管理」を選択します。
- 2 「保護」表で、編集する保護計画を選択します。
- 3 「変更」をクリックします。
- 4 「保護オプションの変更」表で、「レプリケーションオプションの変更」を 選択します。
- 5 「レプリケーションオプション」表で、必要な変更を加えます。
- 6 変更を保持するには、「保存」をクリックします。

#### 関連リンク

*データ保護計画の管理* レプリケーションのオプション

#### 保護計画の保持ポリシーの変更

Oracle MaxRep レプリケーションエンジンがレプリケーションペアのデータを 保持する時間の長さを変更する場合、またはスパース保持設定を変更する場合は、 保護計画の保持のポリシー設定を変更します。

- 1 「**保護」**>「Oracle **ストレージ」**>「**保護計画の管理」**を選択します。
- 2 「保護」表で、編集する保護計画を選択します。
- 3 「変更」をクリックします。
- 4 「保護オプションの変更」表で、「保持ポリシーの変更」オプションを選択します。
- 5 このページの「保持ポリシー」セクションで、必要な変更を加えます。
- 6 変更を保持するには、「保存」をクリックします。

#### 関連リンク

*データ保護計画の管理 保持ポリシーの定義* 

#### 保護計画の非アクティブ化

保護計画を非アクティブ化すると、レプリケーションが一時停止し、Continuous Data Protection (CDP) ログをクリーンアップできます。

- 1 「**保護」**>「Oracle **ストレージ」**>「**保護計画の管理」**を選択します。
- 2 「保護」表で、編集する保護計画を選択します。
- 3 「**非アクティブ化」**をクリックします。
- 4 保護計画の詳細を確認します。

- 5 (オプション) CDP 保持ログの内容をクリアするには、「CDP **保持ログの削** 除」チェックボックスにチェックマークを付けます。
- 6 レプリケーションを一時停止するには、「非アクティブ化」をクリックします。

#### 関連リンク

*データ保護計画の管理* アプリケーション保護モニタリング

## 保護計画の再同期

プライマリとセカンダリサイトの間でのネットワーク接続の喪失やレプリケーション環境におけるその他の変更によって、再同期プロセスの速度が低下したり停 止したりすることがあります。再同期プロセスを再開すると、保護計画が適切に 実行されるようになります。

- 1 「保護」>「Oracle ストレージ」>「保護計画の管理」を選択します。
- 2 「保護」表で、編集する保護計画を選択します。
- 3 「変更」をクリックします。
- 4 「保護オプションの変更」表で、「再同期の再開」を選択します。
- 5 必要に応じて、保護の詳細を選択します。
- 6 再同期を再開するには、「再同期の再開」をクリックします。

#### 関連リンク

データ保護計画の管理 アプリケーション保護モニタリング LUN のマップ

## 保護計画の削除

保護計画がレプリケーションに不要になったら削除します。保護計画を削除する と、計画に関連のあるすべてのレプリケーションペアが削除されます。

- 1 「**保護」**>「Oracle **ストレージ」**>「**保護計画の管理」**を選択します。
- 2 「保護」表で、編集する保護計画を選択します。
- 3 「削除」をクリックします。
- 4 保護計画の詳細を確認します。
- 5 (オプション) CDP 保持ログの内容をクリアするには、「CDP **保持ログの削** 除」チェックボックスにチェックマークを付けます。

注:「CDP保持ログの削除」オプションを選択することをお勧めします。 このオプションが選択解除されている場合、レプリケーションエンジンは 保持ジャーナルをパージしないため、保持ストレージパス上のレガシーの ジャーナル済みデータが保持されます。ジャーナル済みデータを保持する と、その他の保持計画の保持ジャーナルで使用可能な全体のストレージ容 量が削減されます。レプリケーションエンジンから残存するジャーナルを クリアする方法については、Oracle カスタマサポートにお問い合わせくだ さい。

6 保護計画およびレプリケーションペアを削除するには、「削除」をクリック します。

#### 関連リンク

*データ保護計画の管理* アプリケーション保護モニタリング

保護計画の一時停止または再開

データ保護を無期限に一時停止しなければならないことがあります。準備が整っ たら、データ保護を再開できます。

- 1 「**保護」**>「Oracle **ストレージ」**>「**保護計画の管理」**を選択します。
- 2 「保護」表で、編集する保護計画を選択します。
- 3 「変更」をクリックします。
- 4 「保護オプションの変更」表で、「保護の一時停止/再開」を選択します。
- 5 必要に応じて、保護されている LUN を選択します。
- 6 レプリケーションモードを変更します。
   有効なオプション:
  - ・ レプリケーションの一時停止
  - レプリケーションの再開

#### 関連リンク

*データ保護計画の管理* アプリケーション保護モニタリング

## プロセスサービスのロードバランシング

多くの Oracle MaxRep レプリケーションエンジンで1つのプロセスサービスを 使用する場合、パフォーマンスの低下が発生します。

プロセスサーバーに追加のネットワークインタフェースカード (NIC) を追加し、 ネットワークに追加のポートを割り当てることができます。 レプリケーションエ ンジンが通信用に別の NIC カードを使用する場合は、帯域幅の制御が可能になり ます。

デフォルトで、すべてのレプリケーショントラフィックは eth0 Ethernet ポートに よって処理されます。

1 「設定」>「詳細構成」>「プロセスサーバーのロードバランシング」を選 択します。 「プロセスサーバーのトラフィックのロードバランシング」ページが表示されます。

2 「ボリュームレプリケーションエージェントの選択」
リストで、レプリケーションエージェントを選択します。

注: リストから項目を選択すると、「詳細」タブに詳細が表示されます。

- 3 「**プロセスサービスの選択」**で、使用可能リストからプロセスサービスを選択します。
- 4 「マップする NIC の選択」リストで、プロセスサービスおよび Oracle MaxRep エージェントが使用する NIC カードを選択します。
- 5 構成を保存するには、「保存」をクリックします。
- 6 システムによって設定を確認するように指示するプロンプトが表示されたら、「OK」をクリックします。
- 7 (オプション)以前に構成したマッピングを削除するには、「すでに構成され たエージェント - プロセスサーバー NIC マッピング」表でマップ済み項目 を選択し、「削除」をクリックします。

#### 関連リンク

トラフィックロードのバランシング設定 Oracle MaxRep エージェントの設定 ホストログの表示

### トラフィックロードのバランシング設定

Oracle MaxRep レプリケーションエンジン上のトラフィックロードのバランシ ングのためのパラメータを指定できます。

## エージェント - プロセスサービス NIC マッピング

プロセスサービスとレプリケーションエージェントをネットワークインタフェー スカード (NIC) ポートに割り当てるために使用可能なパラメータを指定します。 使用可能なオプション:

ボリュームレプリ プロセスサービスを使用するすべてのボリュームレプリケ ケーションエージ ェントの選択 ームレプリケーションエージェントの詳細は、「ボリューム レプリケーションエージェントの詳細は、「ボリューム レプリケーションエージェントの詳細」テーブルに表示され ます。このテーブルには、レプリケーションエンジンの名前 と IP アドレスが表示されます。

プロセスサーバー レプリケーションエンジンを使用するすべてのプロセスサの選択
 ービスを一覧表示します。選択したプロセスサービスの詳細は、「プロセスサーバーの詳細」テーブルに表示されます。
 このテーブルには、プロセスサーバーのホスト名、IPアドレス、およびハートビートが表示されます。

マップする NIC の 選択したプロセスサービスに関連付けられているすべての
 選択 NIC カードを一覧表示します。選択した NIC の詳細は、
 「NIC の詳細」テーブルに表示されます。このテーブルに
 は、デバイスの名前と IP アドレスが表示されます。

- 保存 変更を保存します。
- リセット 変更を破棄します。

**すでに構成されたエージェント - プロセスサービス NIC マッピング** 既存のロードバランシング構成に関する詳細を提供します。構成済みの項目:

- ボリュームレプリケーションエージェント
- ・ プロセスサービス
- NIC ポート

## 削除

現在の構成を削除します。

#### 関連リンク

プロセスサービスのロードバランシング

#### 帯域幅の使用状況の管理

帯域幅ポリシーを作成して、帯域幅の使用状況を管理できます。

「帯域幅整形」ページには、すべての既知の Oracle MaxRep レプリケーションエ ンジンのプロセスサービスを表示する「帯域幅使用率の構成」表があります。

- 1 「保護」>「プロビジョニング」>「帯域幅の使用状況の管理」を選択します。
  「帯域幅整形」ページに、プロセスサービスレプリケーションエンジンのリストが表示されます。
- 2 このエントリのすべての既存のポリシーを表示するには、管理するレプリ ケーションエンジンを選択し、「次へ」をクリックします。

注:既存のポリシーがない場合は、「作成」をクリックします。

- 3 新しい帯域幅ポリシーを作成するには、「ポリシーの作成」をクリックします。
- 4 新しいポリシーの「ポリシー名」および「説明」を指定します。
- 5 累積帯域幅 (Kビット/秒)フィールドで、使用可能な帯域幅を入力します。
- 6 「帯域幅の割り当て」表の「ターゲット」として表示される各セカンダリ Oracle FS System の帯域幅の割合を入力します。
- 7 (オプション)2つの帯域幅整形ペア間で未使用の帯域幅を共有するには、 「未使用帯域幅の共有」を選択します。
- 8 ポリシーが適用されるタイミングをスケジュールするには、「スケジュール の設定」をクリックします。

たとえば、特定の曜日や特定の日付の午前 7:00 から午後 5:00 の間に帯域幅 ポリシーが適用されるようにスケジュールできます。

- 9 変更をコミットするには、「保存」をクリックします。 「ポリシーの確認」ページには、ポリシーが正常に作成されたことが示されます。
- 10「既存のポリシー」表を表示するには、「次へ」をクリックします。
- 11「アクション」列で、次のいずれかを選択します。
  - **表示**ポリシーの詳細を表示します。
  - 編集 ポリシーを変更します。
  - 削除 ポリシーを削除します。
- 12 「次へ」をクリックします。
- 13 「帯域幅整形」ページに戻って「ポリシーの有効化」を選択するには、「戻る」をクリックします。

#### 関連リンク

レポートについて 帯域幅レポートの表示 第5章

# データ保護のモニター

# データ保護のモニター

Oracle MaxRep for SAN GUI にログインすると、「モニター」サマリーページが 表示されます。ページには、Oracle MaxRep レプリケーションエンジンの健全性 に関する高レベルの概要と、保護計画の現在のステータスの概要が表示されます。 「モニター」ページには、注意が必要な可能性のあるアラートまたは通知も表示さ れます。

#### 保護健全性

システム内の保護計画、ボリューム、レプリケーションペア、およびファイルレ プリケーションジョブの健全、警告、クリティカル、または非アクティブステー タスを表示します。特定の保護計画の名前をクリックすると、その計画に関する 詳細情報が表示されます。情報は、円グラフ形式のパーセント値でサマリーとし ても表示されます。

希望の基準を満たす計画のみを表示するには、「計画の健全性」フィルタを使用し ます。リストで計画を選択すると、保護計画の詳細が表示されます。

表示をリフレッシュしたり表示のプロパティーを変更したりするには、各セクションの右上隅にある「リフレッシュ」または「設定」アイコンをクリックします。

#### アラートと通知

注意が必要なイベントを表示します。これらは、発生の降順に一覧表示されます。 各イベントには、簡単なヘッダーと説明、および最後の24時間における発生回数 があります。

「**設定」**タブの「**ユーザーの管理」**オプションで、このページへの通知を編集でき ます。

## 制御サービス/プロセスサービスの健全性

レプリケーションエンジンに関する情報が表示され、制御サービスレプリケーションエンジン上で実行される制御サービス用に1つのタブと、アクティブな各レ プリケーションエンジン上で実行されるプロセスサービスごとに1つのタブが含 まれます。

タブをクリックすると、制御サービスまたはプロセスサービスの統計、システム パフォーマンス、および選択したレプリケーションエンジン上で実行されている サービスのステータスが表示されます。リンクをクリックすると、詳細情報が表 示されます。

- 制御 タブには、制御サービスプロセスの健全性が表示されます。制御サービ
- サー スは、レプリケーションプロセスおよびポリシーを構成するために使用
- **ビス** されるサービスです。
  - 統計 制御サービス、およびこのサービスを使用しているエージェントに関する情報を示します。エージェントの健全性およびプロセスサービスのハートビートを表示できます。
  - **シス** 制御サービスのパフォーマンス、レプリケーションエンジンの
  - **テム** メモリー使用効率、およびディスクアクティビティーに関する
  - パフ 情報を示します。
  - **ォー** リンクをクリックすると、その項目に関する情報が表示されま マン す。 ス
    - 「ハードウェアのステータス」アイコンは、レプリケーション エンジンハードウェアの全体的な状況を示します。健全性状 態は次のとおりです。
      - 緑 健全なレプリケーションエンジンハードウェアを示色 します。
      - 赤 レプリケーションエンジンのハードウェア障害を示
      - 色 します。システムアラートで、またはレプリケーションエンジンの ILOM ユーザーインタフェースを使用して、追加の情報を利用できます。赤色のアイコンは、コールホームが実行されたことも示します。
  - サーレプリケーションエンジン制御サービスの健全性を示します。
     ビス これらのサービスには Oracle MaxRep サポートユーザーイン タフェースからアクセスします。
- プロ タブには、アクティブなレプリケーションエンジン上で実行されている
   セス プロセスサービスのステータスが表示されます。プロセスサービスは、
   サー レプリケーションプロセスで使用されるサービスです。
- ビス 注: システムには、複数のプロセスサービスタブがあることがあります。
  - 統計 プロセスサービス、およびこのサービスを使用しているレプ リケーションペアに関する情報を示します。
  - **システ** プロセスサービスのパフォーマンス、レプリケーションエン ムパフ ジンのメモリー使用効率、およびディスクアクティビティー
  - オーマ に関する情報を示します。
  - ンス リンクをクリックすると、その項目に関する情報が表示され ます。

「ハードウェアのステータス」アイコンは、レプリケーション エンジンハードウェアの全体的な状況を示します。健全性状 態は次のとおりです。

- は全なレプリケーションエンジンハードウェアを示
   も
   します。
- 赤 レプリケーションエンジンのハードウェア障害を示
- 色 します。システムアラートで、またはレプリケーショ ンエンジンの ILOM ユーザーインタフェースを使用 して、追加の情報を利用できます。赤色のアイコン は、コールホームが実行されたことも示します。
- **サービ**レプリケーションエンジンプロセスサービスの健全性を示し スます。

リンクをクリックすると、その項目に関する情報が表示され ます。

#### 関連リンク

アプリケーション保護モニタリング アプリケーション保護ペアの表示

#### アプリケーション保護モニタリング

「アプリケーション保護」ページで、レプリケーションの全体のステータスを確認 して、その進捗状況の詳細を表示できます。

保護計画名をクリックし、「計画の詳細」ページを表示します。次の情報が表示されます。

ボリュームエージ 保護計画に含まれているソースおよびターゲット LUN の ェントペア LUN 名と LUID を表示します。

> **注**: LUID の末尾4桁は、Oracle FS System シリアル番号の 末尾4桁に関連付けられています。

- **健全性**ボリュームレプリケーションペアとその関連付けられた Oracle FS System の健全性ステータスを表示します。
  - 緑 = 正常
  - 黄=警告
  - 赤=クリティカル
  - 灰色 = 非アクティブ
- 健全性の問題 クリティカル、警告、非アクティブステータスの理由を表示 します。「該当なし」エントリは正常なレプリケーションペ アを示しています。

RPO時間単位で、RPO (Recovery Point Objective) を表示します。現在の保護計画の RPO が、計画で定義済みの RPO 値を超え<br/>た場合、GUI は赤のテキストでアラートを表示します。

**注:** RPO が 120 分を超えると、表示の数値の単位が時間に切り替わります。

**再同期の進捗状況**再同期操作の進捗状況を完了率で表示します。

**ステータス** 再同期操作のステータスを表示します。

- 再同期中 (ステップ I)
- 再同期中 (ステップ II)
- 差分同期

再同期が必要 ペアは再同期が必要かどうかを「はい」または「いいえ」 で示します。計画が非アクティブであることを示す「該当な し」を表示することもあります。

**転送中の再同期デ**再同期のステップ1またはステップ2の転送中のデータの ータ(Mバイト単 Mバイト数を表示します。 位)

**注:** 転送中のデータが保護計画のレプリケーション設定に設 定されている「ファイルしきい値の再同期」を超えると、再 同期が停止します。データがターゲットにフラッシュされ ると、再同期が再開されます。

**転送中の差分デー** Oracle MaxRep レプリケーションエンジンプロセスサービ タ(MB) スまたはセカンダリサーバー上の転送中のデータの M バイ ト数を表示します。

> 注:転送中のデータが、「差分ファイルしきい値」オプション に設定されている値を超えた場合、レプリケーションが停止 します。データが書き込み順序の忠実度を含むデータモー ドから、書き込み順序の忠実度でないメタデータモードに移 行中に、レプリケーションが停止します。レプリケーション が停止すると、「転送中の差分データ」オプションの重要性 を示しています。

**表示** 保護計画に関する情報を表示するためにさまざまなオプションを提供します。

- 「サマリー」をクリックして、保護計画に設定されて いるレプリケーションオプションを表示します。
- 「詳細」をクリックして、保護計画の統計、レポート、 設定を表示します。

保護ポリシーには次の情報が含まれます。

- **ポリシータイプ**アプリケーションの保護に適切なポリシータイプを識別します。
- **最終実行時間** ポリシーインスタンスが実行した最終時間を識別します。
- **ステータス** 指定した保護ポリシーのステータスを示します。

- 保留中
- 進行中
- 成功
- 失敗

#### **履歴** ログ履歴を表示します。

回復シナリオには次の情報が含まれます。

## **回復シナリオタイ** アプリケーションに存在する回復シナリオの名前を一覧表 プ 示します。

- データ検証とバックアップ
- ・ ロールバック

#### **ステータス**回復ジョブのステータスを表示します。

- 準備完了
- 保留中
- 進行中
- 完了
- 失敗

履歴

回復シナリオのステータスの履歴を表示します。

#### 関連リンク

データ保護のモニター 保護計画の詳細の表示 保護計画のサマリーの表示

#### アプリケーション保護ペアの表示

保護計画で管理されるレプリケーションペアを表示します。

- 「モニター」>「保護ステータス」>「アプリケーション保護」を選択します。
- 2 保護計画の詳細を表示するには、「サマリー」をクリックします。
- 3 計画の詳細を展開するには、保護計画の名前の横にあるプラス記号をクリックします。

システムに次の計画情報が表示されます。

- ・ 保護計画のサマリー
- フォワード保持の詳細

- 整合性の詳細
- フォワード保護の詳細
- 4 保護計画の詳細の確認が終了したら、「戻る」をクリックします。

関連リンク

アプリケーション保護モニタリング

#### LUN 保護のモニタリング

レプリケーションペア LUN の詳細を表示できます。

「ボリューム保護」ページを表示するには、「モニター」>「保護ステータス」> 「ボリューム保護」を選択します。「ソースホスト」および「ターゲットホスト」 オプションには、プライマリおよびセカンダリのレプリケーションペアの名前が 一覧表示されます。デフォルトでは、すべてのボリュームレプリケーションペア が表示されます。「計画名」、「ソースホスト」、「ターゲットホスト」、および「ボ リューム名」フィルタを使用して検索を絞り込み、「検索」をクリックします。

保護されているボリュームレプリケーションペアは、「ボリューム保護」表に一覧 表示されます。保護計画の名前の横にあるプラス記号(+)をクリックすると、計 画の詳細が展開されます。

注: リストが長すぎる場合は、検索結果をフィルタできます。

「ボリューム保護」ページには、次の内容が表示されます。

- **サーバー** プライマリおよびセカンダリレプリケーションエンジンの 名前を示します。
- ボリュームエージ 保護計画に含まれているソースおよびターゲット LUN の ェントペア LUN 名と LUID を表示します。

**注**: 関連する Oracle FS System は、LUID の末尾4桁で判断 できます (Oracle FS System のシリアル番号の末尾4桁と一 致します)。

RPO 回復ポイント目標 (RPO) を時間単位で表示します。

**注**: RPO が 120 分を超えると、表示の数値の単位が時間に切 り替わります。

**再同期の進捗状況**再同期操作の進捗状況を完了率で表示します。

**ステータス** 再同期操作のステータスを表示します。

- 再同期中 (ステップ I)
- 再同期中 (ステップ II)
- 差分同期
- **再同期が必要** 保護計画のターゲット LUN をソース LUN と再同期する必要があるかどうかを示します (「はい」または「いいえ」)。

計画が非アクティブであることを示すために**「該当なし」**が 表示されることもあります。

転送中の再同期デ 再同期のステップ1またはステップ2の転送中のデータの ータ(Mバイト単 Mバイト数を表示します。

位)

**転送中の差分デー**レプリケーションエンジンプロセスサービスまたはセカン タ (MB) ダリサーバーで転送中のデータを M バイト数で表示しま す。

> 注: 転送中のデータが、「差分ファイルしきい値」オプション に設定されている値を超えた場合、レプリケーションが停止 します。データが書き込み順序の忠実度を含むデータモー ドから、書き込み順序の忠実度でないメタデータモードに移 行中に、レプリケーションが停止します。レプリケーション が停止すると、「転送中の差分データ」オプションの重要性 を示しています。

- **アクション 「サマリー」**がクリックされたときに保護計画およびボリュ ームの詳細を表示します。
- 「ボリュームのサマリー」ページには、次の「ペア設定」情報が表示されます。

**プライマリボリュ** プライマリサーバー LUN の容量を M バイトで表示します。 ームサイズ (M バ

イト)

- プロセスサービス このボリュームのプロセスサービスを実行しているレプリ ケーションエンジンの名前および IP アドレスを識別しま す。
- レプリケーション プロセスサービスレプリケーションエンジンからセカンダ エンジンのプロセ リサーバーへの暗号化が有効であるかどうかを示します。 スサービスからセ カンダリサーバー

へのデータ転送を

セキュリティー保

護

- 吱
- **再同期モード** このレプリケーションペアに使用される再同期のタイプを 示します。
  - 再同期 I
  - 再同期 II
  - 差分同期
- **ターゲットボリュ** セカンダリサーバー上のセカンダリボリュームが読み取り ームの表示 専用モードであるかどうかを示します。

RPO **しきい値** 回復ポイント目標 (RPO) が保護計画の作成中に定義した選 択されたしきい値を超えた場合に、アラートを送信します。 システムは、指定されたユーザーおよび Oracle MaxRep GUIの「アラートと通知」セクションに対し、アラートを送信します。

**レプリケーション** このレプリケーションペアが属するレプリケーションプー **プール** ル (おそらくは多くのうちの1つ)の番号を識別します。

**再同期ファイルの**再同期中にファイルを格納するために使用されるプロセス しきい値 (M バイ サービスレプリケーションエンジンの最大ストレージ容量 ト) (M バイト)を示します。

**差分ファイルのし**差分同期中にファイルを格納するために使用される最大ス **きい値** (M **バイト**)トレージ容量 (M バイト)を示します。

- 圧縮 保護されるデータを圧縮するかどうかを示します。「はい」は、圧縮がプロセスサービスレプリケーションエンジンまたはプライマリサーバーで実行されることを示します。
- CDP **の保持** ションペアに構成されているかどうかを示します。
- 保持期間のサイズ データがターゲットの場所に保持される期間を示します(保 護計画の作成中に定義)。

「ボリュームのサマリー」ページには、次の「再同期の詳細」が表示されます。

**再同期開始時間** (ス初回再同期が開始する時間を示します。 テップ I)

再同期終了時間 (ス 初回再同期が終了する時間を示します。

テップ I)

**再同期開始時間** (ス 再同期のステップ 2 が開始する時間を示します。 テップ II)

**再同期終了時間** (ス 再同期のステップ 2 が終了する時間を示します。 テップ II)

「ボリュームのサマリー」ページには、次の「差分同期の詳細」が表示されます

開始時間 差分同期が開始する時間を示します。

- **最終更新時間** レプリケーションエンジンからの最終更新時間を表示します。
- エージェントログ ログが存在している場合は有効であると表示します。

関連リンク

アプリケーション保護モニタリング レプリケーションペアの統計の表示

ファイルレプリケーションのモニタリング

「ファイルレプリケーション」ページでは、ファイルレプリケーションアクティビ ティーをモニターできます。 「ファイルレプリケーション」ページを表示するには、「モニター」>「保護ステ ータス」>「ファイルレプリケーション」を選択します。既存のボリュームレプ リケーションペアのプライマリサーバーおよびセカンダリサーバーの名前は、そ れぞれ「ソースホスト」および「ターゲットホスト」メニューの下に表示されま す。

「ファイル保護のステータス」表には、すべてのファイルレプリケーションペアが 一覧表示されます。保護計画の横にあるプラス記号 (+) をクリックすると、計画 の詳細が展開します。

ファイルレプリケ ファイルレプリケーションの詳細では、フィルタを選択して ーションの検索条 検索結果を絞り込むことができます。有効な検索フィルタ: 件

- ジョブの説明
- アプリケーションエージェント
- ・ ステータス
- グループ ID
- ・ ジョブ ID
- 終了コード

注: 各検索フィルタの説明は後述します。

ファイル保護のステータス

選択したファイルレプリケーションペアの詳細を示します。

- **詳細の表示** ログおよび傾向の情報のほか、プラス記号 (+) をクリックす るとその他の関連情報が表示されます。
- **ジョブの説明** ファイルレプリケーションジョブの構成中に指定されたジョブの説明の名前が表示されます。

**アプリケーション**ファイルレプリケーションジョブの構成中のアプリケーシ エージェント ョンエージェントの名前が表示されます。

- **ステータス** ファイルレプリケーションジョブのステータスを示します。 有効な状態:
  - 開始中
  - セカンダリサーバーターゲットの開始中
  - 実行中
  - 完了
  - 失敗
- ソースホスト プライマリサーバーの名前を示します。プライマリサーバーは、保護計画でレプリケートされるソースデータをホストしているサーバーです。

- **ソースディレクト**「ソースホスト」からレプリケートされるソースデータが格 リ 納されている、プライマリサーバーのディレクトリを示しま す。
- **ターゲットホスト** セカンダリサーバーの名前を示します。セカンダリサーバ ーは、保護計画でソースホストからレプリケートされるデー タをホストするサーバーです。
- **ターゲットディレ**レプリケートされるデータが格納される、セカンダリサーバ クトリ ーのディレクトリを示します。
- **スケジュール済み** ファイルレプリケーションジョブのスケジュール済み情報 タイプ が表示されます。
- GID ファイルレプリケーションペアが属するグループの数値識 別子が表示されます。
- JID ジョブの数値識別子を示します。
- **ジョブインスタン**ファイルレプリケーションペアジョブが実行された回数を ステレます。
- 終了コード ファイルレプリケーションジョブの障害コードを示します。 注:値0は、正常に完了したことを示します。

「詳細の表示」ナビゲーションツリーは、次の情報を提供します。

- 追加詳細 ログおよび傾向の情報へのリンクが含まれます。
- 開始時間 ファイルレプリケーションが開始する時間を示します。
- **終了時間** ファイルレプリケーションが終了する時間を示します。
- **最終更新時間** 最後のアクティビティーの時間を示します。
- **データ圧縮** プライマリサーバーからセカンダリサーバーへの伝送で圧縮されたデータの量が表示されます。
- 同期圧縮 差分を伝送 (変更されたバイトのみを伝送) することによっ て達成された、伝送データの削減量がパーセントで表示され ます。式は次のとおりです。
  - 1 (Transfered / Total) x 100
  - ここでは:
    - *Transfered* = 伝送されたバイト数
    - Total = 合計レプリケーションサイズ

パーセントが 100 に近づくほど、データ伝送の効率性が向上 します。

変更済みバイト数 特定のスケジュール中に、プライマリサーバーからセカンダ リサーバーへ伝送された合計バイト数。

ジョブ履歴を削除するには、各ジョブ列の末尾にあるチェックボックスを選択し て特定のジョブを選択し、「ジョブ履歴の削除」をクリックします。 ファイルレプリケーションジョブのログをクリアするには、各ジョブ列の末尾に あるチェックボックスを選択して特定のジョブを選択し、「選択したジョブのログ をクリアします」をクリックします。

**ヒント**:保護ステータスのFX ログオプションに1G バイトよりも大きい値が含 まれる場合、Internet Explorer はファイルを処理できません。ただし、Firefox で は最大で2G バイトのファイルサイズをサポートします。この制限を開始するに は、ジョブオプションで低冗長性を使用します。

**注:「データ圧縮」、「同期圧縮」、**および「傾向」フィールドは、ジョブのステー タスが「完了」の場合にアクティブになります。

関連リンク Oracle MaxRep ログについて アプリケーション保護モニタリング

ロールバックまたはスナップショットの進捗状況のモニター

ロールバックまたはスナップショット操作の進捗状況をモニターできます。情報 は、操作が完了するまで表示されます。

ロールバックまたはスナップショットの進捗状況をモニターするには、「モニタ ー」>「保護ステータス」>「ロールバック/スナップショットの進捗状況」に移 動します。

このページでは、次の情報を利用できます。

- **ホスト** モニター対象のスナップショットまたは回復ペアのターゲ ットホストの名前を示します。
- **ホストドライブ** スナップショットまたは回復の作成元となった SAN ホスト LUN の名前を示します。

**スナップショット**/ スナップショットまたは回復の作成元となったディスクド 回復/ロールバック ライブの名前を示します。

ドライブ

- **ドライブの種類** スナップショットまたは回復に使用されるドライブのタイ プを示します。有効なオプションタイプ:
  - 仮想
  - 物理

**進捗状況** 操作の進捗状況をタスク完了のパーセントで表示します。

開始時間 操作が開始した時間を示します。

**終了時間** 操作が終了した時間を示します。

**回復ポイント** 実行された回復の時間とタグを表示します。

ステータス 操作の現在の状態を示します。有効な状態:

- キュー
- 準備完了
- 進行中
- 完了
- 失敗

## **情報メッセージ** 操作の失敗により生成されたエラーメッセージを表示しま す。

自動リフレッシュ ページ上の情報が更新される間隔を指定します。機能を有 効にするには、チェックボックスを選択します。値を編集す るには、数値を選択します。「保存」をクリックすると、変 更が保持されます。

#### 関連リンク

ロールバックの進捗状況のモニター スナップショットの進捗状況のモニター

ロールバックの進捗状況のモニター

セカンダリ Oracle FS System LUN ロールバック操作の進捗状況をモニターできます。

- 1 「回復」>「その他」>「スナップショット/ロールバックの進捗状況のモニ ター」を選択します。
- 2 「ロールバックのモニター」タブをクリックして、「ターゲットドライブの ロールバックのステータス」表ですべてのロールバックドライブの進捗状 況をモニターします。

#### 関連リンク

ロールバックまたはスナップショットの進捗状況のモニター

スナップショットの進捗状況のモニター

回復スナップショットまたは定期スナップショット操作の進捗状況をモニターで きます。

- 1 「回復」>「その他」>「スナップショット/ロールバックの進捗状況のモニ ター」を選択します。
- <sup>2</sup>「回復スナップショットのモニター」タブをクリックして、「回復ペアのス テータス」表ですべての回復スナップショットの進捗状況をモニターしま す。
- 3 (オプション)スナップショットを強制削除するには、1つ以上のペアを選択し、「強制削除」をクリックします。

#### 関連リンク

ロールバックまたはスナップショットの進捗状況のモニター
定期スナップショットのモニター

スケジュールが現在のレプリケーションのニーズを反映していることを確認する ため、定期スナップショットのリストをモニターできます。

- 1 「回復」>「その他」>「スナップショット/ロールバックの進捗状況のモニ ター」を選択します。
- CATEST CONTENT 2 「スケジュールされたスナップショットのモニター」タブをクリックして、
   定期スナップショットのリストを表示します。
- 3 (オプション)次のうち1つ以上の方法を使用して、リストをフィルタします。
  - ホストと関連のあるスケジュールのみを表示するには、ターゲットホ ストを選択します。
  - ターゲットボリューム名を入力します。
  - スケジュールドライブ名を入力します。
- 4 (オプション)スケジュールを削除するには、1つ以上のスケジュールを選択し、「スケジュール済みのジョブの削除」をクリックします。

#### 関連リンク

ロールバックまたはスナップショットの進捗状況のモニター

スナップショットドライブのモニター

現在のニーズを満たす間隔でスナップショットが作成されていることを確認する ために、スケジュール済みのジョブによって作成されたスナップショットのリス トをモニターできます。このページでは、必要なくなったスナップショットを削 除することもできます。

- 1 「回復」>「その他」>「スナップショット/ロールバックの進捗状況のモニ ター」を選択します。
- 2 「スナップショットドライブのモニター」タブをクリックして、スナップショットのリストを表示します。
- 3 (オプション)次のうち1つ以上の方法を使用して、リストをフィルタします。
  - ホストと関連のあるスケジュールのみを表示するには、ターゲットホ ストを選択します。
  - ターゲットボリューム名を入力します。
  - スケジュールドライブ名を入力します。

- 4 (オプション) セカンダリ Oracle FS System から回復スナップショットを削除するには、1つ以上のペアを選択し、「ドライブの解放」をクリックします。
- 5 (オプション) Oracle MaxRep レプリケーションエンジンから回復スナップ ショットを強制削除するには、1つ以上のペアを選択し、「強制削除」をク リックします。

# 関連リンク

ロールバックまたはスナップショットの進捗状況のモニター

### レプリケーションエンジンの通信のモニター

Oracle FS System ManagerGUI を使用すると、登録されている Oracle FS System と Oracle MaxRep レプリケーションエンジン間の通信をチェックできます。

Oracle FS System Manager GUI から、「SAN」>「データ保護」>「レプリケー ションエンジン」を選択します。

レプリケーションエンジンの概要ページには次の情報が表示されます。

**サービスのステー** レプリケーションエンジンで実行されているプロセスの健 タス 全性を識別します。

有効な状態:

- 通常
- 不明
- エージェントのス Oracle FS System に登録された Oracle MaxRep for SAN エ テータス ージェントの通信ステータスを識別します。

有効な状態:

- すべて通信
- 不明
- **名前** レプリケーションエンジンの名前を識別します。
- IP **アドレス** レプリケーションエンジンまたは高可用性レプリケーショ ンエンジンクラスタの IP アドレスを識別します。
- **バージョン**レプリケーションエンジンで実行されている Oracle MaxRep for SAN ソフトウェアのバージョンを識別します。

エージェントからの最後の通信のシステム時間が現在のシステム時間より 15 分 以上前の場合、Oracle MaxRep は指定されたユーザーにアラート電子メールを送 信します。レプリケーションエンジンもコールホームの処理のために、Oracle FS System に SNMP トラップを送信します。Oracle MaxRep for SAN GUI の「設定」 タブから、ユーザーアカウント通知を設定して、アラートが送信されるまでの時 間の長さを構成できます。

Oracle FS System が制御サービスおよびプロセスサービスレプリケーションエンジンとの通信を失う理由には、次のものが含まれます。

- エージェントサービスが停止している可能性がある。
- ファイアウォールがエージェントをブロックしている。
- ネットワークリンクが切断されている。
- システムが停止している。

#### 関連リンク

Oracle MaxRep Replication Engine 設定について アプリケーション保護モニタリング Call-Home 用の SNMP の構成

# バージョンと更新

「バージョンと更新」ページでは、レプリケーションエンジンで現在実行されてい るバージョン番号が提供されます。

バージョンと更新を表示するには、「モニター」>「保護ステータス」>「バージョンと更新」を選択します。

このページでは、次の情報を利用できます。

**制御サー**制御サービスを実行しているレプリケーションエンジンを表示しま ビスの更す。プラス記号(+)をクリックすると、詳細が展開されて表示されま 新履歴 す。

プロセス プロセスサービスが実行しているレプリケーションエンジンに対す サービス るすべての更新の履歴を表示します。詳細は次のとおりです。

の更新履 歴 更新履歴 プロセスサービスレプリケーションエンジンに 対する更新の履歴を表示します。

**ホスト名** エージェントのホスト名を示します。

プロセスエンジ プロセスサービスレプリケーションエンジンの ンのバージョン バージョンを示します。

プロセスエンジ レプリケーションエンジンがインストールされ ンのインストー た日付を示します。 ル日

**インストールパ** プロセスサーバーレプリケーションエンジンの ス インストールパスの場所を示します。

エージェ システムで実行しているすべてのエージェントのバージョンと更新 ントのバ の履歴を表示します。詳細は次のとおりです。 ージョン と更新履 更新履歴 エージェントに適用されるパッチの履歴を表示し 歴 ます。

**ホスト名** エージェントのホスト名を示します。

ボリュームレプ ボリュームレプリケーションエージェントのバー リケーション ジョンを示します。ボリュームレプリケーション エージェントは、アプリケーション保護とレプリ ケーションを可能にする、ホストベースのボリュ ームスプリット機能です。

ファイルレプリ ファイルレプリケーションエージェントのバージ ケーション ョンを示します。ファイルレプリケーションエー ジェントは、アプリケーション保護とレプリケー ションを可能にする、ホストベースのファイルシ ステムスプリット機能です。

Sentinel ドライ Sentinel ドライバのバージョンを示します。

**製品バージョン**製品バージョンを示します。

#### 関連リンク

データ保護のモニター

#### ネットワーク構成の表示

ネットワーク構成のページには、Oracle MaxRep レプリケーションエンジンで実 行されているプロセスサービスの詳細が示されます。

1 「設定」>「詳細構成」>「ネットワーク構成」を選択します。

2 ネットワーク構成に関する次の情報を確認します。

プロセスサービス レプリケーションエンジンの IP アドレスまたはドメ インネームサービス (DNS) を示します。

- **インタフェース** プロセスサービスのネットワークポート番号を示します。
- タイプ Ethernet ポート番号を示します。
- IP Address ネットワークポートの IP アドレスを示します。

#### 関連リンク

Oracle MaxRep エージェントの設定 プロセスサービスのロードバランシング ホストログの表示

バ

# レポートについて

Oracle MaxRep for SAN では帯域幅レポートと健全性レポートの2つのタイプのレポートを提供します。

- 帯域幅レポート ・ システムの各レプリケーションエンジンの受信および送信ネットワークトラフィックに関する情報を提供します。
  - プライマリレプリケーションエンジンに関連付けられているネットワークトラフィックを提供します。
  - 日、週、月、または年別のデータトラフィックの表形 式とグラフィックによるビューを提供します。
  - 特定の期間のカスタム帯域幅レポートを提供します。
- **健全性レポート** ・ システム上の各レプリケーションペアのステータス とパフォーマンスに関する統合情報を提供します。
  - データ変更率、RPO、保持、および健全性ステータスの表形式とグラフィックによるビューを提供します。
  - 日、週、月、または年別の表形式とグラフィックによるビューを提供します。
  - 完全な健全性レポートをカンマ区切り値 (CSV) ファ イルとして、ローカルワークステーションにダウンロ ードできます。
  - 特定の期間の健全性情報のカスタムレポートを生成 できます。

#### 関連リンク

帯域幅レポートの表示 健全性レポートの表示 カスタムレポートの生成 レプリケーションペアのレポートの表示

帯域幅レポートの表示

デフォルトの帯域幅レポートでは、データフローおよびレプリケーションペアの ステータスについて表形式およびグラフ形式で情報を提供します。

- 1 「**モニター」**>「レポート」を選択します。
- 2 「帯域幅レポート」をクリックして、プライマリ Oracle MaxRep レプリケ ーションエンジンのデフォルトの帯域幅レポートを表示します。 必要に応じて、「ホストの選択」リストで別のレプリケーションエンジンを 選択します。
- 3 帯域幅レポートの期間を表示します。 指定可能なオプション:

- **最終**前日から選択したレプリケーションエンジンを発着信するトラフ 日 ィックをグラフ化します。
- **先週** 先週から選択したレプリケーションエンジンを発着信するトラフィックをグラフ化します。
- **先月** 先月から選択したレプリケーションエンジンを発着信するトラフィックをグラフ化します。
- **昨年** 昨年から選択したレプリケーションエンジンを発着信するトラフ ィックをグラフ化します。
- 4 帯域幅レポートをコンマ区切り値 (CSV) ファイルとしてエクスポートする には、「CSV **にエクスポート」**をクリックします。

#### 関連リンク

レポートについて レプリケーションペアのレポートの表示 健全性レポートの表示 カスタムレポートの生成

# 健全性レポートの表示

デフォルトの健全性レポートでは、データフローおよびレプリケーションペアの ステータスについて表形式およびグラフ形式で情報を提供します。

レプリケーションペアが作成されてからの期間中に収集されたデータを表示でき ます。

- 1 「モニター」>「レポート」を選択します。
- 2 「健全性レポート」タブをクリックして、すべてのレプリケーションペアの デフォルトの健全性レポートを表示します。
- 3 表示する健全性レポートのタイプを選択します。 有効なレポートタイプ:
  - レートの<br />
    期間中の保護計画の圧縮および非圧縮データのデータ変更の<br />
    変更<br />
    頻度をグラフ化します。
  - RPO 期間中の保護計画の回復ポイント目標 (RPO) のパフォーマン スを分単位でグラフ化します。
  - **保持**期間中に測定された保護計画の保持期間を日単位でグラフ化します。
  - **健全性**期間中のレプリケーションペアの健全性ステータスをグラフ化します。
- 4 健全性レポートをコンマ区切り値 (CSV) ファイルとしてエクスポートする には、「CSV にエクスポート」をクリックします。

**関連リンク** レポートについて レプリケーションペアのレポートの表示 帯域幅レポートの表示 カスタムレポートの生成

# カスタムレポートの生成

- ニーズに特化したカスタムレポートを生成できます。
  - 「カスタムレポート」の「問合せフォーム」で、カスタムレポートに含める 内容を指定します。
  - <sup>2</sup>「帯域幅レポート」または「健全性レポート」ページで、「カスタムレポート」をクリックします。
  - <sup>3</sup>「ホストの選択」テキストボックスで、プライマリレプリケーションエンジンの名前を選択します。
  - 4 カレンダアイコンをクリックし、開始日および終了日を指定します。
     注:帯域幅レポートの場合、開始時間と終了時間も指定できます。
  - 5 帯域幅レポートの場合、レポートに以前のすべての期間のデータを含める には、「ホストレポートの完了」を選択します。
  - 6 「レポートの生成」をクリックします。
  - 7 「**レポートの出力」**をクリックして、レポートのハードコピーを出力します。

注:健全性レポートは、「CSV **にエクスポート」**をクリックして、CSV ファ イルとしてエクスポートすることもできます。エクスポートされた CSV ファイルは開くことも、ワークステーションに保存することもできます。

#### 関連リンク

レポートについて レプリケーションペアのレポートの表示 健全性レポートの表示 帯域幅レポートの表示

# レプリケーションペアのレポートの表示

レプリケーションペアの LUN に関する詳細レポートを表示できます。このペー ジで使用可能なオプションによって、追加の詳細な健全性レポートを表示できま す。

- 1 「保護」>「Oracle ストレージ」>「保護計画の管理」を選択します。
- 2 「保護」表で、表示する保護計画を選択します。
- 3 計画の詳細を表示するには、「計画の詳細」をクリックします。

- 4 「表示」列で、「**詳細」**を選択します。
- 5 「レプリケーション統計の詳細」ページで、「レポート」タブをクリックします。 レプリケーションペアの健全性レポートおよび設定が表示されます。

#### 関連リンク

レポートについて レプリケーションレポートの設定 レプリケーションペア設定の構成

#### レプリケーションペア設定の構成

レプリケーションペアの統計およびレポートに適用される設定を指定できます。 このページで使用可能なオプションでは、設定の適用、レプリケーションの一時 停止、新しい保護計画の作成、および既存計画への設定の移動などができます。

- 1 「**保護」**>「Oracle **ストレージ」**>「**保護計画の管理」**を選択します。
- 2 「保護」表で、表示する保護計画を選択します。
- 3 計画の詳細を表示するには、「計画の詳細」をクリックします。
- 4 「計画の詳細」ページで、「**詳細」**をクリックします。
- 5 「レプリケーション統計」ページで、「設定」タブをクリックします。
- 6 レプリケーションペア設定に必要な変更を加えます。
- 7 (オプション)保護計画のレプリケーションを一時停止するには、「レプリケーションの一時停止」をクリックします。
- 8 変更を保持するには、「**変更の適用」**をクリックします。

#### 関連リンク

レプリケーションレポートの設定 レプリケーションペアのレポートの表示

#### レプリケーションレポートの設定

選択した LUN のレプリケーションペア設定を確認できます。このページから、 カスタムレポートを表示するオプションを選択することもできます。

#### 健全性レポートのアクション

「健全性レポート」バナーには、カスタムの詳細レポートを表示できるリンクが含まれています。

- **レートの変更**「レートの変更」カスタムレポートを表示します。
- RPO 回復ポイント目標 (RPO) カスタムレポートを表示します。
- 保持保持は、保持ポリシーカスタムレポートを表示します。

健全性力スタムレポートを表示します。

#### 健全性レポート

登録された Oracle FS System のリストを表示します。健全性レポートの詳細を 表示するターゲット LUN を選択します。

日付 レポートの日付を示します。

- **データの変更** 圧縮および非圧縮データのデータ変更を M バイトで示しま す。
- 保持期間 レプリケーションペアの保持ポリシー設定および残存日数 を示します。

 
 RPO
 レプリケーションペアの回復ポイント目標 (RPO) しきい値 (分数) および記録された最大分数を示します。

RPO **が満たされな** RPO が満たされなかった最大時間数を示します。 い時間数

**スロットル経過時** レプリケーションペアがデータフロー制御 (スロットルデー間(時間) タ) モードとなった経過時間 (時間) を示します。この値には、累積、再同期、および差分同期調整が含まれます。

保持ログはリセッ レプリケーション中に保持ログがリセットされたかどうか トされましたか? を示します。

使用可能な整合ポ LUN で使用可能な整合ポイントの数を示します。 イント

保護範囲 累積された保護範囲を示します。次の統計で構成されます。

- RPO 健全性
- スロットル健全性
- 保持健全性
- 健全性の再同期
- レプリケーション精度

関連リンク

ログの管理 レプリケーションペアのレポートの表示 ホストログの表示 Oracle MaxRep Replication Engine のログの表示 監査ログの表示

# Oracle MaxRep ログについて

Oracle MaxRep for SAN はユーザーアクション、ホストおよび Oracle MaxRep レ プリケーションエンジンのアクティビティーを収集する多様なログを収集しま す。

ホストログには、Oracle MaxRep エージェント、レプリケーションエンジン、お よびユーザーアクションのアクティビティーのレコードが含まれます。

システムは、ホストログ、レプリケーションエンジンログ、および監査ログを表 示するための個別のページを提供します。ホストまたはレプリケーションエンジ ンログのダウンロード用のページもあります。

各種ログに含まれている情報をそれらの表示ページに表示できます。ログ表示ページは、「モニター」>「ログ」にあります。含まれるページ:

- ホストログホストで実行している Oracle MaxRep エージェントのレプリケーションエンジンアクティビティーログを一覧表示します。
- レプリケーション
   現在のレプリケーションエンジンで使用可能なデータ統計、
   エンジンログ データ転送、デバッグ、および監査アクションに関連付けられているログを一覧表示します。
- **ダウンロードログ**ダウンロードに使用可能なホストおよびレプリケーション エンジンログを一覧表示します。
- **監査ログ** 現在のレプリケーションエンジン上のすべてのユーザーア クションを一覧表示します。

#### 関連リンク

ログの管理 ダウンロードログ ホストログの表示 Oracle MaxRep Replication Engine のログの表示 監査ログの表示

# ログの管理

Oracle MaxRep レプリケーションエンジンで発生した例外イベントを確認できます。また、このページからログの収集と保持の設定を編集することもできます。

「設定」>「設定」>「ログ管理」を選択して、リストを表示します。

- ログ名 ログファイルの名前を示します。
- **ポリシータイプ** ログの保持またはログファイルのサイズに関連するポリシ ーのタイプを識別します。有効なポリシーのタイプ:
  - 時間ベース: ログの保持は、日数に基づきます。
  - 領域ベース: ログの保持は、ログファイルのサイズに 基づきます。

複合ベース: ログの保持は、時間と領域のオプションの組み合わせに基づきます。

**ポリシー単位** 「ポリシータイプ」設定の値を識別します。

**編集** ログ保存ポリシー設定を変更できます。

関連リンク

Oracle MaxRep ログについて ログローテーション設定の編集 ダウンロードログ

ログローテーション設定の編集

ログコレクションのポリシータイプを指定できます。

「**設定」>「設定」>「ログ管理」>「編集」**を選択して、ポリシー更新ページを 表示します。

- ログ名 編集済みログの名前を識別します。
- **ポリシー** ログの保持またはログファイルサイズに関連付けられているポリシ タイプ ーのタイプを識別します。有効な値:

時間ベース ログの保持は日数に基づきます。

領域ベース ログの保持はログファイルのサイズに基づきます。

- **複合ベース** ログの保持は時間オプションと領域オプションの組み合わせに基づきます。
- ポリシー 「ポリシータイプ」設定の値を識別します。
- 単位

時間ベー データログを保持する日数を指定できます。

ス

領域ベー データログのサイズ (M バイト) を制限できます。

ス

- 保存 変更を保持できます。
- **戻る** 変更を保存せずに「ログ管理」ページに戻ることができます。

#### 関連リンク

ログの管理

# ホストログの表示

「ホストログ」には、Oracle MaxRep エージェントアクティビティーのレコード が含まれます。

- 1 ホストを選択するには、「モニター」>「ログ」>「ホストログ」を選択します。
- 2 「ホスト ログ詳細」表で、ホストの名前をクリックしてホストのエントリ を展開します。
- 3 ログを表示する LUN の名前をクリックします。
- 4 「開く」をクリックしてログを表示します。
   ログがデフォルトのテキストエディタに表示されます。
   注: デフォルトのテキストエディタでテキストが正しくフォーマットされない場合は、ログファイルを保存し、別のテキストエディタ (gVim や Notepad++ など) で開きます。
- 5 ログファイルをシステムに保存するには、テキストエディタのウィンドウから保存します。

関連リンク Oracle MaxRep ログについて ログの管理 ダウンロードログ

# Oracle MaxRep Replication Engine のログの表示

レプリケーションエンジンログには、Oracle MaxRep レプリケーションエンジン で実行されるデータ統計、データ転送、デバッグ、および監査のアクションが表 示されます。

- レプリケーションエンジンのログを選択するには、「モニター」>「ログ」>
   「レプリケーションエンジンのログ」を選択します。
- <sup>2</sup> 「レプリケーションエンジンのログ」表のログの名前をクリックします。
- 3 「開く」をクリックしてログを表示します。 ログがデフォルトのテキストエディタに表示されます。

**注**: デフォルトのテキストエディタでテキストが正しくフォーマットされ ない場合は、ログファイルを保存し、別のテキストエディタ (gVim や Notepad++ など) で開きます。

4 必要に応じて、次のログを表示できます。

表 9: 使用可能なレプリケーションエンジンのログ

| ログ名                | 説明                                                                      |
|--------------------|-------------------------------------------------------------------------|
| tman_volsync       | データファイル処理操作 (ファイル名変更またはフ<br>ァイル圧縮)、失敗、またはユーザーデバッグ。                      |
| tman_monitor_ps    | プロセスサービス登録関連のメッセージ (ユーザー<br>デバッグを含む)。                                   |
| tman_monitor_disks | レプリケーションエンジン内部データベース接続、<br>オフラインディスクのログ。                                |
| audit              | ユーザーアクション (すべての GUI 監査は、このロ<br>グファイルに収集されます)。                           |
| tman_monitor       | モニターイベントの例外とユーザーデバッグ。                                                   |
| Message            | すべてのスケジューラメッセージのログ。                                                     |
| bpmtrace           | BPM サービスアクティビティーメッセージ (ユーザ<br>ーデバッグを含む)。                                |
| network_trends     | ネットワークの傾向に関するエラーまたはデバッグ<br>メッセージ。                                       |
| tman_healthmonitor | 健全性モニタースレッドのログエラーまたはデバッ<br>グメッセージ。                                      |
| perf               | Oracle MaxRep エージェントから送られてくるデー<br>タのサイズ (レプリケーションエンジンでの圧縮ま<br>たは圧縮解除後)。 |
| Traplog            | レプリケーションエンジントラップイベントが生成<br>したメッセージ。                                     |
| rsyncd             | リモート同期関連のメッセージ。                                                         |
| FX job logs        | FX ジョブログ関連のログ。                                                          |
| アプリケーション           | アプリケーション保護のログ。                                                          |
| array_register     | アレイ登録のログ。                                                               |
| array              | アレイ保護のログ。                                                               |
| array service      | アレイサービスのログ。                                                             |
| dpsglobal          | ボリューム保護のログ。                                                             |

| ログ名                     | 説明                                         |  |
|-------------------------|--------------------------------------------|--|
| fabricservice           | ファブリックサービスのログ。                             |  |
| xferlog                 | すべてのデータファイルのアップロード、ダウンロ<br>ード、および削除の詳細のログ。 |  |
| gentrends               | 傾向グラフの生成ログ。                                |  |
| ha_failover             | 高可用性フェイルオーバーのログ。                           |  |
| itldiscovery            | イニシエータおよびターゲットポートの検出ログ。                    |  |
| itldiscovery            | イニシエータおよびターゲット LUN の検出ログ。                  |  |
| itlprotector            | LUN のペア構成のログ。                              |  |
| perl_sql_error          | Perl から生成される SQL エラー。                      |  |
| prismprotector          | プリズムペアのアクティブ化ログ。                           |  |
| prism service           | プリズムサービスのログ。                               |  |
| request enable          | エージェントリクエストログ。                             |  |
| ResyncStartNotify       | 再同期開始のログ。                                  |  |
| Unregister              | ホスト登録解除ログ。                                 |  |
| volume_register         | ボリューム登録のログ。                                |  |
| VolumeProtection        | ボリューム保護のログ。                                |  |
| tman_monitor_agents     | エージェントモニターログ。                              |  |
| tman_monitor_alerts     | アラートのログ。                                   |  |
| tman_monitor_disks      | ディスクモニタリングログ。                              |  |
| tman_monitor_ha         | 高可用性サービスのログ。                               |  |
| tman_monitor_protection | モニター保護のログ。                                 |  |
| tman_monitor_ps         | プロセスサービスモニターのログ。                           |  |
| tman_monitor_reports    | レポート生成のログ。                                 |  |
| tman_volsync            | ボリューム同期のログ。                                |  |
| Vsnapprocess_vsnap log  | 仮想スナップショットプロセスのログ。                         |  |

関連リンク Oracle MaxRep ログについて ログの管理 ダウンロードログ

# 監査ログの表示

Oracle MaxRep レプリケーションエンジン監査ログには、管理者と Oracle MaxRep for SAN GUI の相互作用が表示されます。

- 1 監査ログを表示するには、「モニター」>「ログ」>「監査ログ」を選択します。 デフォルトで、「監査ログ」表にはすべてのユーザーによるすべてのアクションが表示されます。
- 2 表に表示される監査ログをフィルタするには、ユーザー名、キーワード、 または開始および終了時間を入力し、「検索」をクリックします。

**注**: 複数のページ間を移動するには、ページの右上にある「最初」、「次」、 「前」、および「最後」の選択を使用します。

「監査ログ」表には、各ユーザーアクションに関する次の情報が含まれます。

- **ユーザー** アクションを実行した管理者の名前を示します。
- 日付/時間 管理者のアクションの日付と時間を示します。
- IP Address アクションの実行元の IP アドレスを示します。
- **ログ詳細** 管理者のアクションの説明を示します。

#### 関連リンク

Oracle MaxRep ログについて ログの管理 ダウンロードログ

# ダウンロードログ

「ログのダウンロード」ページでは、ホストおよび Oracle MaxRep レプリケーションエンジンのログをダウンロードできます。

必要に応じてログのすべてまたは一部をダウンロードできます。

- 1 「モニター」>「ログ」>「ログのダウンロード」を選択します。
- 2 「ホスト ログのダウンロード」表で、必要に応じて次の項目を選択しま す。
  - ホストログをダウンロードするには、「ホストログ」を選択します。
  - Oracle MaxRep エージェントアクティビティーのパフォーマンスロ グをダウンロードするには、「パフォーマンスログ」を選択します。

- ホストまたは Oracle MaxRep エージェントのログをダウンロードするホストの名前を選択します。
- 作成するアーカイブファイルのタイプ (zip または tar)を選択し、「ア ーカイブログ」をクリックします。
- 3 「レプリケーションエンジン ログのダウンロード」表で、必要に応じて次の項目を選択します。
  - レプリケーションエンジンからダウンロードするログのタイプ (レプ リケーションエンジン、ファイルエージェント、Xferlog、Proftpd、 または再同期)を選択します。
  - 作成するアーカイブファイルのタイプ (zip または tar)を選択し、「ア ーカイブログ」をクリックします。

ダウンロードが完了すると、画面がリフレッシュします。

- 4 「**ログのダウンロード」**をクリックして、新しく作成したアーカイブをダウ ンロードします。
- 5 ファイルを開くか保存するかを選択します。

#### 関連リンク

Oracle MaxRep ログについて ログの管理

# アラートについて

アラートは Oracle MaxRep for SAN に関する情報を提供します。システムはイベントの発生時に SNMP (Simple Network Management Protocol) トラップからアラート通知を送信します。管理者は受け取りたい通知を指定できます。

新しい管理者アカウントにはデフォルトの一連の通知が含まれます。各管理者 は、通知をトリガーする Oracle MaxRep for SAN アラートを決定できます。

次のイベントは、デフォルトでイベント通知をトリガーします。このリストは必要に応じて編集できます。

- ・ RPO SLA しきい値を超えました
- 再同期が必要
- エージェント/プロセスサービスが応答していません
- レプリケーションエンジンセカンダリストレージ警告
- ファイルエージェントジョブエラー
- エージェントがアラートを記録しました
- 帯域幅整形アラート
- 日次保護健全性レポート日
- 不十分な保持領域

- ソースボリュームがサイズ変更されました
- プロセスサービスがアンインストールされました
- レプリケーションエンジンデバッグ情報
- アプリケーション保護のアラート

**関連リンク** アラートと通知 電子メール通知の構成 SNMP 通知の構成

# 電子メール通知の構成

さまざまなアラートを電子メール受信者に通知するように Oracle MaxRep for SAN を構成できます。

アラート通知の電子メール配信が成功するには、有効な電子メールアドレスで少 なくとも1つのメールサーバーを構成する必要があります。

- 1 「設定」>「レプリケーションエンジンの設定」>「メール設定」を選択します。
- 2 電子メールアドレスを設定するには、「設定」>「ユーザー管理」>「ユー ザーの管理」を選択します。
- 3 管理者のステータスに応じて電子メールアドレスを構成します。ステータ スのオプション:
  - 新規管理者の場合は、「ユーザーの追加」を選択し、有効な電子メールアドレスを入力します。残りの必須情報を入力して、管理者を追加し、電子メール通知設定をアクティブ化します。
  - 既存管理者の場合は、「ユーザーの編集」を選択し、新しい電子メールアドレスを入力するか、既存のアドレスを更新します。
- 4 「アラート通知」セクションの「電子メール」列で、受信する通知の「アラ ートカテゴリ」を選択または選択解除します。
- 5 (オプション)既存管理者の場合は、デフォルトの「**電子メールの件名」**の テキストを変更します。
- 6 設定を保持するには、「保存」をクリックします。

# 関連リンク

アラートについて アラートと通知

# SNMP 通知の構成

Simple Network Management Protocol (SNMP) トラップを介して Oracle MaxRep レプリケーションエンジンイベントを管理者に通知するように Oracle

MaxRep for SAN を構成できます。各管理者は、独自の SNMP 通知を構成します。

 
 ・ SNMP 設定の構成対象となるユーザー名でレプリケ ーションエンジンにログインします。

 注: プライマリ管理者は、システムのほかの管理者の

> レプリケーションエンジンが SNMP トラップをトラ ップリスナーの電子メールアドレスに送信できるように、ネットワークにはネットワークモニタリングサ ーバー (*トラップリスナー*とも呼ばれる) が必要です。

SNMP トラップを設定することができません。

- 1 「設定」>「ユーザー管理」>「ユーザーの管理」を選択します。
- <sup>2</sup>「ユーザーアカウント」表で、アクティブユーザーの「設定」を選択します。
- 3 「構成済みのトラップリスナー」表で、「追加」をクリックします。
- 4 IP アドレス (または SNMP トラップリスナーを実行するホストの DNS ホ スト名)、およびトラップポート番号を入力し、「追加」をクリックします。
- 5 (オプション) 複数の SNMP トラップサーバーがある場合は、「追加」をク リックして、追加のホスト情報を入力します。
- 6 「アラート通知」表で、「編集」をクリックします。
- 7 通知を受信するアラート通知を選択または選択解除します。
- 8 設定を保持するには、「保存」をクリックします。

#### 関連リンク

アラートについて アラートと通知 ILOM ネットワークの構成 電子メール通知の構成

# Call-Home 用の SNMP の構成

Oracle MaxRep レプリケーションエンジンの Simple Network Management Protocol (SNMP) トラップを構成して、ソフトウェア障害通知をコールホームサ ーバーに送信するようにします。

前提条件

- レプリケーションエンジンのプライマリ管理者としてログインします。
- Oracle FS System パイロット管理インタフェースに対 する IP アドレス。

注: コールホーム通知とレプリケーションログが同じ レプリケーションエンジンから発生するように、レプ リケーションエンジンに登録されたパイロットを使 用します。

 ILOM ネットワーク設定は、Oracle MaxRep サポート ユーザーインタフェース (サポート UI) から構成され ます。

レプリケーションエンジンは、Integrated Lights Out Manager (ILOM) ポートを 使用して通知をコールホームサーバーに送信します。

- 1 「設定」>「ユーザー管理」>「ユーザーの管理」を選択します。
- <sup>2</sup>「ユーザーアカウント」表で、アクティブユーザーの「設定」を選択します。
- 3 「構成済みのトラップリスナー」表で、「追加」をクリックします。
- 4 Oracle FS System パイロットの IP アドレス、およびトラップポート番号を 入力し、「追加」をクリックします。
- 5 設定を保持するには、「保存」をクリックします。

#### 関連リンク

アラートについて ILOM ネットワークの構成

#### アラートと通知

デフォルトで、Oracle MaxRep for SAN は、修正措置を必要とする可能性のある 状況の通知のために、電子メールアラートおよび SNMP トラップを送信します。

次の表に、イベント通知、通知の原因、問題を修正するためのアクションのリス トを示します。

# 表 10: 電子メールアラートと通知

| イベント               | 原因                                                                                                    | 修正措置                                                                                                    |
|--------------------|----------------------------------------------------------------------------------------------------|----------------------------------------------------------------------------------------------------|
| RPO SLA しきい値を超えました | パフォーマンスボトルネックによ<br>り、保護計画に含まれているターゲ<br>ット LUN がソース LUN で発生す<br>る変更率についていくことができま<br>せん。                                                                                                    | レプリケーションエン<br>ジンでサービスをモニ<br>ターし、サービスが実行<br>していることを確認し<br>ます。ネットワーク、<br>SAN、ターゲットストレ<br>ージで可能性のあるパ<br>フォーマンスボトルネ<br>ックを確認します。                                                                                                    |
| 再同期が必要             | <ul> <li>考えられる原因:</li> <li>再同期が必要は、データの<br/>不整合のために設定される<br/>ことがあります。</li> <li>プライマリ Oracle FS<br/>System LUN のサイズが変<br/>更された。</li> <li>セカンダリ Oracle FS<br/>System LUN が読み取り/書<br/>き込みモードで公開されて<br/>いる。</li> <li>高可用性 (HA) シナリオで<br/>構成サーバーがフェイルオ<br/>ーバーする。</li> <li>GUI から手動の再同期がリ<br/>クエストされた。</li> <li>GUI から保護計画が手動で<br/>非アクティブ化された。</li> </ul> | 再同期がGUIから手動<br>でリクエストされた場<br>合、アクションは不要で<br>す。計画によって、自動<br>で再同期されます。<br>ほかのすべての場合に、<br>レプリケーション構成<br>で自動再同期オプショ<br>ンが設定されている場<br>合、用同期間に達する<br>と、保護計画によって自<br>動的に再同期されます。<br>Oracle MaxRep レプリ<br>ケーションエンジン<br>GUI から再同期を再起<br>動します。 |

# 表 10: 電子メールアラートと通知 (続き)

| イベント                                 | 原因                                                                                                    | 修正措置                                                                                                    |
|--------------------------------------|----------------------------------------------------------------------------------------------------|----------------------------------------------------------------------------------------------------|
| MaxRep エージェントが応答してい<br>ない            | この電子メールは、エージェントが<br>レプリケーションエンジンと900秒<br>内で通信できない場合に送信されま<br>す。考えられる原因:<br>・ エージェントサービスが起<br>動していない可能性があ<br>る。<br>・ ファイアウォールがエージ<br>ェントをブロックしている<br>可能性がある。<br>・ ネットワークの障害。<br>・ ホストが停止している可能<br>性がある。 | 可能なアクション: <ul> <li>ファイアウォー<br/>ルを無効にします。</li> <li>エージェントサ<br/>ービスが実行していることを確認します。</li> <li>Oracle FS<br/>System が正し<br/>いレプリケーションエンジンに<br/>接続うかをチェックします。</li> </ul>            |
| レプリケーションエンジンセカンダ<br>リストレージの警告およびアラート | レプリケーションエンジンにマウン<br>トされているファイルシステムのス<br>トレージ容量が、GUI で構成されて<br>いるストレージ容量の警告しきい値<br>を超えています。<br>注:「設定」タブのレプリケーション<br>エンジン設定オプションで、ストレ<br>ージ容量使用制限を構成します。                                                 | レプリケーションエン<br>ジンの次のボリューム<br>で、ストレージの使用率<br>が 80% に達すると、電<br>子メールアラートが送<br>信されます。<br>・ /<br>・ /home<br>可能なアクション:<br>・ しきい値を増や<br>します。<br>・ サポートセンタ<br>ーでサービスリ<br>クエストを開き<br>ます。 |
| ファイルエージェントジョブエラー                     | ファイルエージェントがエラーを検<br>出しました。                                                                                                    | エージェントログで追<br>加の情報を確認します。                                                                                                    |
| エージェントがアラートを記録した                     | ボリュームまたはファイルエージェ<br>ントがエラーを検出しました。                                                                                                    | エージェントログで追<br>加の情報を確認します。                                                                                                    |
| 日次保護健全性レポート <日数>                     | 健全性レポートが電子メールによっ<br>て自動的に送信されるように構成で<br>きます。(これは電子メールイベント<br>のみで、このアラートのために<br>SNMP トラップを送信したり、構成<br>したりすることはできません。)                                                                                   | 修正措置は必要ありま<br>せん。                                                                                                    |

# 表 10: 電子メールアラートと通知 (続き)

| イベント                       | 原因                                                                                                | 修正措置                                                                                                    |
|----------------------------|---------------------------------------------------------------------------------------------------|----------------------------------------------------------------------------------------------------|
| 不十分な保持領域                   | 指定した保護計画の1つ以上の保持<br>LUN で、容量が不足しています。                                                             | 可能なアクション: <ul> <li>保持ポリシーを<br/>編集し、多くの<br/>ログを収容する<br/>ために保持領域<br/>を拡大します。</li> <li>保持期間を短縮<br/>します。</li> </ul> |
| ソースボリュームがサイズ変更され<br>ました    | ソース LUN 容量が、現在の構成済み<br>のペアより大きな容量にサイズ変更<br>されました。                                                 | ソース LUN のサイズ<br>が変更されたかどうか<br>を検出します。                                                                           |
| プロセスサービスがアンインストー<br>ルされました | この制御サービスから指示されてい<br>るプロセスサービスがアンインスト<br>ールされました。                                                  | このメッセージは通知<br>のみを目的としていま<br>す。                                                                                  |
| 制御サービスノードフェイルオーバ<br>ーアラート  | レプリケーションエンジン HA フェ<br>イルオーバーが行われました。                                                              | 障害の発生した<br>Oracle FS System をオ<br>ンラインにし、フェイル<br>バックを実行します。                                                     |
| レプリケーションエンジンデバッグ<br>情報     | ホストログにエラーが存在する場合<br>に電子メールが送信されます (この<br>イベントは電子メールアラートの送<br>信のみを許可します。トラップリス<br>ナーアラートは使用できません)。 | レプリケーションエン<br>ジンログをチェックし<br>ます。                                                                                 |
| アプリケーション保護のアラート            | 指定した保護計画で、共通の整合性<br>ポイントが使用できません。フェイ<br>ルオーバーおよびフェイルバック操<br>作には共通の整合性ポイントが必要<br>です。               | 保持ポリシーおよび整<br>合性ポリシーをチェッ<br>クします。                                                                               |

# 関連リンク

アラートについて ソース LUN のサイズ変更の検出

# 保護計画のエラー解決方法

タイムリーなレプリケーションを妨害するような保護計画の問題が発生すること があります。

エラーは、次のレプリケーション段階で発生する可能性があります。

- 再同期
- 差分同期

#### 関連リンク

アラートと通知 レプリケーションデータを書き込むことができない 再同期時のレプリケーションの速度低下 差分同期時のレプリケーションの速度低下

# レプリケーションデータを書き込むことができない

保持 LUN (キャッシュ LUN とも呼ばれる) が読み取り専用になったときにエラ ーが発生します。これは、レプリケーションデータを LUN に書き込めないこと を意味します。

### 受信したエラー

以前のタイムスタンプまたはシーケンスのファイルを受け取りました。

#### 現象

次の現象が発生することがあります。

- レプリケーションデータを LUN に書き込めません。
- 保護計画の「再同期」フィールドが「はい」に設定されています。

# 解決方法

再同期操作を再起動します。

#### 関連リンク

保護計画のエラー解決方法

# 再同期時のレプリケーションの速度低下

再同期操作時に、ソースまたはターゲット LUN の再マップ後、レプリケーショ ンペアによって保護ファイルが生成される速度が遅くなるか、レプリケーション が完全に停止することがあります。

### 受信したエラー

次のいずれかのエラーが発生することがあります。

- ソース LUN を読み取ることができず、そのために再同期ファイルがアプライアン スに到達しません。
   ソース LUN のマッピング解除後に、エラーを受け取った可能性があります。
- ターゲットは差分/再同期ファイルを適用できません。

#### 現象

次の1つ以上の現象が存在する可能性があります。

- 再同期操作が進行していません。RPO が増加しています。
- 差分同期時のレプリケーションファイルの数が増加しています。
- 差分スロットルが遅延し、再同期が進行していないため、ソース LUN から Oracle MaxRep レプリケーションエンジンへの通信が存在していません。

### 解決方法

次のいずれかの解決方法を適用します。

- ソース LUN をレプリケーションエンジンにマップします。
- ターゲット LUN をレプリケーションエンジンにマップします。

#### 関連リンク

保護計画のエラー解決方法

# 差分同期時のレプリケーションの速度低下

差分同期操作時に、ソースまたはターゲット LUN の再マップ後、レプリケーションペアによって保護ファイルが生成される速度が遅くなるか、停止することが あります。

#### 受信したエラー

次のいずれかのエラーが発生します。

- データモード: 差分がアプライアンスに到達し、続行します。ペアの進捗には影響しません。
- メタデータまたはビットマップモード: LUN のアンマップのため、S2 はソース LUN を読み取ることができません。
- ターゲットは差分/再同期ファイルを適用できません。

#### 現象

次の1つ以上の現象が存在する可能性があります。

- 再同期操作が進行していません。RPO が増加しています。
- 差分同期時のレプリケーションファイルの数が増加しています。
- 差分スロットルが遅延し、再同期が進行していないため、ソース LUN から Oracle MaxRep レプリケーションエンジンへの通信が存在していません。

# 解決方法

次のいずれかの解決方法を適用します。

- ソース LUN をレプリケーションエンジンにマップします。
- ターゲット LUN をレプリケーションエンジンにマップします。

関連リンク *保護計画のエラー解決方法* 

# 統計について

Oracle MaxRep for SAN GUI はデータ変更率とネットワークトラフィック率の2 つのタイプの統計を提供します。

データ変更率 プライマリ Oracle MaxRep レプリケーションエンジン上の 圧縮および非圧縮データの変更に関する日次および月次統 計チャートを提供します。円グラフは、各レプリケーション エンジンの圧縮および非圧縮データ容量を表します。 Oracle MaxRep for SAN は変更率の履歴を含む詳細な傾向 分析チャートも保存します。

**ネットワークトラ** 各プロセスサーバーの帯域幅使用率に関する統計チャート フィック率 を提供します。チャートのタイプには、次の以前の期間のビ ューが含まれます。

- 日
- 调
- 月
- /.
- 年

関連リンク

保護計画について ネットワークトラフィック率 傾向データ変更率の表示

# 傾向データ変更率の表示

プライマリ Oracle MaxRep レプリケーションエンジンのデータ変更をモニター できます。詳細には、日次および月次の圧縮および非圧縮データの増分が含まれ ます。このページには、棒グラフと円グラフの2種類のグラフが表示されます。

- データ変更率を表示するには、「モニター」>「統計」>「データ変更率」
   を選択します。
- 2 データ変更率の詳細を表示します。

**日次データ変更**(棒当日の圧縮および非圧縮のデータ変更率を1時間ご グラフ) との増分で表示します。

**月次データ変更**(棒当月の圧縮および非圧縮のデータ変更率を1日ごと グラフ)の増分で表示します。

**累積データ分布** - 各 SAN ホストの圧縮データ分布を表示します。 **圧縮 (円グラフ**) **累積データ分布** - 各 SAN ホストの非圧縮データ分布を表示します。 **非圧縮** (**円グラフ**)

3 (オプション)上部にある凡例の詳細を選択すると、グラフで選択したデー タが非表示になります。

#### 関連リンク

統計について 傾向データ変更率の詳細の表示

#### 傾向データ変更率の詳細の表示

日次および月次のデータ変更率の履歴レコードを表示できます。

- データ変更率の詳細を表示するには、「モニター」>「統計」>「データ変 更率」>「詳細傾向分析」を選択します。
- 2 傾向グラフを選択すると、その詳細が表示されます。使用可能なグラフは次のとおりです。

日次データ変更累計グラフ日次変更率累計の履歴レコードを表示します。 月別データ変更累計グラフ月別変更率累計の履歴レコードを表示します。

#### 関連リンク

傾向データ変更率の表示

### ネットワークトラフィック率

各プロセスサービスの帯域幅の使用状況のグラフを表示できます。

帯域幅の使用状況のグラフを表示するには、「モニター」>「統計」>「ネットワ ークトラフィック率」を選択します。

使用可能リストからプロセスサービスを選択します。

- プロセスサービス 表示する帯域幅グラフが含まれている使用可能なホストのの選択 リストを表示します。
- プロセスサービス帯域幅グラフの日時を表示します。
- **最終日のグラフ**前日の帯域幅の使用状況を1時間ごとの増分で表示します。

各グラフには、ホストで交換されたデータについて次の情報 が含まれます。

**注**: すべてのグラフで、データは毎秒あたりのバイト数で表示されます。

- 最大の帯域幅の使用状況
- 平均の帯域幅の使用状況

- 現在の帯域幅の使用状況
- 合計の帯域幅の使用状況
- **先週のグラフ** 7日間の各日の帯域幅の使用状況を表示します。
- **先月のグラフ** 4週間の各日の帯域幅の使用状況を表示します。
- **昨年のグラフ** 1 年分 12 か月間の帯域幅の使用状況を表示します。
- **年** ネットワークトラフィック率の履歴を表示する年を選択できます。

# 関連リンク

統計について

### レプリケーションペアの統計の表示

レプリケーションペアに関する統計情報を表示したり、この情報がページにどの ように表示されるのか仕様を確認したりすることができます。

- 1 「**保護」**>「Oracle **ストレージ」**>「**保護計画の管理」**を選択します。
- 2 「保護」表で、表示する保護計画を選択します。
- 3 計画の詳細を表示するには、「計画の詳細」をクリックします。
- 4 「レプリケーション統計の詳細」ページで、「詳細」タブをクリックします。 レプリケーションペアの設定に関する詳細が表示されます。

#### 関連リンク

*統計について* レプリケーション統計の設定

# レプリケーション統計の設定

選択した LUN のレプリケーションペア統計の設定を確認できます。このページ から、日次および月次の変更のグラフや回復ポイント目標 (RPO) のグラフを表示 することもできます。

#### ペアの詳細

**プライマリサーバ** プライマリ Oracle FS System の名前を示します。

**プライマリボリュ**レプリケーションペアのソース LUN の名前を示します。 ーム

**リモートサーバー** セカンダリまたはリモート Oracle FS System の名前を示し ます。

**ターゲットボリュ**レプリケーションペアのターゲット LUN の名前を示しま ーム す。

- プロセスサービス このボリュームのプロセスサービスを実行しているレプリ ケーションエンジンの名前および IP アドレスを示します。
- **レプリケーション** このレプリケーションペアが属するレプリケーションプー プール ル (おそらくは多くのうちの1つ)の識別子を示します。
- 高速再同期不整合 ソースとターゲット LUN の間の不整合データブロックの パーセントを示します。
- **エージェントログ**レプリケーションペアのエージェントログが書き込まれる かどうかを示します。

#### ペア設定

- 表示 Oracle MaxRep for SAN には適用されません。
- 表示可能なドライ 適用されません。

ブモード

- マウントポイント 適用されません。
- プロファイリング レプリケーション中にソース LUN がプロファイルされる モード かどうかを示します。
- **レプリケーション** プロセスサービスからセカンダリ Oracle FS System へのセ エンジンのプロセ キュアなトランスポート (暗号化) が有効であるかどうかを スサービスから宛 示します。 先をセキュリティ

ー保護

**ソースからレプリ** プライマリ Oracle FS System からプロセスサービスへのセ ケーションエンジ キュアなトランスポート (暗号化) が有効であるかどうかを ンのプロセスサー 示します。 ビスをセキュリテ

#### ィー保護

- **再同期モード** このレプリケーションペアが属するレプリケーションプー ル (おそらくは多くのうちの1つ)の識別子を示します。
- RPO **しきい値** しきい値回復ポイント目標 (RPO) (分数) を示します。RPO がこの制限を超えると、構成済みの電子メールアドレスに対し、電子メールアラートが送信されます。
- **レプリケーション** レプリケーションに関する詳細情報が含まれるエージェン **プール** トログの名前を示します。

**再同期ファイルの** レプリケーションに関する詳細情報が含まれるエージェン しきい値 トログの名前を示します。

差分ファイルしき 差分同期操作中にファイルを格納するために使用されるプ い値 ロセスサービスのストレージスペースの最大量 (M バイト) を示します。 **圧縮有効** データがプロセスサービスシステムとプライマリ Oracle FS System のどちらで圧縮されるのかを示します。

保持設定

**保持** 保持ポリシーが適用されてレプリケーションペアが構成されているかどうかを示します。

保持ログサイズの保持ログの容量制限を示します。

制限

- 保持時間制限 レプリケーションペアの保持期間を示します。
- **ログデータディレ**レプリケーションログの場所を示します。 クトリ

**ディスク領域しき** レプリケーションペア用に使用できる容量の制限を示しまい値 す。

- 未使用領域 レプリケーションペア用に使用できる容量の制限を示します。
- 不十分なディスク ストレージ容量のしきい値が満たされたときに実行するア 領域 クションを示します。

データ変更および RPO グラフ

**日次 - データ変更**当日の圧縮および非圧縮のデータ変更率を1時間ごとの増 (**棒グラフ**) 分で表示します。

- **月次 データ変更**当月の圧縮および非圧縮のデータ変更率を1日ごとの増分 (**棒グラフ**) で表示します。
- **日次** RPO **グラフ** 当日の RPO の分数を1時間ごとの増分で表示します。 (**円グラフ**)

**月次** - RPO **グラフ** 当月の RPO の分数を1日ごとの増分で表示します。 (**円グラフ**)

**ターゲット領域の**このプロビジョニングの適用状態と未適用状態でのターゲ 削減 ット LUN の累積使用状況を表示します。

# 関連リンク

レプリケーションペアの統計の表示

# プロファイリングについて

プロファイラは、リソース要件の特定に役立つツールです。プライマリ Oracle MaxRep レプリケーションエンジンのプロファイルを作成し、プライマリ LUN のデータ変更率、データ圧縮率、特定の RPO (Recovery Point Objective) を達成 するために必要な帯域幅、および必要なストレージなどの情報の貴重な洞察を得 ることができます。 プロファイリングは、サイト間とセカンダリ Oracle FS System のリソース要件を 正確に予測するために役立ちます。プロファイリングプロセスでは、プライマリ レプリケーションエンジンでのデータ変更率のみが観察されます。実際のデータ レプリケーションは行われません。

高いレベルの精度を得るため、プロファイリングは2週間以上実行してください。 理想的には、ソースLUNデータに影響を与える日次、週次、月次処理ジョブを キャプチャーするべきです。プロファイル条件を広げると、統計上大量のデータ が提供されます。

高可用性障害回復およびバックアップ管理者は、プロファイリング結果を使用して、次のような質問に答えることができます。

- 選択した LUN のバックアップと障害回復に必要な合計ストレージ容量は どのくらいか
- RPO をほぼゼロにするために必要な帯域幅はどれくらいか
- 圧縮によって節約される帯域幅の量はどれくらいか
- 現在プロビジョニングされている帯域幅は、継続的バックアップまたは障害回復 (DR) の実装に十分か
- 目的の保持期間で、セカンダリサーバーに必要なストレージはどれくらいか
- 日、週、または月全体で、データ変更はどのように分散されているか
- 目的の RPO の帯域幅要件は何か

#### 関連リンク

プロファイルの設定 傾向データ変更率の表示 帯域幅の使用状況の管理 帯域幅レポートの表示

# プロファイルの設定

プロファイリングでは、Oracle MaxRep for SAN を設定するために解析および使用できる情報を生成します。

プロファイルを設定するには、制御サービス Oracle MaxRep レプリケーションエ ンジン上の保護される LUN に関する情報を収集するための保護計画を作成しま す。

- 1 制御サービスレプリケーションエンジンにログインします。
- 2 「保護」>「プロファイリング」>「セットアップのプロファイリング」を 選択します。
- 3 「保護計画の作成」ページで、「保護計画名」フィールドにプロファイルの 名前を入力します。

- 4 「続行」リストで「Oracle ストレージ LUN のプロファイリング」を選択し、プライマリ Oracle FS System のプロファイルを作成し、「次へ」をクリックします。
- 5 プロファイルの説明を入力し、リストから**プライマリ** Oracle **ストレージ**の 名前を選択します。
- 6 「**プライマリ** LUN **の選択」**ツリーで、保護するプライマリ Oracle システム 上の LUN を選択し、「次へ」をクリックします。
- <sup>7</sup>「レプリケーションオプション」表でプロファイルに適切なオプションを選択し、「次へ」をクリックします。 レプリケーションオプションについては、「保護計画のレプリケーション」 オプションを参照してください。
- 8 プロファイル用に選択した保護計画オプションを確認します。 これまでのページのオプションに変更を加えるには、「戻る」をクリックします。
- 9 プロファイリング情報の収集を開始するには、「プロファイリングの開始」 をクリックします。

### 関連リンク

*プロファイリングについて プロファイル結果の解析* 

# プロファイル結果の解析

プロファイル結果を解析して、レプリケーションペアの1つまたはグループの希望する回復ポイント目標 (RPO)を維持するために必要な帯域幅を調べます。

必要な帯域幅は、次の項目の値を使用して計算されます。

- ・ レプリケーションペアのデータ変更率の最後の7日間
- 達成される圧縮
- 使用される保持ストレージ
- その他の要因

**注:**7日よりも短いレプリケーションペアの場合、計算はその存続時間に基づいて 実行されます。

- 1 「保護」>「プロファイリング」>「結果の分析」を選択します。
- 2 「保護オプション」表で、帯域幅のパラメータの値を定義します。
  - 使用可能な累積帯域幅 (k ビット/秒)。
  - **目的の最大** RPO (分)。
  - ネットワークの待機時間の帯域幅調整係数。デフォルトは 0.35 です。
  - 保持期間(日)。デフォルトは3です。

- <sup>3</sup>「構成済みペア」表で1つ以上のレプリケーションペアを選択し、「解析」 をクリックします。 「構成済みペア」表には、解析の結果が表示されます。この結果を使用して、希望の RPO を達成するためにさらにアクションまたは調整が必要かどうかを判断します。
- 4 データ変更率に推奨される構成を表示するには、「推奨されるレプリケーションエンジン構成」表で「構成の表示」をクリックします。
- 5 結果をコンマ区切り値 (CSV) レポートとしてワークステーションにダウン ロードするには、「CSV **にエクスポート**」をクリックします。

関**連リンク** *プロファイリングについて プロファイルの設定*  第6章

# 保護されたデータの回復

# データ回復について

Oracle MaxRep for SAN では、Oracle FS System のデータ回復シナリオを作成し、 管理できます。

データを回復するには、仮想スナップショットまたは物理コピーを作成します。 このデータはバックアップおよびロールバック回復シナリオから復元します。デ ィスク、ボリューム、または LUN 回復メカニズムを使用して、回復スナップシ ョットを作成またはスケジュールすることもできます。

スナップショットは、保持期間内の単一の時点に存在していたデータのアクセス 可能なレプリカです。Oracle MaxRep レプリケーションエンジンで使用できる スナップショットには、物理レプリケーションコピーと仮想スナップショットの 2 つのタイプがあります。

- **物理レ**物理レプリケーションコピーは、プライマリ Oracle FS System 上で作
- プリケ 成された物理 LUN のコピーです。コピーのサイズは、レプリケーショ
- ーショ ンペアのターゲット LUN 以上である必要があります。物理レプリケ
- ンコピ ーションコピーでは、回復手順に指定された時間間隔で、ソース LUN の状態に一致するターゲット Oracle FS System 上に LUN を作成しま す。

物理レプリケーションコピーを作成する利点は、レプリケーションエ ンジンまたはレプリケーションペアと分離した LUN を作成できるこ とです。物理レプリケーションコピーでは、元のソース LUN と同じサ イズの LUN が作成されます。そのため、コピーを作成する前に、 Oracle FS System に LUN を収容できる十分な容量があることを確認 してください。大きなボリュームの場合、物理レプリケーションコピ ーの再構築には完了に数時間必要です。

**仮想ス** 仮想 LUN は、仮想スナップショットまたは Vsnap とも呼ばれます。 仮

**ナップ** 想スナップショットはレプリケーションエンジンから作成します。仮

 ショッ 想スナップショットは最小のシステムリソースを必要とし、すばやく ト ロードおよびアンロードされます。仮想スナップショットは、ターゲ ット Oracle FS System ではなく、レプリケーションエンジン上に作成 します。仮想スナップショットは LUN の回復時に、ターゲット LUN と、指定された時点の保持ログ内のデータを使用します。仮想スナッ プショットは、レプリケーションエンジンの AT ポートにマップされて いる任意のホストにマウントできます。 仮想スナップショットを作成すると、保護計画保持期間またはスパー ス保持ポリシー内にある任意の時点でレプリケーションされた LUN の回復が可能になります。仮想スナップショットは、すばやく作成で き、ターゲット Oracle FS System のディスク領域を使用しないため、 単一ファイルの回復や、データ整合性の確認に最適です。

#### 関連リンク

仮想スナップショットについて 物理コピーについて バックアップによる回復について ドライブとボリュームの回復について 保護計画について

# 仮想スナップショットについて

仮想スナップショットは、ソースまたはターゲット Oracle FS System 上のデータ をロールバックしたり、LUN コピーを作成したりする必要なく、レプリケートさ れた LUN へのポイントインタイムアクセスを提供します。

仮想スナップショットは、Vsnapと呼ばれ、Oracle MaxRep レプリケーションエ ンジン上に作成される仮想 LUN であり、ホストにマウントできます。仮想スナ ップショットはターゲット LUN および保持ログ内のデータを使用して、指定さ れた時点の LUN の仮想イメージを作成します。仮想スナップショットは、すば やく作成でき、ターゲット Oracle FS System のディスク領域を使用しないため、 単一ファイルの回復や、データ整合性の確認に最適です。

仮想スナップショットの作成は、現在のレプリケーションを妨げません。ただし、 仮想スナップショットへの書き込みは、保持ログ LUN に影響することがありま す。

読み取り可能および書き込み可能な仮想スナップショットが、レプリケーション ペアの保持ログと LUN を共有している場合、変更が仮想スナップショットに適 用されたときに、保持ログ LUN の容量がいっぱいになる可能性があります。

### 関連リンク

*データ回復について 仮想スナップショットの作成 仮想スナップショットのテスト* 

# 仮想スナップショットの作成

LUN の仮想スナップショットを作成し、そのスナップショットを任意のホストで マウントできます。仮想スナップショットを作成すると、レプリケートされた LUN を保護計画の保持期間またはスパース保持ポリシー内の任意の時点へと簡 単に回復できます。 仮想スナップショットは、「回復」タブの「その他」セクションにある「回復スナ ップショットの作成」ページで作成します。

- 1 「回復」>「その他」>「回復スナップショットの作成」を選択します。
- 2 仮想スナップショットを作成するレプリケーションペアを選択し、「回復」 をクリックします。
- 3 「回復のオプション」表で、「次に基づく回復」オプションを選択します。

時間の「回復ポイント」オプションを表示します。次のいずれかの方法 使用 を使用すると、回復ポイントを指定できます。

- 年、月、日、および秒を指定するタブを選択します。
- オプション「回復ポイントの精度」を使用して、回復期間のグラフィックイメージを表示します。グラフの下にあるスライドバーを使用して、回復日を狭めます。変更によってグラフィックを更新するには、「グラフの生成」をクリックします。グラフィックに目的のタイムフレームが表示されるまで、回復ポイントを調整し続けます。

注: グラフに緑で表示されている回復時間を選択します。 黄や赤などのほかの色で表示された回復時間を選択した 場合、データの整合性は保証されません。

**アプリ 「回復タグ」**オプションを表示します。特定の回復タグを見つけ ケーシ るための検索条件を指定するか、または使用可能なリストから回 ョンの 復タグを選択できます。

- **整合性** および 注: データの整合性を確保するため、緑の精度フラグを含むタグ イベン を選択してください。
- トベー
- 、の使
- 用
- 4 「ドライブの種類」セクションで、「仮想」を選択します。
- 5 仮想スナップショットに対する読み取りまたは書き込み機能を有効にする には、「読み取り/書き込み」を選択します。

選択をクリアすると、仮想スナップショットは読み取り専用になります。

「**読み取り/書き込み」**オプションでは、保持 LUN のパス場所を提供する必要があります。

6 (オプション)保持 LUN の「データログパス」を入力します。

保持 LUN は、仮想スナップショットがマップされている間のホストからの 書き込みを格納します。 仮想スナップショットが削除されると、 そのよう な書き込みはすべて削除されます。

7 「**エクスポート」**を選択し、指定した保持 LUN にスナップショットを作成 します。

注: エクスポートした保持 LUN に変更を加えることができます。保持 LUN に十分なストレージ容量がない場合、その保持 LUN を使用する保護 計画が一時停止したり、古いデータがパージされたりすることがあります。 アクションは、保護計画の保持ポリシーで定義されます。

- 8 スナップショットのエクスポート先となる「アクセス制御グループ名」を 選択します。
   「アクセス制御グループ名」は、仮想スナップショットをマウントおよび使 用できるホストを定義します。
- 9 「**終了」**をクリックして、仮想スナップショットを作成します。
- 10 仮想スナップショットの LUN 番号を選択し、「次へ」をクリックします。
   注: LUN 番号 0 は使用することができません。
- 11 仮想スナップショットをマップするには、「終了」をクリックします。

**重要:** レプリケーションペアのソース LUN へのアクセス権を持つ同じホストに 仮想スナップショットをマップすることは、サポートされる構成ではありません。 仮想スナップショットは、ホストアクセス用の代替ホストにマップされる必要が あります。

**注意:** 仮想スナップショットをソース LUN と同じホストにマップすると、データ が破損する可能性があります。

**注**: ACG の管理を単純にするため、「アクセス制御グループ情報」には、登録された Oracle FS System に存在するすべてのホストが自動的に含まれます。

注:「レプリケーションエンジンのターゲットポート」オプションを使用して、 回復スナップショットのエクスポート先ホストのポートがターゲット (AT) ポー トを使用する SAN ファブリック内にゾーニングされていることを確認してくだ さい。

#### 関連リンク

仮想スナップショットについて 仮想スナップショットのテスト

# 仮想スナップショットのテスト

仮想スナップショットをエクスポートおよびマップしたら、新しいボリュームが ホスト上でドライブとして表示されることを検証できます。

システムがホストをスキャンすると、新しいドライブが表示されます。

Windows 2008 では、ドライブをオンラインにするために、ドライブを右ク リックして「オンライン」を選択する必要がある場合があります。レプリ ケートしているボリュームがダイナミックドライブである場合を除き、 Windows 2003 ではこのアクションは必要ありません。

注: 仮想スナップショットをホストにマッピングすると、レプリケーション エンジンにはディスク管理ソフトウェアから認識される LUN 0 が含まれ ます。この LUN をマッピングしたりオンラインにしないでください。こ の LUN は、管理目的専用です。
- 2 ドライブがオンラインのときに、次のものが含まれることを検証します。
  - ドライブ文字
  - ドライブラベル表示
- 3 ドライブを参照し、その内容が想定どおりであることを検証します。

#### 関連リンク

仮想スナップショットについて 仮想スナップショットの作成

# 物理コピーについて

物理コピーは、Oracle FS System から Oracle FS System SAN にアクセスできる任意のホストにマップできる完全に使用可能な LUN です。

物理コピーを作成するには、ブックマーク、つまり特定の時点を取得し、セカン ダリ (ターゲット) Oracle FS System 上の物理 LUN の完全なブロックレベルコピ ーを作成します。

Oracle FS System Manager から、まずセカンダリ Oracle FS System 上に LUN を 作成します。この LUN は、物理コピーを作成するターゲット LUN と同じサイズ か大きい必要があります。次に、セカンダリ Oracle FS System で、LUN をター ゲット (AIT) ポートのアプライアンスイニシエータにマッピングします。マッピ ングにより、Oracle MaxRep レプリケーションエンジンは LUN を確認でき、ユ ーザーは物理コピーを作成できます。物理コピーをリリースしたら、それを検証 のために別のホストにマッピングできます。

#### 関連リンク

データ回復について 物理コピーの作成 物理コピーのテスト

#### 物理コピーの作成

プライマリサイトでデータを障害から保護するために、ターゲット LUN の物理 スナップショット (コピー) を作成します。レプリケーションがローカルの場合、 ターゲットはローカルであり、それ以外の場合はターゲット LUN はリモートで す。

- Oracle FS System Manager GUI を使用して、ターゲット Oracle FS System にサイズがターゲット LUN 以上である LUN を作成します。
   ターゲット LUN もシンプロビジョニングできます。シンプロビジョニン グについては、『『Oracle Flash Storage System 管理者ガイド』』を参照してく ださい。
- 2 新しい LUN を、ターゲット Oracle MaxRep レプリケーションエンジン上 にあるアプライアンスイニシエータポート (AIT) にマップします。

- 3 物理コピーに使用する LUN の新しい LUN ID (LUID) をメモします。
- 4 物理コピーを作成するには、制御サービスレプリケーションエンジンの Oracle MaxRep for SAN ソフトウェアで、「回復」>「その他」>「回復ス ナップショットの作成」を選択します。

注: レプリケーションエンジン HBA および Oracle FS System LUN の再ス キャンが必要になることがあります。

- 5 「レプリケーションペアの詳細」表で、物理コピーを作成するレプリケーションペアを選択し、「回復」をクリックします。
- 6 「回復のオプション」で、作成する物理コピーを特定時点のものにするのか アプリケーション整合性ブックマークのものにするのかを選択します。
- 7 時間を指定するか、ブックマークを選択します。
- 8 「ドライブの種類」で、「物理」を選択します。
- 9 「物理ドライブ」で、宛先 LUN を選択します。 ステップ3でメモした LUID を使用して、適切な宛先 LUN を識別します。
- 10「次へ」をクリックします。
   注: LUN を表示するために、Oracle ストレージシステムおよびレプリケー ションエンジンのスキャンが必要になることがあります。
- 11「回復の詳細」を検証し、「終了」をクリックします。 進捗状況が100%に到達するまで待機してから、物理コピーのテストを続 行します。
- 12 Oracle FS System Manager を使用して、Oracle FS System での LUN アクテ ィビティーを確認します。

物理コピーボリュームの入出力およびスループットの平均値を参照しま す。先に進む前に、物理コピーボリュームの両方の値がゼロになっている 必要があります。

注:ボリュームがビジーの場合、Oracle MaxRep for SAN ソフトウェアはボ リュームを解放できないようにします。先に進む前に、Oracle FS System でボリュームがビジーであるかどうかを検証します。

- Oracle MaxRep for SAN ソフトウェアで、「回復」>「その他」>「スナッ プショット/ロールバックの進捗状況のモニター」を選択します。
- 14 物理コピーをレプリケーションエンジンから解放するには、回復ペアを選択し、「ドライブの解放」をクリックします。 「ドライブの解放」処理では、回復サーバーで使用するようにボリュームを準備します。この処理には、ドライブをレプリケーションエンジンからアンマップすることも含まれます。

**関連リンク** 物理コピーについて 物理コピーのテスト アプリケーション整合性の仮想スナップショットの確認

#### 物理コピーのテスト

物理ドライブを作成および解放したら、新しいボリュームがホスト上でドライブ として表示されることを検証できます。

Oracle FS System Manager GUI から物理コピーを検証します。

- LUN を検証のために新しいホストに再マップするには、セカンダリ Oracle FS System の Oracle FS System Manager で、「SAN」>「ストレー ジ」>「LUN」を選択します。
- 2 物理コピー LUN を右クリックし、「LUN の変更」を選択します。
- 3 「マッピング」タブで、Oracle MaxRep レプリケーションエンジンのマッピングを削除し、データの検証に使用するホストのマッピングを作成します。
- 4 サーバーに移動し、再スキャン操作を実行して新しいボリュームを検出し ます。
- 5 このボリュームまたはパーティションにドライブ文字を割り当てます。 このサーバーのドライブ文字をすでに割り当ててある場合、ドライブがオ ンラインになると、サーバーは設定を自動的に再利用することがあります。 それ以外の場合は、未使用のドライブ文字を割り当てます。
- 6 ドライブを点検し、データを検証します。

#### 関連リンク

物理コピーについて 物理コピーの作成

# バックアップによる回復について

ロールバックシナリオを使用して、バックアップメディアサーバーにスケジュー ル済みの物理コピーまたは仮想スナップショットを作成する自動バックアップポ リシーを設定します。バックアップには仮想スナップショットが推奨されます。

**重要:** データのロールバックは1回だけ実行できます。データがロールバックされたあとは、保護計画を別の時点にロールバックすることができません。ロールバックを実行する前に、まず仮想スナップショットまたは物理コピーを使用して、 適切なロールバック期間を選択していることを確認してください。

ロールバックシナリオを作成しても、保護計画ステータスは変更されません。ロ ールバックは、実行するまで、保護計画に影響しません。これは、障害回復のた めに必要になる前に、保護計画のロールバックシナリオを作成できることを意味 します。ロールバックシナリオは、障害発生時に、セカンダリの場所での回復の 時間を節約します。ロールバックシナリオを実行するには、「バックアップまたは ロールバックシナリオの実行」を参照してください。 非同期レプリケーション構成でロールバックシナリオを使用して、セカンダリサ イトに保存されているデータをロールバックするためのポリシーを設定します。

#### 関連リンク

データ回復について 仮想スナップショットについて バックアップシナリオの作成 ロールバックシナリオの作成

#### バックアップシナリオの作成

進行中のレプリケーションを中断することなく、セカンダリ Oracle MaxRep レプ リケーションエンジンのレプリケートされたデータの連続バックアップを作成で きます。

- 1 「回復」>「データ検証とバックアップ」>「バックアップシナリオの作 成」を選択します。
- 2 「計画の選択」ドロップダウンリストでバックアップシナリオを追加する保護計画を選択し、「次へ」をクリックします。
- 3 「ドライブの種類」を選択します。 有効なタイプ:
  - 仮想 (バックアップに推奨)
  - 物理
- 4 「**読み取り**/**書き込み」**を選択して、バックアップスナップショットへの読み 書きアクセスを提供します。

**ヒント**: バックアップの場合は、バックアップソフトウェアがソースデータ への読み書きアクセスを必要としないかぎり、このオプションを選択しな いこともできます。

- 5 「次へ」をクリックします。
- 6 「実行タイプ」を選択します。 有効なタイプ:
  - ・ スケジュール済み
  - ・ オンデマンドで実行
- 7 (オプション)「スケジュール済み」を選択した場合、「次に基づく回復」表のシナリオのための基準を選択します。
  有効なスケジュールタイプ:
  - 時間べ 定期的に実行するようにシナリオをスケジュールします。いつ、 ース どのような頻度でシナリオを実行するのかを指定します。

- イベン 指定されたアプリケーション整合性ブックマークで、シナリオを
   トベー 1回実行します。「標準ブックマーク接頭辞」を選択すると、イベス
   ス ントベース接頭辞のリストが表示されます。
- 8 シナリオの実行前後に指定されたバックアップサーバーで1つ以上のスク リプトを実行するには、スクリプトの完全修飾パスを指定します。
- 9 「保存」をクリックします。 バックアップシナリオが「回復シナリオ」表に表示されます。

#### 関連リンク

バックアップによる回復について ロールバックシナリオの作成

#### ロールバックシナリオの作成

ターゲット LUN がバックアップ用に指定されていても管理者またはアプリケー ションでは使用できないようなシナリオを作成できます。LUN は回復目的で特 定時点へ回復 (ロールバック) できます。

通常のレプリケーション中に、ターゲット LUN は予約され、管理者またはアプ リケーションがアクセスすることはできません。ソースの場所で障害が発生した 場合は、LUN のロールバックシナリオを作成します。ロールバックシナリオで は、保持期間内に格納されている任意の履歴時点のデータを回復できます。ロー ルバックプロセスは、ターゲット LUN を新しいソース LUN として昇格させま す。それにより、プライマリの場所が完全に回復されて使用可能になるまで、この LUN をホストにマウントできます。

ロールバック中は、レプリケーションが停止し、レプリケーションペアに関連付けられているポリシーがすべて一時停止します。ロールバックが完了すると、保持ログからの変更がレプリケーションペアのターゲット LUN に適用されます。

注: LUN ロールバックは元に戻せないプロセスです。ターゲット LUN 上のデー タは永久に変更され、その LUN の保持ログデータは失われます。特定のロール バック期間のデータが確実に必要である場合にのみ、ロールバックを実行してく ださい。

注: 履歴データの仮想スナップショットを作成することをお勧めします。仮想ス ナップショットは、ターゲット LUN の整合性を維持し、ロールバックするデー タの整合性を検証できます。

- 1 「回復」>「ロールバックシナリオの作成」を選択します。
- <sup>2</sup> 「計画の選択」リストでロールバックシナリオを追加する保護計画を選択します。
- <sup>3</sup> 「保護の選択」リストで、ロールバック用のプライマリサーバーおよびフェ イルオーバーサーバーを選択します。
- 4 「次へ」をクリックします。

- 5 「ペアの詳細」リストでロールバックオプションを検証し、「次へ」をクリ ックします。
- 6 ロールバック計画およびロールバックシナリオの詳細を検証し、「保存」を クリックします。

#### 関連リンク

バックアップによる回復について バックアップまたはロールバックシナリオの実行

#### バックアップまたはロールバックシナリオの実行

回復期間の特定時点から LUN を回復する必要がある場合は、バックアップまた はロールバックシナリオを実行します。バックアップまたはロールバックシナリ オは、シナリオをアクティブな実行状態に設定するとアクティブ化されます。

注: LUN ロールバックは元に戻せないプロセスです。ターゲット LUN 上のデー タは永久に変更され、その LUN の保持ログデータは失われます。特定のロール バック期間のデータが確実に必要である場合にのみ、ロールバックを実行してく ださい。

- 1 「回復」>「データ検証とバックアップ」>「バックアップ/ロールバックシ ナリオの管理」を選択します。
- 2 「回復シナリオ」表で、目的のシナリオが含まれる保護計画の「実行」をク リックします。

**ヒント:「回復シナリオ」**表の上にある「計画名」または「回復シナリオ」 オプションを選択して、保護計画のリストをフィルタできます。

3 「カスタム整合ポイント/時間を使用する」表で、整合ポイントまたは時間ベースの回復方法を使用するかどうか「選択」をクリックします。

整合「回復タグ」オプションを表示します。特定の回復タグを見つける ポイ ための検索条件を指定するか、または使用可能なリストから回復タ ント グを選択できます。

べー
 スの 注: データの整合性を確保するため、緑の精度フラグを含むタグを
 □復 選択してください。

回復「回復ポイント」オプションを表示します。次のいずれかの方法を 時間 使用すると、回復ポイントを指定できます。

- 年、月、日、および秒を指定するタブを選択します。
- オプション「回復ポイントの精度」を使用して、回復期間の グラフィックイメージを表示します。グラフの下にあるスラ イドバーを使用して、回復日を狭めます。変更によってグラ フィックを更新するには、「グラフの生成」をクリックしま す。グラフィックに目的のタイムフレームが表示されるま で、回復ポイントを調整し続けます。

注: グラフに緑で表示されている回復時間を選択します。黄 や赤などのほかの色で表示された回復時間を選択した場合、 データの整合性は保証されません。

- 4 「確認」ページの情報を検証し、「実行」をクリックします。 「回復シナリオ」表が再度表示されます。
- 5 バックアップシナリオの「実行ステータス」フィールドに「アクティブ」 と表示されていることを検証します。

#### 関連リンク

バックアップによる回復について 「回復ポイントの精度」ページ ロールバックシナリオの作成

#### 「回復ポイントの精度」ページ

ロールバックシナリオの回復ポイントを正確に選択できます。

#### ペアの詳細

選択したレプリケーションペアの詳細を提供します。

- **サーバー** レプリケートされるペアのソース LUN が含まれるサーバー の名前を示します。
- **プライマリボリ** レプリケーションペアのソース LUN ID (LUID) を示しま **ューム** す。
- **リモートサーバ** レプリケートされるペアのターゲット LUN が含まれるサー ー バーの名前を示します。
- **ターゲットボリ** レプリケーションペアのターゲット LUN ID (LUID) を示し **ューム** ます。

#### 回復ポイント精度グラフ

回復期間の開始と終了の日時を表す詳細なグラフを提供します。

図 14: 回復ポイント精度グラフ

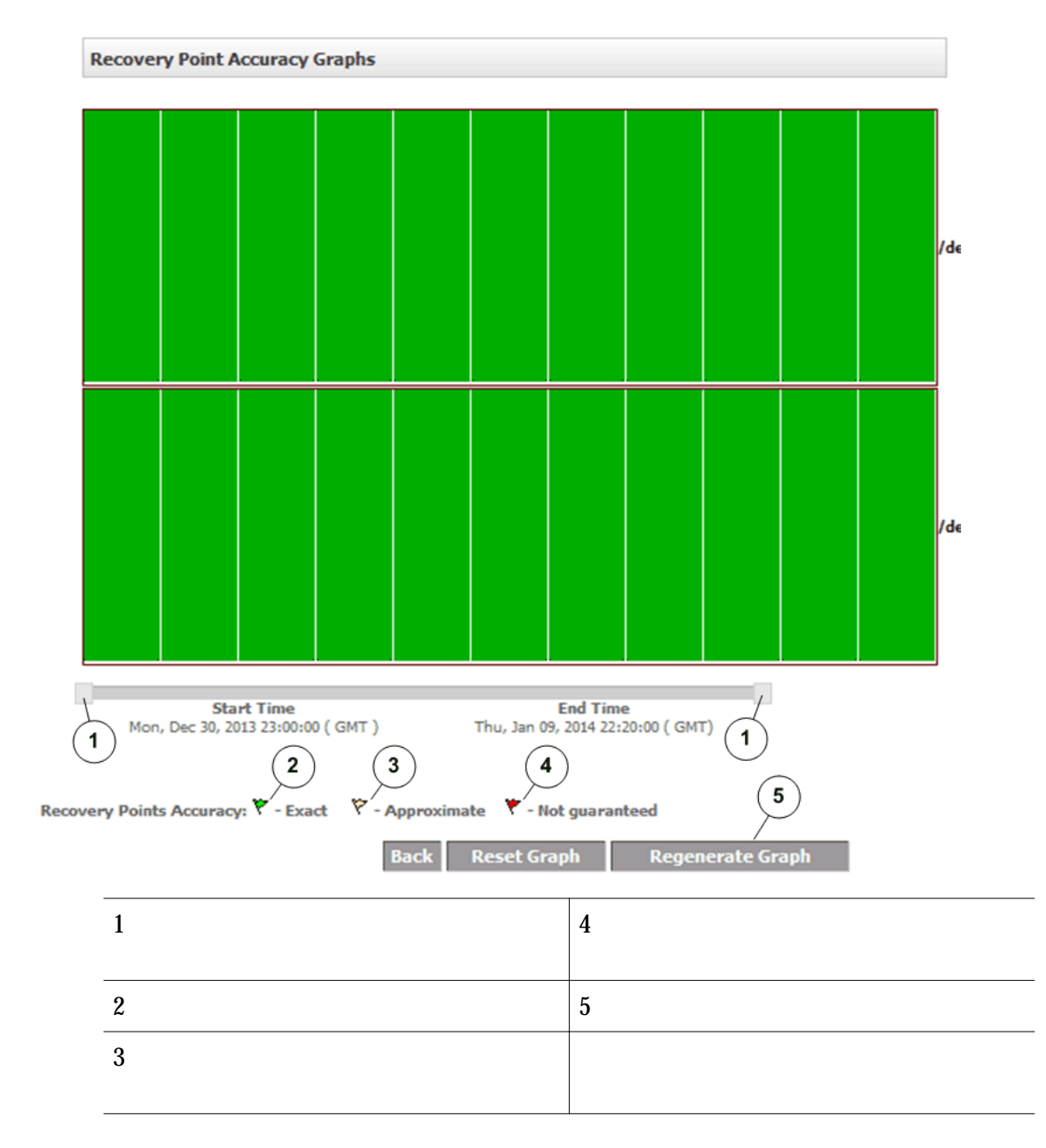

# ドライブとボリュームの回復について

定期的に回復スナップショットを作成するスナップショットスケジュールを作成 できます。さらに、セカンダリ Oracle FS System 上の LUN を、以前の時間や回 復ポイントにロールバックすることもできます。

スケジュール済み 指定された時間と頻度で、スケジュール済み回復スナップシ スナップショット ョットを作成します。 セカンダリ Oracle 指定した時間または特定のアプリケーション整合性ブック ストレージのロー マークにロールバックできる、LUN をセカンダリ Oracle FS ルバック System に作成します。 関連リンク データ回復について 回復スナップショットのスケジュール セカンダリ LUN のロールバックの実行

#### 回復スナップショットのスケジュール

ターゲット LUN の正確なレプリカまたは Point-in-Time コピーである回復スナ ップショットをスケジュールできます。回復スナップショットは、無中断レプリ ケーションを提供します。

Continuous Data Protection (CDP)保持オプションがレプリケーションペアに設定されると、保持期間内の任意の時点の回復が可能です。*保持期間*とは、保持ログがターゲット Oracle FS System で使用可能な期間です。回復スナップショットがない場合、データ回復にはレプリケーションが開始された時点のデータのみが含まれます。

- 1 「回復」>「その他」>「スケジュール済みスナップショットの作成」を選 択します。
- 2 レプリケーションペアを選択し、「スナップショットの作成」をクリックします。
- 3 物理コピーまたは仮想スナップショットを作成するための手順に従います。

**重要**:「スナップショットのタイプ」で「時間ベース」オプションを選択し、Enter を押して、スケジュールされたコピーまたはスナップショットを作成します。

- 4 「スナップショットスケジュール」表で、「スケジュール済み」を選択し、 スケジュールされたコピーまたはスナップショットが作成される頻度および時間を指定します。
- 5 スケジュールされたコピーまたはスナップショットをエクスポートするには、「エクスポートオプション」で「エクスポート」を選択します。

#### 関連リンク

*ドライブとボリュームの回復について レプリケーションのオプション 物理コピーの作成 仮想スナップショットの作成* 

#### セカンダリ LUN のロールバックの実行

ロールバックシナリオを作成したら、セカンダリ LUN を指定された回復ポイン トへロールバックできます。

「レプリケーションペアの詳細」表には、保護計画に含まれていないすべてのレプ リケーションペアが一覧表示されます。

- 「回復」>「その他」>「ディスク/ボリューム/LUN の回復」>「セカンダリ LUN のロールバックの実行」を選択します。
- 2 レプリケーションペアを選択します。
   注:ペアを選択するか、「検索」をクリックして指定されたソースホスト、 ターゲットホスト、またはボリューム上にあるペアのみを一覧表示します。
- 3 「回復範囲の表示」をクリックして、選択したペアまたはペアグループの「回復ポイントの精度」グラフを表示します。

オプション「回復ポイントの精度」を使用して、回復期間のグラフィック イメージを表示します。グラフの下にあるスライドバーを使用して、回復 日を狭めます。変更によってグラフィックを更新するには、「グラフの生 成」をクリックします。グラフィックに目的のタイムフレームが表示され るまで、回復ポイントを調整し続けます。

**注**: グラフに緑で表示されている回復時間を選択します。黄や赤などのほかの色で表示された回復時間を選択した場合、データの整合性は保証されません。

- 4 「**ロールバック」**をクリックします。
- 5 レプリケーションペアの削除を承認するには、「OK」をクリックします。
- 6 保持ログの削除を承認するには、「OK」をクリックします。
- 7 「回復のオプション」テーブルからオプションを選択します。
  - 時間の使用 必要な日時を指定するか、または回復ポイントの精度をクリ ックして、回復ポイント精度グラフを使用して、回復スナッ プショットを作成する正確な時間を選択します。

**アプリケー**回復タグを選択するか、特定のタグで、次のオプションを検 ションの整 索します。

- 合性および イベントベ ・ 特定の日付または日付の範囲
- **ースの使用** ・ 特定のアプリケーション
  - ユーザー定義イベント
  - タグ名
  - 精度
  - 最近の整合ポイントの表示
- 8 セカンダリ LUN のロールバックを開始するには、「保存」をクリックします。

関連リンク ドライブとボリュームの回復について 「回復ポイントの精度」ページ ロールバックシナリオの作成 バックアップまたはロールバックシナリオの実行

# Oracle MaxRep Support User Interface

# Support User Interface について

Oracle MaxRep for SAN は、ネットワーク環境でアクセス可能なすべての Oracle MaxRep レプリケーションエンジンを構成できる Oracle MaxRep サポートユー ザーインタフェース (サポート UI) を提供します。

サポート UI は Oracle MaxRep サポートエージェントにコマンドを発行します。 このインタフェースを使用する場合、OS レベルの root でレプリケーションエン ジンサーバーにログインする必要はありません。すべての変更はサポートエージ ェントによって管理されます。

サポート UI は Oracle MaxRep for SAN ソフトウェアとは個別の Web ページか ら実行します。インタフェースは、Task Status と Audit Log、および Management Tasks の 2 つのグループに分けられます。

Task Status と Audit Logs グループには次の項目が含まれます。

- **ダッシュボ** Oracle MaxRep レプリケーションエンジンネットワーク構成と健 ード 全性の概要を提供します。ステータス項目の横の編集アイコン (▲) をクリックして、このページから多数の管理タスクにアクセス できます。
- Task Status 保留中、進行中、および完了したタスクのサマリーを提供します。
- **監査ログ** サポート UI によって、完了したタスクおよびアクティビティーの サマリーを提供します。

Management Tasks グループには次の項目が含まれます。

| Shutdown/<br>Restart Services | レプリケーションエンジンで実行しているレプリケーショ<br>ンサービスを管理し、レプリケーションエンジン全体をシャ<br>ットダウンまたはリブートできます。 |
|-------------------------------|--------------------------------------------------------------------------------|
| Configure Host                | レプリケーションエンジンのホスト IP アドレスをユーザー                                                  |
| Name                          | にわかりやすい名前に割り当てることができます。                                                        |
| Configure                     | ネットワーク内の IP アドレスをレプリケーションエンジン                                                  |
| Networking                    | の Ethernet ポートに割り当てることができます。                                                   |
| Configure DNS                 | レプリケーションエンジンをドメインに割り当て、ネットワ<br>ーク上の使用可能なドメインネームサーバー (DNS) を設定<br>できます。         |

| Set Time Zone                          | レプリケーションエンジンを特定のタイムゾーンに設定で<br>きます。                                                                   |  |  |
|----------------------------------------|----------------------------------------------------------------------------------------------------|--|--|
| Set NTP Server                         | レプリケーションエンジンのクロックを標準時間と同期さ<br>せる NTP (Network Time Protocol) を実行するネットワー<br>ク上のサーバーを指定できます。           |  |  |
| Modify HTTP<br>Server Document<br>Root | HTTP サーバードキュメントのルートをレプリケーション<br>エンジンから Oracle FS System 上の LUN に移動できます。                              |  |  |
| Move Cache<br>Directory                | プロセスサーバーキャッシュを Oracle FS System 上の<br>LUN に移動できます。                                                   |  |  |
| Change<br>Configuration<br>Server      | 代替のレプリケーションエンジンを構成サーバーとして指<br>定できます。                                                                 |  |  |
| Configure<br>MaxRep HA                 | 2 台のレプリケーションエンジンを高可用性ペアとして構成できます。                                                                    |  |  |
| Software Updates                       | Oracle MaxRep ソフトウェアを更新できます。                                                                         |  |  |
| ILOM<br>Configuration                  | Integrated Lights Out Manager (ILOM) ネットワーク構成<br>を構成し、Oracle FS System によってコールホームトラップ<br>受信側を構成できます。 |  |  |

#### 関連リンク

サポートインタフェースへのログイン MaxRep サポートダッシュボードの表示 レプリケーションエンジンの監査ログの表示 レプリケーションエンジンのタスクステータスの表示

# サポートインタフェースへのログイン

Oracle MaxRep サポートユーザーインタフェースにログインし、Oracle MaxRep レプリケーションエンジン上で保守タスクを実行したり、レプリケーションエン ジン上のサポートアクティビティーをモニターしたり、タスクログを確認したり します。

サポート UI にログインするには、構成レプリケーションエンジンを使用します。

- 1 ワークステーションから Web ブラウザを起動します。
- 2 「サポート UI」ページに URL を入力します。

http://system-name-ip/support

ここで system-name-ip は制御サービスレプリケーションエンジンの名前ま たはパブリック IP アドレスです。

3 ユーザー名およびパスワードを入力します。 Oracle MaxRep サポートユーザーインタフェースダッシュボードが表示されます。 関連リンク

MaxRep サポートダッシュボードの表示

#### MaxRep サポートダッシュボードの表示

Oracle MaxRep サポートユーザーインタフェース (サポート UI) ダッシュボード には、レプリケーションエンジンのネットワーク設定およびシステム健全性の概 要が表示されます。

ダッシュボードは、サポート UI にログインしたときに表示される最初のページ です。

- 制御サービスレプリケーションエンジンから、「サポート UI」ページにロ グインします。 「Dashboard」ページが表示されます。
- 2 表示された情報を確認して、レプリケーションエンジンの詳細が予想した ものであることを確認します。

ステータス項目の横の編集アイコン (🗟) をクリックして、このページから多数の 管理タスクにアクセスできます。

#### 関連リンク

「Dashboard」ページ サポートインタフェースへのログイン

#### 「Dashboard」ページ

登録された Oracle MaxRep レプリケーションエンジンのネットワークステータ スと健全性を表示します。

特定のレプリケーションエンジンホストの詳細を表示するには、タブまたは 「Host」リストから名前を選択します。

#### **Server Details**

ステータス項目の横の編集アイコン (┪) をクリックして、このページから多数の 管理タスクにアクセスできます。

| Host Name 🛛 🕺 | 登録されたレプ | ゚リケーシ | ョンエンジン | のホスト名 | を識別します。 |
|---------------|---------|-------|--------|-------|---------|
|---------------|---------|-------|--------|-------|---------|

Domain 登録されたレプリケーションエンジンのドメイン名の名前を識 Name 別します。

Domain 完全修飾ホスト名の解決に使用されるプライマリおよびセカン Name Server ダリドメインネームサーバー (DNS)の IP アドレスを識別しま す。

# Time Zone 登録されたレプリケーションエンジンのタイムゾーンを識別します。

NTP Server ネットワークタイムプロトコル (NTP) サーバーの IP アドレスを 識別します。 注: サーバーは Oracle FS System によって使用されるものと同じ にしてください。 HTTP ドキュメントルートボリュームのパス名およびストレージ HTTP Document 容量を識別します。このエントリは次のいずれかの項目です。 Root is /home ディレクトリのパス名。 mounted on ドキュメントルートをレプリケーションエンジンにマップ された Oracle FS System LUN に移動した場合は LUN 識 別子 (LUID)。 Cache キャッシュディレクトリボリュームのパス名およびストレージ 容量を識別します。このエントリは次のいずれかの項目です。 Directory is mounted on /home ディレクトリのパス名。 キャッシュディレクトリをレプリケーションエンジンにマ ップされた Oracle FS System LUN に移動した場合は LUN 識別子 (LUID)。 Versions and レプリケーションエンジンソフトウェアのバージョン番号を識 別します。バージョン番号リンクを選択すると、ソフトウェア更 Updates 新の履歴が表示されます。 レプリケーションサービスの健全性を識別します。健全性ステ Replication Services ータスリンクを選択すると、レプリケーションサービスのサマリ ーが表示されます。 Role (HA 構成のみ) HA レプリケーションエンジンモードのステータ スを示します。 可能性のある状態: Active レプリケーションエンジンはアクティブにデータをレ プリケートしています。 Passive プライマリレプリケーションエンジンの障害発生に備 えて、レプリケーションエンジンはスタンバイモード になっています。 **Network Details** 

レプリケーションエンジンネットワーク接続の概要を表示します。

- Interface 結合ポートインタフェースの名前を示します。インタフェースの 名前はレプリケーションエンジンで使用されている接続ポートタ イプと一致します。
- Slaves 結合インタフェースに含まれる任意のポートのレプリケーション エンジンの背面にあるポート識別子を示します。

IP Address ポート IP アドレスを示します。

Network ポート IP アドレスのポートネットワークマスクを識別します。 Mask

Gateway ポートゲートウェイルーターの IP アドレスを示します。

DNS 構成されている場合に、ポートのドメインネームサーバー (DNS)を示します。

#### 関連リンク

MaxRep サポートダッシュボードの表示

#### レプリケーションエンジンの監査ログの表示

Oracle MaxRep サポートユーザーインタフェースによる完了済みタスクおよび アクティビティーのサマリーを確認する必要があるときに、監査ログにアクセス します。

- 制御サービスレプリケーションエンジンから、「サポート UI」ページにロ グインします。 「Dashboard」ページが表示されます。
- 2 監査ログを表示するには、「Task Status/Audit Logs」>「Audit Logs」を 選択します。
- 3 表示された情報を確認して、レプリケーションエンジンの詳細が予想した ものであることを確認します。

#### 関連リンク

「Audit Logs」ページ サポートインタフェースへのログイン

「Audit Logs」ページ

Oracle MaxRep サポートエージェントによって完了したタスクと失敗したタス クのリストを表示します。

Oracle カスタマサポートはシステムのトラブルシューティングの支援のために、 このページの情報にアクセスするように要求することがあります。

- User タスクを実行したユーザー名を識別します。
- IP Address タスクが実行されたホストの IP アドレスを識別します。

Log Details 実行されたタスクの詳細レコードを識別します。

Time タスクが発生したタイムスタンプを識別します。

#### 関連リンク

レプリケーションエンジンの監査ログの表示

#### レプリケーションエンジンのタスクステータスの表示

Oracle MaxRep サポートユーザーインタフェースによる保留中、現在、および完 了済みタスクおよびアクティビティーのサマリーを確認する必要があるときに、 監査ログにアクセスします。

- 制御サービスレプリケーションエンジンから、「サポート UI」ページにロ グインします。
   「Dashboard」ページが表示されます。
- 2 タスクステータスを表示するには、「Task Status/Audit Logs」>「Task Status」を選択します。
- 3 表示された情報を確認して、レプリケーションエンジンの詳細が予想した ものであることを確認します。

#### 関連リンク

「Task Status」ページ サポートインタフェースへのログイン

#### 「Task Status」ページ

Oracle MaxRep サポートエージェントによる保留中、現在、および完了タスクの リストを表示します。

「Task Status」ページでは、サポートエージェントによって実行されるタスクの詳 細を表示できます。

- Sl No タスク番号を識別します。
- Task title サポートユーザーインタフェースからリクエストされたタスクの名前 を識別します。
- Host 管理者によるタスクの発行元となった Oracle MaxRep レプリケーションエンジンホストの名前を識別します。

Last タスクが発生したタイムスタンプを識別します。

Update

time

Status リクエストされたタスクの状態を識別します。

可能性のある状態:

- 完了 エラーなしでタスクが完了したことを示します。
- 進行 サポートエージェントがリクエストされたタスクを現在実中 行していることを示します。
- **保留** リクエストされたタスクがキューに入っていることを示し 中 ます。
- 失敗 リクエストされたタスクが完了しなかったことを示します。 「View」をクリックすると、タスクの詳細が表示されます。

- Action 特定のタスクで実行できるコマンドの候補を識別します。 可能なアクション:
  - 表 タスクの詳細を表示できます。

示

削 「Delete」アクションには、タスクの状態に応じて異なる意味 除 があります。

タスクの状態が「In Progress」または「Pending」の場合、「Delete」を使用するとリクエストされたタスクを取り消すことができます。

注: タスクの実行が進行中、サポートエージェントは進行 を中止することはできません。この場合、「Delete」リン クは使用できません。

タスクの状態が「Completed」または「Failed」の場合、
 「Delete」を使用するとリストから項目を削除できます。

**注**: 削除しても、タスクのアクションは反転されません。 監査ログには、完了したタスクのレコードが表示されま す。

#### 関連リンク

レプリケーションエンジンのタスクステータスの表示

# レプリケーションエンジン管理について

サポートユーザーインタフェースから選択するコマンドを実行する Oracle MaxRep サポートエージェントを使用して、Oracle MaxRep レプリケーションエ ンジンでさまざまなタスクを実行できます。

レプリケーションエンジンホストで実行できるタスクには次のものが含まれま す。

- ・ レプリケーションサービスの停止と起動
- レプリケーションエンジンのシャットダウンと再起動
- レプリケーションエンジンのリブート
- ・ レプリケーションエンジンのホスト名の構成
- レプリケーションエンジンネットワークの構成
- ドメインネームサーバー (DNS) の構成
- レプリケーションエンジンタイムゾーンの設定
- ・ レプリケーションエンジン NTP (Network Time Protocol) サーバーの設定
- レプリケーションエンジン HTTP ドキュメントルートパスの変更
- レプリケーションエンジンキャッシュパスの変更

- ・ レプリケーションエンジン構成サーバーの変更
- Oracle MaxRep 高可用性 (HA) の構成
- レプリケーションエンジンソフトウェアの更新
- Oracle MaxRep for SAN の ILOM (Integrated Lights Out Manager) の構成

#### 関連リンク

Support User Interface /こついて

#### レプリケーションサービスの停止

Oracle MaxRep サポートユーザーインタフェースのすべての保護計画について レプリケーションサービスを停止できます。

Oracle MaxRep サポートユーザーインタフェースを使用して、レプリケーション サービスを停止します。Oracle MaxRep for SAN ソフトウェアとは別の Web ペ ージからサポート UI を実行します。

注意: レプリケーションサービスを停止すると、すべてのデータレプリケーショ ンサービスが停止します。特定の環境で、サービスの再起動時に、再同期が必要 になることがあります。再同期を避けるには、レプリケーションエンジンがデー タをバックアップしていないときに、停止コマンドを使用します。

- 制御サービスレプリケーションエンジンで「サポートユーザーインタフェ ース」ページにログインします。 「Dashboard」ページが表示されます。
- <sup>2</sup> 「Management Tasks」>「Shutdown/Restart Services」リンクをクリック します。
- <sup>3</sup>「Host」リストから、Oracle MaxRep レプリケーションサービスを実行して いるレプリケーションエンジンを選択します。
- 4 「Stop Replication Services」を選択します。
- 5 レプリケーションサービスを停止するには、「Save Task」をクリックしま す。

レプリケーションサービスを停止すると、レプリケーションエンジンとのすべて のレプリケーションが停止します。レプリケーションサービスを再開するには、 「Start Replication Services」オプションを使用します。

**関連リンク** *サポートインタフェースへのログイン レプリケーションサービスの開始 保護計画の再同期* 

#### レプリケーションサービスの開始

レプリケーションサービスが何らかの理由で停止している場合は、開始します。

Oracle MaxRep サポートユーザーインタフェースを使用して、レプリケーション サービスを開始します。Oracle MaxRep for SAN ソフトウェアとは別の Web ペ ージからサポート UI を実行します。

- 制御サービスレプリケーションエンジンで「サポートユーザーインタフェ ース」ページにログインします。 「Dashboard」ページが表示されます。
- 2 「Management Tasks」>「Shutdown/Restart Services」リンクをクリック します。
- 3 「Host」リストから、Oracle MaxRep レプリケーションサービスを実行して いるレプリケーションエンジンを選択します。
- 4 「Start Replication Services」を選択します。
- 5 レプリケーションサービスを開始するには、「Save Task」をクリックしま す。

レプリケーションサービスが開始すると、すべてのレプリケーションが再開しま す。

#### 関連リンク

サポートインタフェースへのログイン

#### レプリケーションエンジンの再起動

レプリケーションエンジンのオペレーティングシステムを再起動する必要がある ときは、Oracle MaxRep レプリケーションエンジンを再起動します。

Oracle MaxRep サポートユーザーインタフェースを使用して、レプリケーション サービスを実行しているレプリケーションエンジンを再起動します。Oracle MaxRep for SAN ソフトウェアとは別の Web ページからサポート UI を実行しま す。

注意: レプリケーションサービスを再起動するとすべてのデータレプリケーショ ンサービスが停止します。特定の環境で、サービスの再起動時に、再同期が必要 になることがあります。再同期を避けるには、レプリケーションエンジンがデー タをバックアップしていないときに、停止コマンドを使用します。

注: 再起動するのが制御サービスレプリケーションエンジンの場合、Oracle MaxRep for SAN GUI およびサポート UI を実行する Web サービスも再起動し ます。これらのインタフェースは、制御サービスレプリケーションエンジンの再 起動が完了するまでアクセスできません。

- 制御サービスレプリケーションエンジンで「サポートユーザーインタフェ ース」ページにログインします。
   「Dashboard」ページが表示されます。
- 2 「Management Tasks」>「Shutdown/Restart Services」リンクをクリック します。

- <sup>3</sup>「Host」リストから、Oracle MaxRep レプリケーションサービスを実行して いるレプリケーションエンジンを選択します。
- 4 「Restart Replication Services」を選択します。
- 5 レプリケーションサービスを再起動するには、「Save Task」をクリックします。

再起動したのが制御サービスレプリケーションエンジンの場合、Oracle MaxRep for SAN GUI およびサポート UI を実行する Web サービスも再起動します。こ れらのインタフェースは、制御サービスレプリケーションエンジンの再起動が完 了するまでアクセスできません。

場合によっては、レプリケーションエンジンが再起動したあとで、保護計画の再 同期が必要になることもあります。

#### 関連リンク

*サポートインタフェースへのログイン* 保護計画の再同期

#### レプリケーションエンジンのシャットダウン

保守のために Oracle MaxRep レプリケーションエンジンのシャットダウンが必要になることがあります。

Oracle MaxRep サポートユーザーインタフェースを使用して、レプリケーション サービスを実行しているレプリケーションエンジンをシャットダウンします。 Oracle MaxRep for SAN GUI とは別の Web ページからサポート UI を実行しま す。

注意: レプリケーションエンジンをシャットダウンすると、すべてのデータレプ リケーションサービスが停止します。特定の環境で、サービスの再起動時に、再 同期が必要になることがあります。再同期を避けるには、レプリケーションエン ジンがデータをバックアップしていないときに、停止コマンドを使用します。

注: シャットダウンするのが制御サービスレプリケーションエンジンの場合は、 Oracle MaxRep for SAN GUI およびサポート UI を実行する Web サービスもシ ャットダウンされます。これらのインタフェースには、制御サービスレプリケー ションエンジンの再起動が完了するまでアクセスできません。

- 制御サービスレプリケーションエンジンで「サポートユーザーインタフェ ース」ページにログインします。
   「Dashboard」ページが表示されます。
- <sup>2</sup> 「Management Tasks」>「Shutdown/Restart Services」リンクをクリック します。
- <sup>3</sup>「Host」リストから、Oracle MaxRep レプリケーションサービスを実行して いるレプリケーションエンジンを選択します。

- 4 「Shutdown」を選択します。
- 5 レプリケーションサービスをシャットダウンするには、「Save Task」をク リックします。

シャットダウンしたのが制御サービスレプリケーションエンジンの場合は、 Oracle MaxRep for SAN GUI およびサポート UI を実行する Web サービスもシ ャットダウンされます。これらのインタフェースには、制御サービスレプリケー ションエンジンの再起動が完了するまでアクセスできません。の場合は、レプリ ケーションエンジンを手動で再起動するか、または ILOM 機能を使用してレプリ ケーションエンジンの電源を入れます。

#### 関連リンク

*サポートインタフェースへのログイン* 保護計画の再同期

#### レプリケーションエンジンのリプート

レプリケーションエンジンをリブートするように Oracle カスタマサポートから リクエストされることがあります。この結果、レプリケーションエンジンの電源 が再投入され、すべてのサービスが再起動します。

Oracle MaxRep サポートユーザーインタフェースを使用して、レプリケーション サービスを実行しているレプリケーションエンジンをリブートします。Oracle MaxRep for SAN ソフトウェアとは別の Web ページからサポート UI を実行しま す。

**注**: 再起動するのが制御サービスレプリケーションエンジンの場合、Oracle MaxRep for SAN GUI およびサポート UI を実行する Web サービスも再起動し ます。これらのインタフェースは、制御サービスレプリケーションエンジンの再 起動が完了するまでアクセスできません。

場合によっては、リブートが完了すると、一部の保護計画を再同期する必要があ ります。

- 制御サービスレプリケーションエンジンで「サポートユーザーインタフェ ース」ページにログインします。
   「Dashboard」ページが表示されます。
- <sup>2</sup> 「Management Tasks」>「Shutdown/Restart Services」リンクをクリック します。
- 3 「Host」リストから、Oracle MaxRep レプリケーションサービスを実行して いるレプリケーションエンジンを選択します。
- 4 「Reboot」を選択します。
- 5 レプリケーションサービスをリブートするには、「Save Task」をクリック します。

リブートしたのが制御サービスレプリケーションエンジンの場合、Oracle MaxRep for SAN GUI およびサポート UI を実行する Web サービスも再起動し ます。これらのインタフェースは、制御サービスレプリケーションエンジンの再 起動が完了するまでアクセスできません。

必要に応じて、Oracle MaxRep GUI にアクセスし、保護計画を再同期します。

関**連リンク** *サポートインタフェースへのログイン 保護計画の再同期* 

# レプリケーションエンジンのホスト名の構成

Oracle MaxRep レプリケーションエンジンの名前を変更すると、レプリケーションエンジンを識別しやすくなります。

レプリケーションエンジンがはじめてインストールされるときのデフォルトのホ スト名は MaxRepOS 10.0.0.11 です。名前変更では、ホストを識別しやすくなる わかりやすいホスト名を指定できます。レプリケーションエンジンでその他の構 成タスクを実行する前に、ホストを名前変更することをお勧めします。新しい名 前がネットワーク全体で処理されるまで数分かかります。

- 1 ワークステーションから Web ブラウザを起動します。
- 2 サポート UI ページの URL を入力します。
   http://10.0.0.11/support
- 3 ユーザー名およびパスワードを入力します。 Oracle MaxRep サポートユーザーインタフェースダッシュボードが表示されます。
- 4 「Management Tasks」 > 「Configure Hostname」リンクをクリックしま す。
- 5 「Host」リストから、Oracle MaxRep レプリケーションサービスを実行して いるレプリケーションエンジンを選択します。
- 6 「Hostname」フィールドに、Oracle MaxRep レプリケーションエンジンの 新しい名前を入力します。
- 7 レプリケーションエンジンホストを名前変更するには、「Save Hostname」 をクリックします。

新しいホスト名がシステムおよびサポート UIの画面で処理されるまで数分かか ります。

このタスクは「Task Status」ページでモニターできます。タスクが正常に完了してからホスト名がダッシュボードに表示されるまで、数分かかることがあります。

#### 関連リンク

サポートインタフェースへのログイン レプリケーションエンジンのタスクステータスの表示 MaxRep サポートダッシュボードの表示

#### レプリケーションエンジンのネットワークの構成

初期インストール中に構成したポート情報を更新する必要がある場合は、Oracle MaxRep レプリケーションエンジンでネットワーク設定を構成します。

ポートの IP アドレス、サブネットマスク、またはデフォルトゲートウェイの情報 が変更された場合は、ネットワーク設定を更新します。変更は、次のポートの設 定に影響します。

- ターゲット LUN の iSCSI アプライアンスイニシエータ (AIT)
- ・ ソース LUN の iSCSI アプライアンスイニシエータ (AIS)
- iSCSI アプライアンスターゲット (AT)
- 制御サービスレプリケーションエンジンで「サポートユーザーインタフェ ース」ページにログインします。
   「Dashboard」ページが表示されます。
- 2 「Management Tasks」 > 「Configure Networking」を選択します。
- <sup>3</sup>「Host」リストから、Oracle MaxRep レプリケーションサービスを実行して いるホストを選択します。 レプリケーションエンジンネットワーク接続のイメージによって画面が更 新されます。現在のネットワーク設定の表も表示されます。
- 4 ポートのネットワーク設定を変更するには、そのポートのリンクをクリックします。

使用可能な設定は次のとおりです。

- IP Address
- Network Mask
- Gateway
- DNS (オプション)
- 5 ネットワーク設定を保存するには、「Save」をクリックします。
- 6 (オプション) ポートの横にあるリンクをクリックして、さらにポート設定 を編集します。
   注: タスクを保存する前に、すべてのインタフェースを構成します。

圧、ノスノを体行する前に、すべてのインノノエースを構成しよす。

7 すべてのネットワークの変更を保存するには、「Save Task」をクリックします。

変更を保存すると、「Task Status」ページが表示されます。タスクの進捗状況を モニターし、場合によってはこのページから変更を取り消すことができます。

#### 関連リンク

*サポートインタフェースへのログイン* レプリケーションエンジンのタスクステータスの表示

### レプリケーションエンジンの DNS サーバーの構成

Oracle MaxRep レプリケーションエンジンのドメインネームサーバー (DNS) の ドメイン名およびサーバーを構成できます。DNS は、IP アドレス番号ではなく 名前を使用してサポート UI ホストコンピュータを参照できるようにする TCP/ IP プロトコルです。

プライマリ DNS サーバーおよびセカンダリ DNS サーバーを定義できます。シ ステムは、プライマリ DNS サーバーを使用してホスト名を IP アドレスに解決し ます。プライマリサーバーに到達できない場合、システムはセカンダリ DNS サ ーバーを使用します。

- 制御サービスレプリケーションエンジンで「サポートユーザーインタフェ ース」ページにログインします。
   「Dashboard」ページが表示されます。
- 2 「Management Tasks」>「**Configure DNS」**を選択します。
- 3 「Host」リストから単一のホストを選択するか、「All Servers」を選択して、 レプリケーション構成で使用可能なレプリケーションエンジンを選択しま す。
- 4 「Domain Name」を入力します。
- 5 「DNS Name Server」を入力します。

注: 複数の DNS ネームサーバーエントリはコンマで区切ります。

6 DNS サーバー名を設定するには、「Save DNS Details」をクリックします。

変更を保存すると、「Task Status」ページが表示されます。タスクの進捗状況を モニターし、場合によってはこのページから変更を取り消すことができます。

#### 関連リンク

*サポートインタフェースへのログイン* レプリケーションエンジンのタスクステータスの表示

### レプリケーションエンジンのタイムゾーンの設定

Oracle MaxRep レプリケーションエンジンのタイムゾーンのオフセットを設定 できます。リモートおよびローカルのレプリケーションエンジンが異なるタイム ゾーンにある場合は、タイムゾーンの設定が必要になることがあります。

- 制御サービスレプリケーションエンジンで「サポートユーザーインタフェ ース」ページにログインします。
   「Dashboard」ページが表示されます。
- 2 「Management Tasks」 > 「Set Timezone」を選択します。
- 3 「Host」リストから単一のホストを選択するか、「All Servers」を選択して、 レプリケーション構成で使用可能なレプリケーションエンジンを選択しま す。

- 4 「Time Zone」リストで、選択したレプリケーションエンジンに適用するタイムゾーンを選択します。
- 5 タイムゾーン設定を設定するには、「Save Time Zone」をクリックします。

変更を保存すると、「Task Status」ページが表示されます。タスクの進捗状況を モニターし、場合によってはこのページから変更を取り消すことができます。

関連リンク サポートインタフェースへのログイン レプリケーションエンジンのタスクステータスの表示

#### レプリケーションエンジンの NTP サーバーの構成

ネットワークタイムプロトコル (NTP) サーバーを構成することで、Oracle MaxRep レプリケーションエンジンのタイムクロックを Oracle FS System と同 期できます。タイムクロックを同期すると、すべてのログファイルのタイムスタ ンプがデータネットワークで同一になります。

**前提条件** 接続された Oracle FS System によって使用される NTP サ ーバー名または IP アドレス。

- 制御サービスレプリケーションエンジンで「サポートユーザーインタフェ ース」ページにログインします。
   「Dashboard」ページが表示されます。
- 2 「Management Tasks」 > 「Configure NTP」を選択します。
- 3 「Host」リストから単一のホストを選択するか、「All Servers」を選択して、 レプリケーション構成で使用可能なレプリケーションエンジンを選択しま す。
- 4 「NTP Server 1」フィールドに、プライマリ NTP サーバーの IP アドレスま たは DNS 名を入力します。
- 5 セカンダリ(「NTP Server 2」)およびターシャリ(「NTP Server 3」)サー バーとして動作する代替の IP アドレスまたは DNS 名を追加します。 プライマリ NTP サーバーが使用不可能な場合、システムはレプリケーショ ンエンジンが使用可能な NTP サーバーに接続するまでラウンドロビン方 式で代替サーバーに問い合わせます。最大で2つの代替 NTP サーバーの IP アドレスを入力します。
- 6 NTP サーバーを設定するには、「Save Task」をクリックします。

変更を保存すると、「Task Status」ページが表示されます。タスクの進捗状況を モニターし、場合によってはこのページから変更を取り消すことができます。

#### 関連リンク

*サポートインタフェースへのログイン* レプリケーションエンジンのタスクステータスの表示

#### Modify HTTP Server Document Root

Oracle MaxRep レプリケーションエンジン Web サーバーのデフォルトドキュメ ントルートフォルダを Oracle FS System 上の LUN に移動できます。

- *Oracle MaxRep Home* ストレージプロファイルで構成 されている Oracle FS System LUN。
   注: レプリケーションエンジンと同じ SAN ファブリ ック上にある Oracle FS System に LUN を作成しま す。
   新しい LUN がレプリケーションエンジンにマップさ
  - 新しい LUN がレプリケーションエンジンにマップされている。Oracle MaxRep GUI の Toolkit for MaxRep から LUN のマップアクションを使用します。

インストール時、レプリケーションエンジンにホーム LUN が構成されます。ホ ーム LUN は Web サーバー、構成ファイル、レプリケーションデータ用のキャッ シュディレクトリです。システム構成が著しく大きいか、データまたは Web サー バーをキャッシュするために、高速のドライブアクセスが必要な場合、ホーム LUN を Oracle FS System に移動できます。新しい LUN を作成する場合、ストレ ージプロファイル Oracle MaxRep Home を使用します。

- 制御サービスレプリケーションエンジンで「サポートユーザーインタフェ ース」ページにログインします。 「Dashboard」ページが表示されます。
- 2 「Management Tasks」>「Modify HTTP Server Document Root」を選択 します。
- 3 「Host」リストから、Oracle MaxRep レプリケーションサービスを実行して いるレプリケーションエンジンを選択します。
- 4 「Path」フィールドで、キャッシュフォルダに使用可能なパス名を選択しま す。
- 5 新しいパスを設定するには、「Save Task」をクリックします。

変更を保存すると、「Task Status」ページが表示されます。タスクの進捗状況を モニターし、場合によってはこのページから変更を取り消すことができます。

#### 関連リンク

サポートインタフェースへのログイン レプリケーションエンジンのタスクステータスの表示 LUN のマップ

#### Move Cache Directory

デフォルトのキャッシュディレクトリを Oracle MaxRep レプリケーションエン ジンから Oracle FS System に移動できます。 **前提条件**• Oracle MaxRep Home ストレージプロファイルで構成 されている Oracle FS System LUN。

注: レプリケーションエンジンと同じ SAN ファブリック上にある Oracle FS System に LUN を作成します。

新しい LUN がレプリケーションエンジンにマップされている。Oracle MaxRep GUI の Toolkit for MaxRep から LUN のマップアクションを使用します。

インストール時、レプリケーションエンジンにホーム LUN が構成されます。ホ ーム LUN は Web サーバー、構成ファイル、レプリケーションデータ用のキャッ シュディレクトリです。システム構成が著しく大きいか、データまたは Web サー バーをキャッシュするために、高速のドライブアクセスが必要な場合、ホーム LUN を Oracle FS System に移動できます。新しい LUN を作成する場合、ストレ ージプロファイル Oracle MaxRep Home を使用します。

- 制御サービスレプリケーションエンジンで「サポートユーザーインタフェ ース」ページにログインします。 「Dashboard」ページが表示されます。
- 2 「Management Tasks」 > 「Move Cache Directory」を選択します。
- 3 「Host」リストから、Oracle MaxRep レプリケーションサービスを実行して いるレプリケーションエンジンを選択します。
- 4 「Path」フィールドで、キャッシュフォルダに使用可能なパス名を選択しま す。
- 5 新しいパスを設定するには、「Save Task」をクリックします。

変更を保存すると、「Task Status」ページが表示されます。タスクの進捗状況を モニターし、場合によってはこのページから変更を取り消すことができます。

#### 関連リンク

サポートインタフェースへのログイン レプリケーションエンジンのタスクステータスの表示 LUN のマップ

### **Change Configuration Server**

Oracle MaxRep レプリケーションエンジン構成サーバーの場所を変更できます。

インストール時に、各レプリケーションエンジンは制御サービスレプリケーショ ンエンジンとして構成されます。データをレプリケートしている各 Oracle MaxRep 構成には、制御サービスレプリケーションエンジンとして動作するレプ リケーションエンジンが1つのみ含まれます。インストール中に、追加のレプリ ケーションエンジンがこの制御サービスレプリケーションエンジンへ向かうよう にします。初期インストール後に、制御サービスを変更することは一般的ではあ りません。このような状況で構成サーバーを移動する前に、Oracle カスタマサポ ートにお問い合わせすることをお勧めします。

- 制御サービスレプリケーションエンジンで「サポートユーザーインタフェ ース」ページにログインします。
   「Dashboard」ページが表示されます。
- 2 「Management Tasks」 > 「Change Configuration Server」を選択します。
- <sup>3</sup>「Host」リストから、Oracle MaxRep レプリケーションサービスを実行して いるレプリケーションエンジンを選択します。
- 4 「Primary Configuration Server IP」フィールドに、希望するレプリケーションエンジンホストの IP アドレスまたは DNS 名を入力します。
- 5 変更を保存するには、「Save Details」をクリックします。

変更を保存すると、「Task Status」ページが表示されます。タスクの進捗状況を モニターし、場合によってはこのページから変更を取り消すことができます。

#### 関連リンク

*サポートインタフェースへのログイン* レプリケーションエンジンのタスクステータスの表示

#### Oracle MaxRep の高可用性の構成

2 つの Oracle MaxRep レプリケーションエンジンをクラスタ化された高可用性 (HA) ペアとして構成できます。

#### 前提条件

HA クラスタの情報は次のとおりです。

- IP アドレスまたはホスト名
- マルチキャストグループの IP アドレス
- Ping ノードの IP アドレス

プライマリおよびセカンダリノードの情報は次のとおりです。

- IP アドレスまたはホスト名
- 完全修飾ドメイン名

2 つのレプリケーションエンジンで HA クラスタが構成されます。一方のレプリ ケーションエンジンはアクティブモードで、もう一方のレプリケーションエンジ ンはスタンバイまたはパッシブモードです。クラスタ内の両方のレプリケーショ ンエンジンで、同じマルチキャストグループの IP アドレスを使用します。

HA 環境を構成すると、クラスタの IP アドレスまたはホスト名から Oracle MaxRep サポートユーザーインタフェースにアクセスできません。代わりに、個 別のレプリケーションエンジンホスト名を更新します。 **重要:** Oracle MaxRep for SAN 環境で HA を構成することは一方向のプロセスで す。気が変わってシステムを非高可用性として構成しようとするときは、構成プ ロセスを最初から始める必要があり、場合によってはレプリケーションエンジン イメージの再インストールも含まれます。

- 制御サービスレプリケーションエンジンで「サポートユーザーインタフェ ース」ページにログインします。
   「Dashboard」ページが表示されます。
- 2 「Management Tasks」>「Configure MaxRep HA」を選択します。
- 3 「Primary Node」のレプリケーションエンジンを選択します。
- 4 「Domain Name of Primary Node」を入力します。
- 5 「Seondary Node」のレプリケーションエンジンを選択します。
- 6 「Domain Name of Secondary Node」を入力します。
- 7 残りの HA 構成情報を入力します。
  - Multicast group IP address
  - Ping Node
  - Cluster IP Address
  - Appliance HA Cluster Name
- 8 変更を保存するには、「Save HA Details」をクリックします。

変更を保存すると、「Task Status」ページが表示されます。タスクの進捗状況を モニターし、場合によってはこのページから変更を取り消すことができます。

#### 関連リンク

「Configure MaxRep HA」 ページ サポートインタフェースへのログイン レプリケーションエンジンのタスクステータスの表示

# 「Configure MaxRep HA」ページ

Oracle MaxRep for SAN の高可用性 (HA) 環境の詳細を表示します。

| Primary Node                      | プライマリ (アクティブ) レプリケーションエンジンの IP アド<br>レスまたはホスト名を識別します。 |
|-----------------------------------|-------------------------------------------------------|
| Domain Name<br>of Primary<br>Node | プライマリノードの完全修飾ドメイン名を識別します。                             |
| Secondary<br>Node                 | セカンダリ (パッシブ) レプリケーションエンジンの IP アドレ<br>スまたはホスト名を識別します。  |

Domain Name セカンダリノードの完全修飾ドメイン名を識別します。 of Secondary Node

- Multicast
   マルチキャストグループの一意の IP アドレスを識別し、HA ク

   Group IP
   ラスタの 2 台のレプリケーションエンジンによって使用され

   Address
   ます。その他のレプリケーションエンジンクラスタサーバー

   は、別のマルチキャスト IP アドレスを使用する必要がありま
   す。マルチキャスト IP アドレスの範囲は 224.0.0.0 から

   239.255.255.255 です。
- Ping Node HA クラスタ内の両方のレプリケーションエンジンが共通の IP アドレスを ping するノードを識別します。アクティブノー ドがこの ping ノードを ping できない場合、パッシブレプリケ ーションエンジンがノードを ping し、フェイルオーバーを開 始します。

**重要:**フェイルオーバーの可能性を減らすために、信頼できる システムを選択してください。

Cluster IP HA クラスタの IP アドレスを識別します。

Address

Appliance HA HA クラスタのホスト名を識別します。 Cluster Name

#### 関連リンク

Oracle MaxRep の高可用性の構成

#### レプリケーションエンジンのファームウェアの更新

Oracle MaxRep レプリケーションエンジンファームウェアの新しいバージョン が使用可能になると、更新が必要になることがあります。

- **前提条件** My Oracle Support からの更新されたソフトウェアパ ッケージ。
  - My Oracle Support からのチェックサムファイル。

**重要:** すべてのレプリケーションエンジンで同じソフトウェアバージョンを使用 してることを確認します。同じ構成で異なるソフトウェアバージョンを使用して いるレプリケーションエンジンはサポートされません。

**重要:** ソフトウェアの更新は、影響の大きいプロセスになることがあります。レ プリケーションが中断されるため、場合によっては保護計画のレプリケーション プロセスを再起動しなければならないことがあります。更新の影響が大きいかど うか、および更新をフル適用するには再起動が必要かどうかを判断するには、更 新のリリースノートを参照してください。

更新プロセス中、Oracle MaxRep サポートエージェントはレプリケーションサー ビスを停止し、ソフトウェア更新を適用してから、レプリケーションサービスを 再起動します。

- 制御サービスレプリケーションエンジンで「サポートユーザーインタフェ ース」ページにログインします。
   「Dashboard」ページが表示されます。
- 2 「Management Tasks」 > 「Software Updates」を選択します。
- 3 「Host」リストから単一のホストを選択するか、「All Servers」を選択して、 レプリケーション構成で使用可能なレプリケーションエンジンを選択します。
- 4 「Browse」をクリックし、Oracle MaxRep レプリケーションエンジンソフ トウェアパッケージを特定します。
- <sup>5</sup>「Build Checksum」の値を入力します。 ビルドのチェックサムは、My Oracle Support からの更新バンドルに同梱されている *md5sum.txt* という名前のファイルに含まれています。
- 6 ソフトウェアの更新をレプリケーションエンジンにアップロードするに は、「Upload」をクリックします。

「Upload」をクリックすると、システムに「Task Status」ページが表示されま す。更新の進捗状況をモニターしたり、場合によってはこのページから変更を取 り消したりすることができます。

**注:** レプリケーションソフトウェアが 10 分たっても再起動しない場合は、Oracle カスタマサポートにお問い合わせください。

更新が完了すると、サービスが再起動し、ダッシュボードの「バージョンと更新」 フィールドに新しいソフトウェアバージョンが表示されます。

#### 関連リンク

*サポートインタフェースへのログイン* レプリケーションエンジンのタスクステータスの表示

#### Oracle MaxRep ソフトウェアのダウンロード

Oracle MaxRep レプリケーションエンジンソフトウェア更新をインストールす る前に、ファイルおよび必要なチェックサムファイルを My Oracle Support (MOS) からダウンロードする必要があります。

前提条件カスタマサポートポータルのアカウント。

- 1 Web ブラウザで *My Oracle Support* (http://support.oracle.com) にアクセス し、ログインします。
- 2 上部のメニューバーで、「パッチと更新版」をクリックします。
- 3 「パッチ検索」ペインの「検索」タブで、「製品またはファミリ(拡張)」をク リックします。
- 4 「製品」フィールドで、1つめの検索基準として製品ファミリを入力します。 Pillar Axiom レプリケーションエンジン

- 5 「**リリース」**ドロップダウンリストで、適切な製品リリースを選択します。
- 6 (オプション)「**プラットフォーム」**ドロップダウンリストで、目的のプラ ットフォームオペレーティングシステムを選択します。
- 7 「検索」をクリックします。 システムで「パッチ検索」ページに検索結果が表示されます。
- 8 (オプション)「検索の編集」をクリックして、検索基準を絞り込みます。
- 9 ソフトウェアバージョンの詳細情報を表示するには、「パッチ名」フィールドの下にあるリンクをクリックします。 「パッチ検索」ページに、リリースされているソフトウェアバージョンの詳細と、ダウンロードリンクが表示されます。
- 10 ソフトウェアパッケージをダウンロードするには、「ダウンロード」をクリ ックします。
- 11 ソフトウェアをワークステーションに保存します。
- 12 (オプション) ダウンロードまたはリリースノート (利用可能な場合) に関す る情報を読むには、「README」をクリックします。

#### 関連リンク

レプリケーションエンジンのファームウェアの更新

#### ILOM ネットワークの構成

Oracle MaxRep レプリケーションエンジン用に Integrated Lights Out Manager (ILOM)を構成して、ハードウェア障害通知をコールホームサーバーに送信する ようにします。

#### 前提条件

デフォルトの ILOM パスワードがリセットされています。

Oracle MaxRep for SAN のハードウェアガイドを参照 してください。

Oracle FS System パイロット管理インタフェースに対する IP アドレス。

注: コールホーム通知とレプリケーションログが同じ レプリケーションエンジンから発生するように、レプ リケーションエンジンに登録されたパイロットを使 用します。

Oracle カスタマサポートは、Oracle FS System のコールホーム機能を通して、ク リティカルな Oracle MaxRep レプリケーションエンジンアクティビティー通知 を受信します。ILOM システムを利用するレプリケーションエンジンネットワー クを構成すると、コールホームサーバーへの接続を確立することになります。

 1 制御サービスレプリケーションエンジンで「サポートユーザーインタフェ ース」ページにログインします。 「Dashboard」ページが表示されます。

- 2 「Management Tasks」>「ILOM Configuration」を選択します。
- 3 「Host」リストから、Oracle MaxRep レプリケーションサービスを実行して いるレプリケーションエンジンを選択します。
- 4 ILOM ネットワーク情報を入力します。
  - ILOM IP Address
  - ILOM Subnet Mask
  - ILOM Default Gatewary
- 5 「Trap Receiver Details」を入力します。

**注**: Oracle FS System パイロット管理インタフェースに対する IP アドレス を使用します。

変更を保存すると、「Task Status」ページが表示されます。タスクの進捗状況を モニターし、場合によってはこのページから変更を取り消すことができます。

#### 関連リンク

*サポートインタフェースへのログイン* レプリケーションエンジンのタスクステータスの表示 付録 B

# 用語集

# 用語集

次の用語は、Oracle MaxRep ドキュメント内でこれらの意味で使用されていま す。

- **アクセス制御グル**ホストまたはホストのグループに対してエクスポートされ ープ (ACG) たコピーを制限する方式。ACG を指定することは、 Oracle FS System での LUN ホストマッピングと等価です。
- **アプリケーション** アプリケーションデータは、複数の LUN に分散しているこ 整合性 とがあります。アプリケーション整合性により、アプリケー ションと関連のあるすべての LUN について同期されたコ ピーが提供されます。
- 非同期レプリケー データのタイムラグのあるコピーを提供するプロセス。非 ション 同期レプリケーションでは、Oracle FS System でデータ変更 マップ、書き込みジャーナル、およびドライブキャッシュと いう3つの保護スキームを組み合わせて使用することによ り、データの整合性を確保します。

非同期レプリケーションの入出力がブロックされるのはプ ライマリストレージが書き込みを確認するまでに限られる ため、非同期レプリケーションのアプリケーションパフォー マンスは、同期レプリケーションよりも優れています。

- ビットマップモー WAN 接続の問題やその他のレプリケーションパフォーマンスのボトルネックが原因で DRAM キャッシュがいっぱいであり、レプリケーションエンジンキャッシュがいっぱいに近くなったときに、Oracle MaxRep レプリケーションエンジンキャッシュはビットマップモードに切り替わります。ビットマップモードでは、接続が復元されたら変更されたブロックをレプリケートできるように、レプリケーションエンジンは変更されたデータブロックを追跡します。
- **ブロックベースの**ファイルシステムまたはアプリケーションに関係なく、デー レプリケーション タの raw ブロックをレプリケートします。
- **ブックマーク** 同期コピーを作成するために保持ログ内で使用される、 LUN 内で作成されるアプリケーション整合性マーカー。
- **キャッシュ** LUN 「*ホーム LUN*」を参照。

Continuous Data バックアップ管理者がデータを任意の時点に復元する機能 Protection (CDP) を提供するリアルタイムデータ保護。

- **制御サービス** レプリケーションプロセスおよびポリシーを構成するため に使用されるサービス。
- **データキャッシュ**レプリケーションエンジン上で、メモリー内のレプリケーションデータの一時ストレージ。
- 差分同期 最後に成功した完全同期以降で変更があったデータのみを レプリケートします。
- FX **エージェント** アプリケーション保護とデータレプリケーションを可能に する、ホストベースのファイルシステムスプリット機能。
- **ホーム** LUN レプリケーションエンジンの構成データおよびキャッシュ を格納する Oracle FS System 上の LUN。*キャッシュ LUN* とも呼ばれます。
- **初期同期** ソース LUN からターゲット LUN へ送信されたデータの初 期コピー。
- イニシエータポー ストレージデバイスへの入出力を開始する SAN ポート。レ ト プリケーションエンジンでは、少なくとも 1 つのポートがイ ニシエータポートになる必要があります。ソース LUN の イニシエータポートは AIS として指定され、ターゲット LUN イニシエータの指定子は AIT です。
- **ローカルレプリケ** プライマリサイトでのみ発生するレプリケーション。 ーション
- MaxRep **エージェ** 時系列のアプリケーション整合性を提供するアプリケーシ **ント** ョン固有のエージェント。
- マルチホップレプ 同期レプリケーションを提供する2段階レプリケーション。 リケーション この同期レプリケーションが、あとで3番目の場所に非同期 にレプリケートされます。マルチホップレプリケーション は、同期および非同期レプリケーションライセンスを使用し ます。
- **ノードポート** ID 1 つの物理ファイバチャネルポート上で複数の仮想ノード **仮想化** (NPIV) ポート (N\_Port とも呼ばれる) を提供する方式。

**物理レプリケーシ** ターゲット LUN の Point-in-Time フルボリュームコピー。 **ョンコピー** フルレプリケーションコピーには Oracle FS System から直 接アクセスできます。

### Oracle MaxRep (1) 次の利点がある、ブロックベースのレプリケーションソ for SAN リューション。

- 障害回復
- 業務継続
- アプリケーション整合性のある回復
(2) Oracle MaxRep for SAN の構成、制御、およびモニタリ ング操作を提供するグラフィカルユーザーインタフェース (GUI)。

- Oracle FS System Oracle FS System は、あらゆる機能を備えた、完全な統合ネットワークストレージシステムです。
- **プロセスサービス** アクティブレプリケーションエンジン上で実行され、保護計 画のレプリケーションを管理するユーティリティー。
- **プロファイラツー** リクエストされた保持期間および回復ポイント目標 (RPO) ル を満たすために、ターゲットコピーおよびイベントジャーナ ルのサイズについて、およびソースとターゲットの Oracle FS System の間で必要な帯域幅の量について、見積を 提供します。
- **保護計画** Oracle MaxRep ソフトウェア内の1つ以上のレプリケーションペアのレプリケーションおよび保持ポリシーを定義する、特定のポリシーおよび構成の集合。
- **回復ポイント目標** 障害がデータ回復に悪影響を及ぼすまでの、許容可能なデー (RPO) タ損失の最大期間。

データ回復を試みた結果としてデータへの変更が失われる 可能性のある、障害までの最大目標期間。障害より前のデー タ変更は、少なくともこの期間までは回復アクションによっ て保持されます。RPOのデフォルト値はゼロであり、これ は「ゼロデータ損失」要件と同等です。

- **回復時間目標** サービスの中断後に、フル運用が可能になるまでの最大許容 (RTO) 時間。
- **リモートレプリケ** プライマリとセカンダリサイトの間で発生するレプリケー ーション ション。
- レプリケーション Oracle MaxRep に必要な Oracle FS System ハードウェア。 エンジン
- **レプリケーション** レプリケーション操作と関連付けられたデータをステージ エンジンキャッシ ングするために、レプリケーションエンジンで使用可能なメ モリー。
- **レプリケーション** レプリケーションの宛先として識別される、Oracle FS

**エンジンのターゲ** System 上の LUN。これらの LUN は、レプリケーションの ット LUN 構成前に Oracle FS System 上に作成される必要がありま す。

- レプリケーション 任意のイニシエータ (通常は Oracle FS System) からの入出
- エンジンのターゲ カコマンドを受け取るレプリケーションエンジンのポート。 ットポート レプリケーションエンジンには、少なくとも1つのターゲッ トポートが必要です。
- **レプリケーション**回復目的の、ソース LUN とターゲット LUN の関連付け。 ペア

- **再同期** 中断後にレプリケーションペアの LUN 間でパリティーを 達成するために、レプリケーションデータを再同期する操 作。
- **保持ジャーナル** データを任意の時点にロールバックできるように時間で索 引化されたレプリケーションイベント。
- **保持** LUN 保護計画の保持ジャーナルを保持する Oracle FS System 上の LUN。
- 保持期間 特定のレプリケーションペアのすべての変更を保持ログで 保持しようとする、構成可能な期間。データ回復は、保持ロ グで定義された期間に制限されます。

リバースレプリケ サービスの中断時に、データをリモートサイトからプライマ
 ーション
 リサイトへと逆方向にレプリケートすること。元のリモー
 トサイトがサービスの中断後にオンラインに復帰するまで、
 プライマリサイトがリモートサイトになります。

**ロールバック** 指定された以前の時点へのデータ復元。

**スケジュール済み** ロールバック先となる定期的な回復ポイントの作成を自動 のチェックポイン 化するメカニズム。 ト

スケジュール済み データのロールバック先となる回復ポイントの定期的な作の物理レプリケー 成を自動化するメカニズム。 ションコピー

- **ソース** LUN プライマリ Oracle FS System 上に存在する、レプリケーション用に指定された LUN。
- スパース保持 指定された保持期間において、データが古くなるほど保持す るブックマーク(回復フォールバックポイント)を少なくし ます。古いデータを新しいデータよりも少ない頻度でバッ クアップする機能。
- 同期レプリケーシプライマリ Oracle FS System への書き込み操作が、プライョンマリ Oracle FS System とレプリケーションエンジンの両方に書き込まれるまで確認されないようにします。
- **仮想スナップショ** レプリケーションエンジンからのみアクセス可能な差分ス **ット** ナップショット。アプライアンスを通じて提示される一連 の LUN のポインタベース表現。パフォーマンスのオーバ ーヘッドが生じる可能性がありますが、作成に必要な時間は 少なくなります。本番での使用を目的としていません。レ プリケーションを停止することなく回復できます。
- VX **エージェント** アプリケーション保護とレプリケーションを可能にする、ホ ストベースのボリュームスプリット機能。
- **書き込みスプリッ** プライマリ Oracle FS System とレプリケーションエンジン ト機能 との間で書き込みデータをスプリットすることによってデ ータ書き込み操作を制御する Oracle FS System 機能。書き 込みスプリット機能は、コントローラ上で実行されます。

# 索引

### 数字

1 対多のレプリケーション 概要 *30* 例 *31* 

# С

Call-Home 方法 SNMP トラップアラートの構成 *126* CDP、*参照*: 継続的データ保護

# D

DR、参照: 障害回復

# Η

HTTP サーバー 方法 ドキュメントルートの移動 *171* 

# I

iSCSI ポート タイプ *60* 方法 イニシエータポートの検出 *62* iSCSI ログインセッション 方法 テスト *46* 

### L

LUN ステータスアイコン 66 ソース 38 ターゲット 38 仮想、*参照*:仮想スナップショット 管理 40 方法 アンマップ 42 セカンダリのロールバック 153 ソースのサイズ変更の検出 44 ソースの作成 39 ターゲットのサイズ変更の検出 45 ターゲットの作成 39 ターゲットの選択 75 ホームのサイズ変更の検出 43 マップ 41

保護ステータスの表示 *102* 保持のサイズ変更の検出 *43* LUN のサイズ変更の検出 ソース LUN *44* ターゲット LUN *45* ホーム LUN *43* 保持 LUN *43* LUN 管理 概要 *40* LUN 保護 モニタリング *102* 

#### Μ

MaxRep エージェント 方法 インストールの検証 *83* 

### Ν

NPIV 目的 57

### 0

Oracle FS MaxRep コンポーネント MaxRep エージェント 14 ストレージアレイ 14 レプリケーションエンジン 14 レプリケーションエンジンクラスタ 14 Oracle FS システム プロファイラ 設定 138 プロファイラツール *137* 登録 62 方法 管理 64 登録 63 表示 65 Oracle MaxRep レプリケーション 15 構成 前提条件 34 初期構成 48 Oracle MaxRep for SAN Support User Interface の説明 156 概要 12 使用可能な構成 25 要件 22

Oracle MaxRep エージェント クラスタ化されたアプリケーション *35* スタンドアロンアプリケーション *35* 設定 *37, 38* 保持予約領域設定 *37, 38* Oracle Technology Network (OTN) *10* Oracle ドキュメント *10* 

### S

SAN ファブリックゾーニング 推奨構成 *59* SAN レプリケーション 概要 *12* SNMP トラップ 方法 Call-Home の構成 *126* 構成 *51* 通知の構成 *125* Support User Interface 説明 *156* 

#### あ

アプリケーション整合性 エージェント 35 オペレーティングシステム 35 概要 83 健全性 97 使用可能なアプリケーション 35 方法 仮想スナップショットの確認 85 保護計画の作成 84 アプリケーション保護 モニタリング 99 アラート タイプ 124 トリガー 124 概要 124 原因と解決 127 通知の設定 <u>51</u> 電子メールと通知 127 方法 SNMP トラップアラートの構成 125 アラート通知 方法 編集 52 アンマッピング LUN 42

#### え

エージェント バージョン *111*  エージェントハートビート 方法 進行状況のモニター 110
エラー アプライアンスに到達する差分 132
ソース LUN を読み取ることができない 131, 132
ターゲットが同期ファイルを適用できない 131, 132
はいに設定された再同期フィールド 131
レプリケーションデータを書き込むことができな い 131
解決方法 130

# お

オンラインヘルプ 10

#### か

カスタマサポート *10* カスタムレポート 方法 生成 *115* 

### さ

サポートインタフェース 方法 ログイン *157* サポートポータル *10* 

### し

しきい値 レプリケーションエンジン *68* 

### す

```
スナップショット

Vsnap 141

タイプ 141

仮想スナップショット 141

物理レプリケーションコピー 141

方法

進行状況のモニター 108

スナップショットドライブ

方法

進行状況のモニター 109

スナップショットの進捗状況

概要 107
```

#### せ

セカンダリ LUN 方法 ロールバック *153* 

#### そ

ソース LUN 概要 *38* 方法 サイズ変更の検出 *44* 作成 *39* ゾーニング、*参照*: SAN ファブリックゾーニング

#### た

ターゲット LUN 概要 *38* 方法 サイズ変更の検出 *45* 作成 *39* 選択 *75* ダウンロード ログ *123* タスクの状態 Support User Interface *161* ダッシュボード Support User Interface *158, 159* 

# τ

データ圧縮 データのタイプ 79 データ回復 141 データ検証 ターゲットサーバー上 147 データ変更率 概要 133 方法 詳細の表示 134 表示 133

# と

ドキュメント フィードバック *10* トレーニングプログラム *10* 

#### ね

ネットワークトラフィック率 概要 *133* 方法 表示 *134* ネットワーク構成 方法 表示 *112* 

#### の

ノードポート ID 仮想化、*参照*: NPIV

# は

バックアップ シナリオ *147* 方法 レプリケーションエンジン設定のコピー *67* バックアップシナリオ 方法 実行 *150* 

#### ß

ファイバチャネルイニシエータポート 方法 検出 58 ファイバチャネルポート タイプ <u>55</u> 方法 ポートの構成 58 ファイルレプリケーション 方法 ファイルのステータスの表示 104,105 フィードバック、ドキュメント 10 プロセスサービス バージョン 111 設定 37.38 プロセスサービスロードバランシング 構成オプション 94,95 方法 構成 93 プロファイラ 概要 137 プロファイリング 方法 設定 138 プロファイル結果 方法 解析 139

#### ほ

ポート iSCSI タイプ 60 検出済み 62 ファイバチャネル タイプ 55 検出済み 58 方法 FC ポートの構成 58 ホストバスアダプタ イニシエータポート FC 55 iSCSI 60 ターゲットポート FC *55* iSCSI *60* ボリュームの回復 *152* 

### ま

マッピング LUN *41* マルチホップレプリケーション 概要 *29* 例 *29* 

# も

```
モニターアカウント
概要 48
モニタリング
LUN 保護 102
スナップショットの進捗状況 107
データ保護 97
ファイルレプリケーション 104, 105
ロールバックの進捗状況 107
保護 99
```

#### ゆ

ユーザーログ 方法 表示 *123* 

#### 5

ライセンス 同期 *53* 非同期 *53* 方法 アップロード *54* 適用 *54* 容量ベース *53* 

#### IJ

リモートレプリケーションエンジン 検証 *70* 方法 構成 *70* 

#### れ

```
レプリケーション
コンポーネント
MaxRep エージェント 14
ストレージアレイ 14
レプリケーションエンジン 14
レプリケーションエンジンクラスタ 14
```

レプリケーションのしくみ 15 概要 15 レプリケーションアカウント 方法 パスワードの変更 51,65 レプリケーションエンジン Support User Interface タスクステータス 161 ダッシュボード 158.159 監査ログ 160 アラートのモニター 97 しきい値 68 バージョン エージェント 111 プロセスサービス *111* 制御サービス 111 リモート 構成 70 ログ 118 仮想スナップショット 142 管理 帯域幅の使用状況 95 健全性のモニター 97 構成 リモート 70 高可用性 構成 174 設定 復元 68 帯域幅の使用状況 95 方法 DNS サーバーの構成 169 HA の構成 173 HTTP サーバーのドキュメントルートの移動 171 ILOM ネットワークの構成 177 NTP サーバーの設定 170 キャッシュディレクトリパスの設定 171 シャットダウン 165 タイムゾーンの設定 169 タスクステータスの表示 161 ダッシュボードの表示 158 ネットワークの構成 168 ホストの名前変更 167 ホストログの表示 119 リブート 166 リモートの検証 70 リモートの構成 70 レプリケーションサービスの開始 163 レプリケーションサービスの停止 163 ログイン 50 ログの表示 120 監査ログ 160

監査ログの表示 123 構成サーバーの変更 172 再起動 164 要件 22 レプリケーションエンジン, リモート 方法 検証 70 レプリケーションエンジンクラスタ 方法 データベース同期の無効化 71 データベース同期の有効化 71 レプリケーションエンジン設定 バックアップ 67 レプリケーションコンポーネント 14 レプリケーションサービス 方法 シャットダウン 165 ログイン *157* 開始 163 再起動 164 停止 163 レプリケーションステージ 19 レプリケーションタイプ 1 対多 30 ステージ **19** スナップショット 20 マルチホップ 29 継続的データ保護 18 障害回復 19 整合性データ 19 多対1 32 非同期 27 保持または CDP ログ 20 レプリケーションのオプション レプリケーションペア 77 方法 選択 76 変更 <u>91</u> レプリケーションの概念 18 レプリケーションペア LUN 38 統計の設定 135-137 保護計画のオプション 77 方法 ソース LUN の作成 39 ターゲット LUN の作成 39 書き込みスプリットのクリア 46 設定の構成 116 統計の表示 135 レプリケーションペアのレポート 方法 表示 115

レプリケーション設定 レポート *116, 117* レポート カスタム *115* レプリケーション設定 *116, 117* 健全性 *113* 帯域幅 *113* 方法 レプリケーションペアの表示 *115* 

# 3

ロールバック シナリオ 147 セカンダリ LUN 152 方法 進行状況のモニター 108 ロールバックシナリオ 回復ポイント精度グラフ 151 方法 実行 150 ロールバックの進捗状況 概要 107 ログ ダウンロード 118 ホストログ 118 ポリシー設定 119 レプリケーションエンジンログ 118 概要 118 監査ログ 118 管理 118 方法 ダウンロード 123 レプリケーションエンジンのホストログの表示 119 レプリケーションエンジンのログの表示 120 監査ログの表示 123 例外イベント 118 ログインセッション Oracle FS System iSCSI ポータル 46